# ASUS Tablet

# **C**-MANUAL

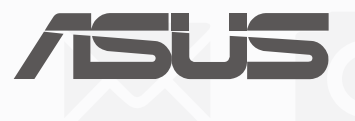

E12230 November 2016 Revised Edition V3

#### **COPYRIGHT INFORMATION**

No part of this manual, including the products and software described in it, may be reproduced, transmitted, transcribed, stored in a retrieval system, or translated into any language in any form or by any means, except documentation kept by the purchaser for backup purposes, without the express written permission of ASUSTEK COMPUTER INC. ("ASUS").

ASUS PROVIDES THIS MANUAL "AS IS" WITHOUT WARRANTY OF ANY KIND, EITHER EXPRESS OR IMPLIED, INCLUDING BUT NOT LIMITED TO THE IMPLIED WARRANTIES OR CONDITIONS OF MERCHANTABILITY OR FITNESS FOR A PARTICULAR PURPOSE. IN NO EVENT SHALL ASUS, ITS DIRECTORS, OFFICERS, EMPLOYEES OR AGENTS BE LIABLE FOR ANY INDIRECT, SPECIAL, INCIDENTAL, OR CONSEQUENTIAL DAMAGES (INCLUDING DAMAGES FOR LOSS OF PROFITS, LOSS OF BUSINESS, LOSS OF USE OR DATA, INTERRUPTION OF BUSINESS AND THE LIKE), EVEN IF ASUS HAS BEEN ADVISED OF THE POSSIBILITY OF SUCH DAMAGES ARISING FROM ANY DEFECT OR ERROR IN THIS MANUAL OR PRODUCT.

Products and corporate names appearing in this manual may or may not be registered trademarks or copyrights of their respective companies, and are used only for identification or explanation and to the owners' benefit, without intent to infringe.

SPECIFICATIONS AND INFORMATION CONTAINED IN THIS MANUAL ARE FURNISHED FOR INFORMATIONAL USE ONLY, AND ARE SUBJECT TO CHANGE AT ANY TIME WITHOUT NOTICE, AND SHOULD NOT BE CONSTRUED AS A COMMITMENT BY ASUS. ASUS ASSUMES NO RESPONSIBILITY OR LIABILITY FOR ANY ERRORS OR INACCURACIES THAT MAY APPEAR IN THIS MANUAL, INCLUDING THE PRODUCTS AND SOFTWARE DESCRIBED IN IT.

Copyright © 2016 ASUSTeK COMPUTER INC. All Rights Reserved.

#### LIMITATION OF LIABILITY

Circumstances may arise where because of a default on ASUS' part or other liability, you are entitled to recover damages from ASUS. In each such instance, regardless of the basis on which you are entitled to claim damages from ASUS, ASUS is liable for no more than damages for bodily injury (including death) and damage to real property and tangible personal property; or any other actual and direct damages resulted from omission or failure of performing legal duties under this Warranty Statement, up to the listed contract price of each product.

ASUS will only be responsible for or indemnify you for loss, damages or claims based in contract, tort or infringement under this Warranty Statement.

This limit also applies to ASUS' suppliers and its reseller. It is the maximum for which ASUS, its suppliers, and your reseller are collectively responsible.

UNDER NO CIRCUMSTANCES IS ASUS LIABLE FOR ANY OF THE FOLLOWING: (1) THIRD-PARTY CLAIMS AGAINST YOU FOR DAMAGES; (2) LOSS OF, OR DAMAGE TO, YOUR RECORDS OR DATA; OR (3) SPECIAL, INCIDENTAL, OR INDIRECT DAMAGES OR FOR ANY ECONOMIC CONSEQUENTIAL DAMAGES (INCLUDING LOST PROFITS OR SAVINGS), EVEN IF ASUS, ITS SUPPLIERS OR YOUR RESELLER IS INFORMED OF THEIR POSSIBILITY.

#### SERVICE AND SUPPORT

Visit our multi-language web site at: https://www.asus.com/support/

# Contents

1

| Conventions used                                     | 6  |
|------------------------------------------------------|----|
| Care and safety                                      | 6  |
| Get your Zen ready!                                  |    |
| Parts and features                                   | 9  |
| Installing a memory card                             | 10 |
| Removing a memory card                               | 12 |
| Installing a micro SIM card (on selected models)     | 14 |
| Removing a micro SIM card (on selected models)       | 16 |
| Charging your ASUS Tablet                            | 17 |
| Turning your ASUS Tablet on or off                   | 19 |
| Basics                                               | 20 |
| Starting for the first time                          | 21 |
| Using your ASUS Mobile Dock (Optional)               | 23 |
| Package contents                                     | 23 |
| Parts and features                                   | 23 |
| Charging your ASUS Mobile Dock                       | 25 |
| To pair your ASUS Tablet with ASUS Mobile Dock       | 26 |
| To pair your Bluetooth devices with ASUS Mobile Dock | 27 |
| Docking your ASUS Tablet                             |    |
| Using the special keys                               |    |
| Undocking your ASUS Tablet                           |    |
| Using the touchscreen                                | 31 |
| ZenMotion                                            |    |

# 2 There's no place like Home

| Zen Home features                         | 35 |
|-------------------------------------------|----|
| Home screen                               | 35 |
| Personalizing your Home screen            | 37 |
| App shortcuts                             | 37 |
| Widgets                                   | 38 |
| Wallpapers                                | 39 |
| Extended Home screen                      | 40 |
| Setting up the date and time              | 41 |
| Setting up your ringtone and alert sounds | 41 |
| Quick settings                            | 42 |
| System notifications                      | 43 |
| Weather and Time                          | 44 |
| Weather                                   | 44 |
| Clock                                     | 46 |
| Lock Screen                               | 49 |
| Customizing your lock screen              | 49 |
| Customizing the quick access buttons      | 50 |
| Voice Search                              | 51 |
|                                           |    |

# 3 Keeping in touch

| Managing contacts                    | 53 |
|--------------------------------------|----|
| Launching the Contacts app           | 53 |
| Contacts Settings                    | 53 |
| Setting up your profile              | 53 |
| Adding contacts                      | 54 |
| Customizing your contact's profile   |    |
| Setting up your VIPs                 |    |
| Adding an event to a VIP contact     | 57 |
| Marking your favorite contacts       |    |
| Importing contacts                   |    |
| Exporting contacts                   |    |
| Social networking with your contacts | 60 |
| Linking your contacts' info          | 61 |

# 4 Your precious moments

| Capture moments                                         | 63 |
|---------------------------------------------------------|----|
| Launching the Camera app                                | 63 |
| Camera home screen                                      | 64 |
| Using the Gallery                                       | 74 |
| Viewing files from your social network or cloud storage | 74 |
| Viewing the photo location                              | 75 |
| Sharing files from the Gallery                          | 76 |
| Deleting files from the Gallery                         | 76 |
| Editing images                                          | 76 |
| Using MiniMovie                                         | 77 |
|                                                         |    |

# 5 Work hard, play harder

| Using a headset                 | 79 |
|---------------------------------|----|
| Connecting the audio jack       | 79 |
| Email                           | 79 |
| Setting up a Gmail account      | 79 |
| Do It Later                     | 80 |
| Adding to-do tasks              | 80 |
| Prioritizing to-do tasks        | 80 |
| Deleting to-do tasks            | 80 |
| SuperNote                       | 81 |
| Understanding icons             | 81 |
| Creating a notebook             | 82 |
| Sharing a notebook on the Cloud | 82 |
| Sharing a note                  | 82 |
|                                 |    |

| File Manager                          | 83 |
|---------------------------------------|----|
| Accessing the internal storage        | 83 |
| Accessing the external storage device |    |
| Accessing Cloud Storage               |    |
| The Cloud.                            | 84 |
| WebStorage                            |    |
| ASUS Support                          | 85 |
|                                       |    |

# 6 Staying connected

| Wi-Fi                                                | 87 |
|------------------------------------------------------|----|
| Enabling Wi-Fi                                       |    |
| Connecting to a Wi-Fi network                        |    |
| Disabling Wi-Fi                                      |    |
| Bluetooth                                            |    |
| Enabling Bluetooth                                   |    |
| Pairing your ASUS Tablet to a Bluetooth device       | 89 |
| Unpairing your ASUS Tablet from the Bluetooth device | 89 |
| Airplane mode                                        | 90 |
| Enabling Airplane mode                               | 90 |
| Disabling Airplane mode                              | 90 |
| Tethering                                            | 90 |
| USB tethering                                        | 91 |
| Bluetooth tethering                                  | 91 |
| Ріауто                                               | 92 |
| Launching PlayTo from Quick settings                 | 92 |
| Launching PlayTo from Settings                       | 92 |

# 7 Zen Everywhere

| Special Zen Tools | 93 |
|-------------------|----|
| Share Link        | 93 |
| Calculator        |    |
| Quick Memo        | 96 |
| Sound Recorder    | 97 |
| AudioWizard       |    |
| Splendid          |    |
| Power Saver       |    |
|                   |    |

# 8 Maintain your Zen

| Keeping your device up-to-date |  |
|--------------------------------|--|
| Updating your system           |  |
| Storage                        |  |
| Backup and reset               |  |
| Securing your ASUS Tablet      |  |
|                                |  |

# Appendix

# **Conventions used**

To highlight key information in this manual, some text are presented as follows:

**IMPORTANT!** This message contains vital information that must be followed to complete a task.

NOTE: This message contains additional information and tips that can help complete tasks.

**CAUTION!** This message contains important information that must be followed to keep you safe while performing tasks and prevent damage to your ASUS Tablet data and components.

# Care and safety

#### Guidelines

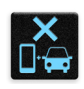

Road safety comes first. We strongly recommend not to use your device when driving or operating any type of vehicle.

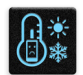

This device should only be used in environments with ambient temperatures between  $0^{\circ}C(32^{\circ}F)$  and  $35^{\circ}C(95^{\circ}F)$ .

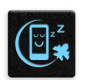

Turn off your device in restricted areas where the use of mobile devices is prohibited. Always obey rules and regulations when in restricted areas, such as, in aircraft, movie theater, in hospitals or near medical equipment, near gas or fuel, construction sites, blasting sites and other areas.

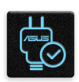

Use only AC adapters and cables approved by ASUS for use with this device. Refer to the rating label on the bottom of your device and ensure that your power adapter complies with this rating.

| ( | -      | 14 |
|---|--------|----|
|   | •••    |    |
|   | $\cap$ |    |
|   |        |    |

Do not use damaged power cables, accessories, and other peripherals with your device.

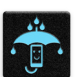

Keep your device dry. Do not use or expose your device near liquids, rain, or moisture.

|   | 2 | ~  | 4 | L |
|---|---|----|---|---|
| ş | S | ): | Ν | ž |
| 2 | 2 | ž  | 1 | 5 |

You can put your device through x-ray machines (such as those used in conveyor belts for airport security), but do not expose the device to magnetic detectors and wands.

| X    |
|------|
| 1 En |
|      |

The device screen is made of glass. If the glass gets broken, stop using the device and do not touch the broken glass parts. Immediately send device to ASUS-qualified service personnel for repairs.

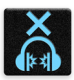

Do not listen at high volume levels for long periods to prevent possible hearing damage.

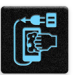

Disconnect the AC power before cleaning your device. Use only a clean cellulose sponge or chamois cloth when cleaning your device screen.

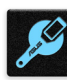

Send device for repair to ASUS-qualified service personnel only.

#### Proper disposal

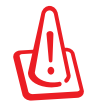

Risk of explosion if battery is replaced by an incorrect type. Dispose of used batteries according to the instructions.

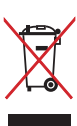

DO NOT throw your device in municipal waste. This product has been designed to enable proper reuse of parts and recycling. The symbol of the crossed out wheeled bin indicates that the product (electrical, electronic equipment and mercurycontaining button cell battery) should not be placed in municipal waste. Check local regulations for disposal of electronic products.

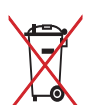

DO NOT throw the battery in municipal waste. The symbol of the crossed out wheeled bin indicates that the battery should not be placed in municipal waste.

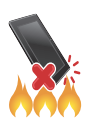

DO NOT throw the device in fire. DO NOT short circuit the contacts. DO NOT disassemble the device.

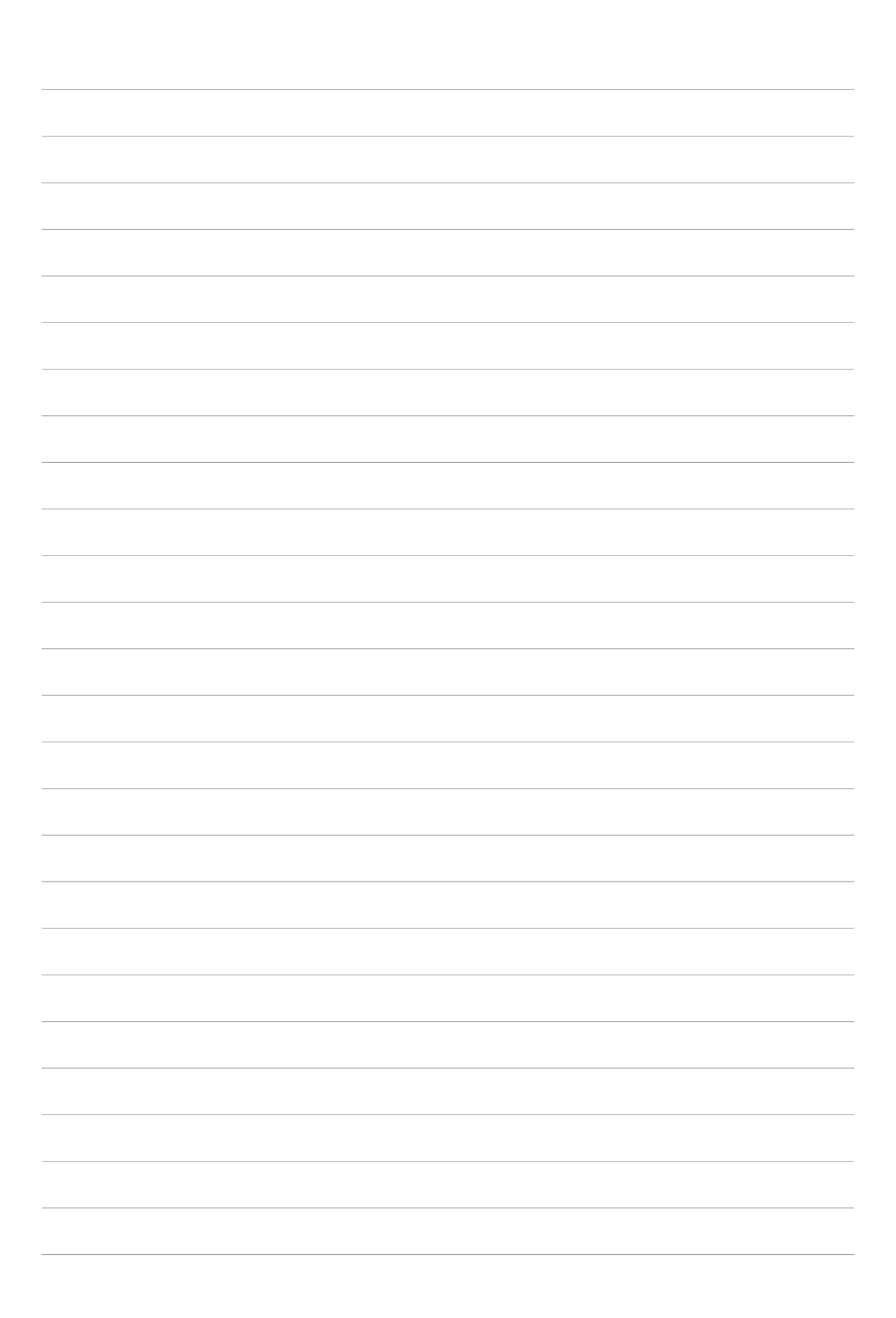

# Get your Zen ready!

# **Parts and features**

Take a hold of your device and have it up and running in a jiffy.

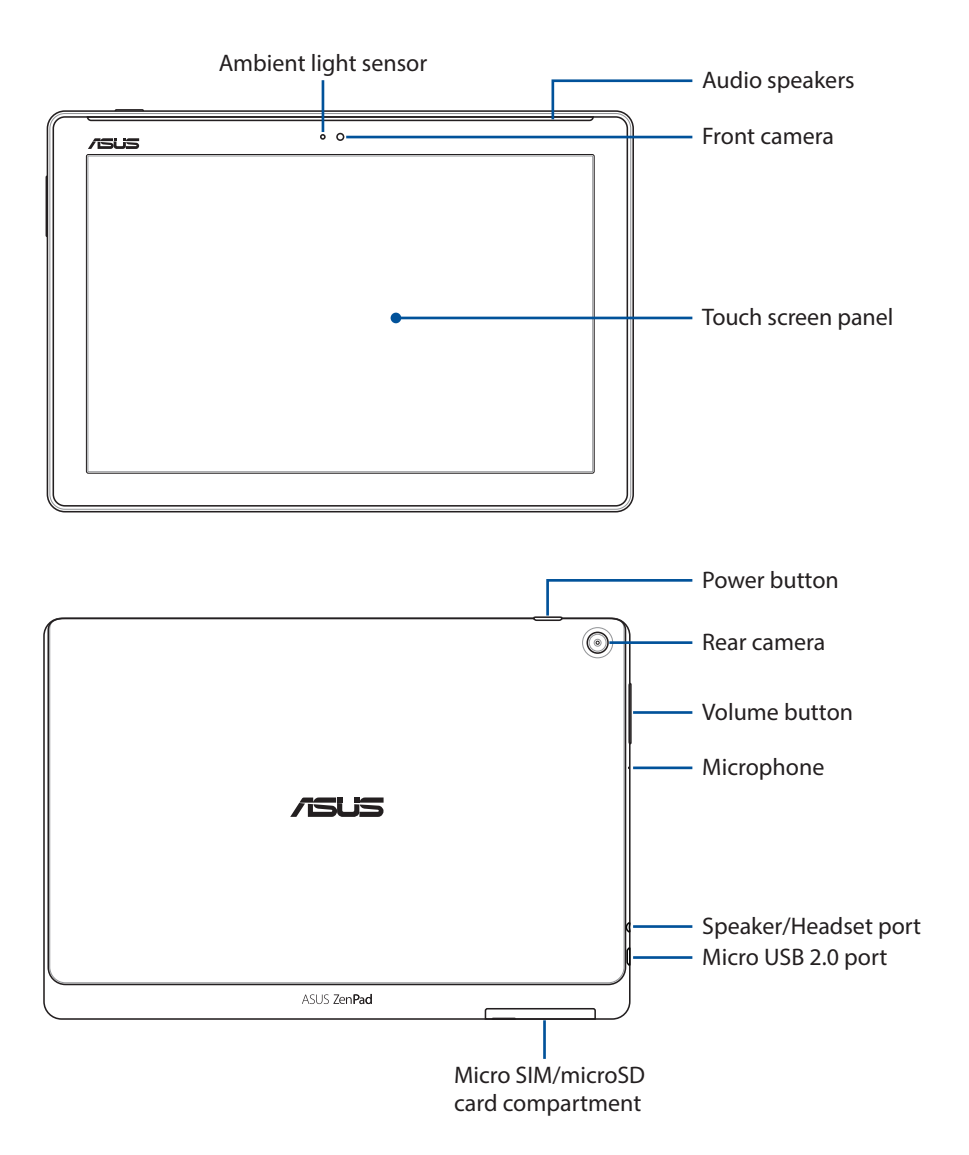

#### **IMPORTANT!**

- Keep the device, particularly the touch screen, dry all the time. Water or other liquids can cause the touch screen to malfunction.
- Avoid covering the ambient light sensor with your screen protector to ensure an accurate detection of ambient light for optimal display effect.

#### NOTE:

- The card compartment's layout may vary per model.
- The micro SIM card slot is available on selected models.

# Installing a memory card

Your ASUS Tablet supports a microSD<sup>™</sup>, microSDHC<sup>™</sup>, and microSDXC<sup>™</sup> memory card with up to 128 GB of capacity.

**NOTE:** Some memory cards may not be compatible with your ASUS Tablet. Ensure that you use only compatible memory cards to prevent loss of data, damage to your device, or memory card, or both.

**CAUTION!** Be extra careful when handling a memory card. ASUS is not responsible for any data loss or damage incurred to your memory card.

To install a memory card:

1. Orient your device as shown, and open the micro SIM/microSD card compartment.

#### CAUTION!

- Be careful not to damage the slot cover or injure your fingernails when you remove the cover.
- Do not forcibly remove, shear, or distort the memory card slot cover.

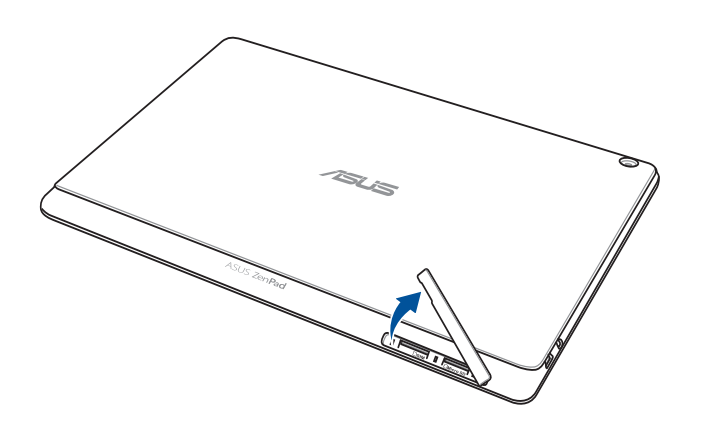

NOTE: The card compartment's layout may vary per model.

- 2. Align and insert a memory card into the memory card slot.
- 3. Push the memory card all the way into the slot until it is seated firmly in place.

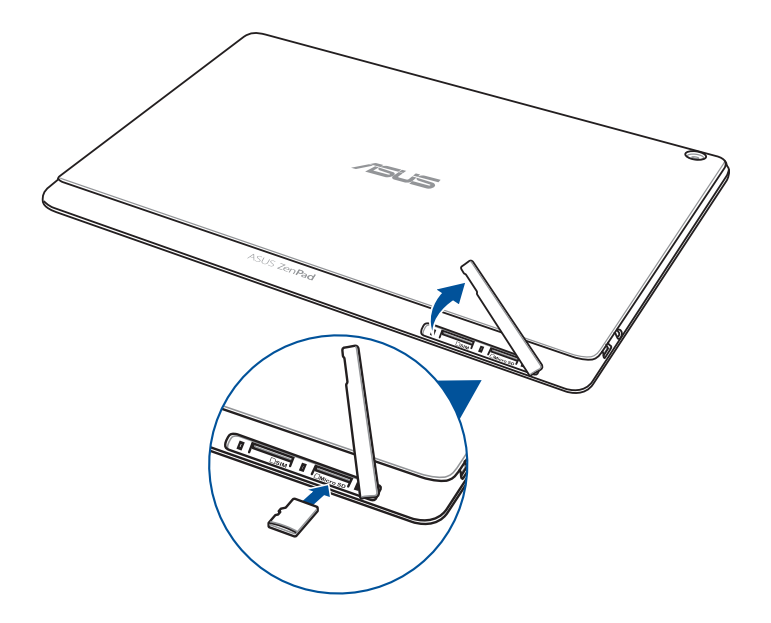

4. Put back the memory card slot cover.

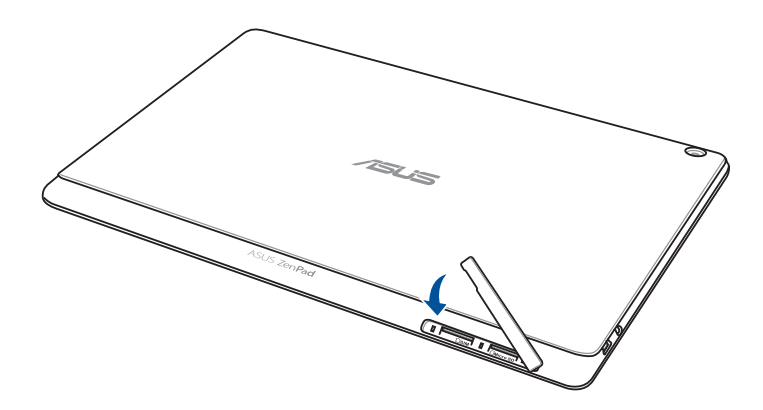

**NOTE:** After installing a formatted memory card, you can access its contents from **ASUS > File Manager** > **Internal storage > sdcard**.

# Removing a memory card

#### CAUTION!

- Be extra careful when handling a memory card. ASUS is not responsible for any data loss or damage incurred to your memory card.
- Eject the memory card properly to safely remove it from device. To eject the memory card, go to **Settings** > **Storage & USB**, then tap ▲ under **Portable storage**.

To remove a memory card:

1. Orient your device as shown, and open the micro SIM/microSD card compartment.

#### **CAUTION!**

- Be careful not to damage the slot cover or injure your fingernails when you remove the cover.
- Do not forcibly remove, shear, or distort the memory card slot cover.

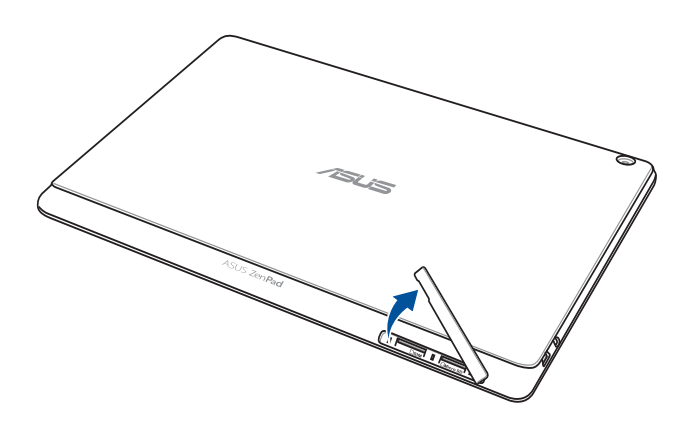

NOTE: The card compartment's layout may vary per model.

2. Press the memory card to eject, then pull it out.

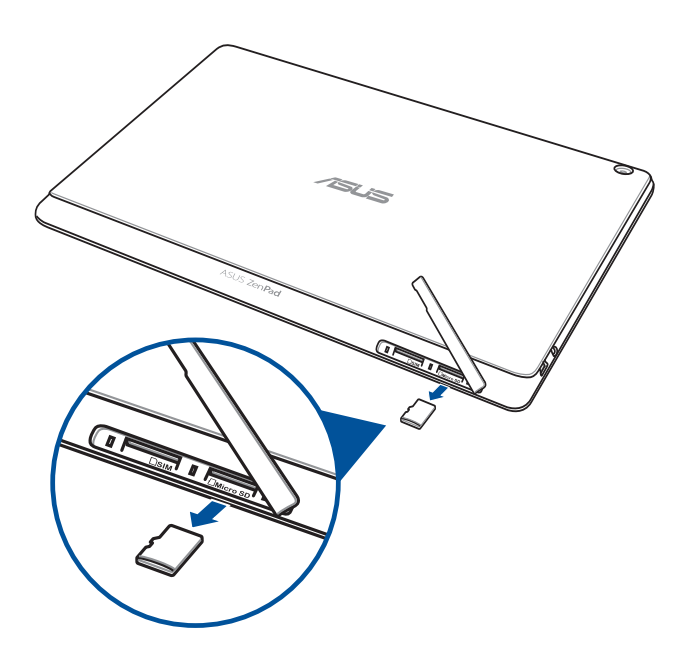

3. Put back the memory card slot cover.

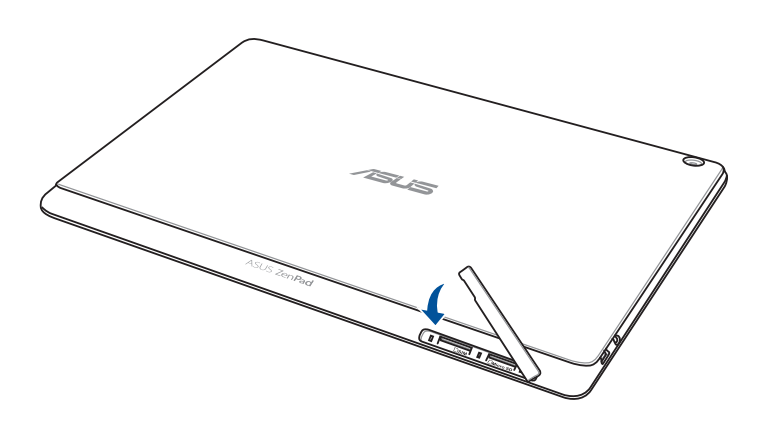

# Installing a micro SIM card (on selected models)

Your micro SIM card slot supports WCDMA and EDGE/GSM bands. Certain model supports WCDMA, LTE, and GSM network bands.

**NOTE:** To prevent connector damage, ensure to use a standard micro SIM card without a SIM adapter or the use of a cutter.

**CAUTION!** Be extra careful when handling a micro SIM card. ASUS is not responsible for any data loss or damage incurred to your micro SIM card.

To install a micro SIM card:

1. Orient your device as shown, and open the micro SIM/microSD card compartment.

#### CAUTION!

- Be careful not to damage the slot cover or injure your fingernails when you remove the cover.
- Do not forcibly remove, shear, or distort the memory card slot cover.

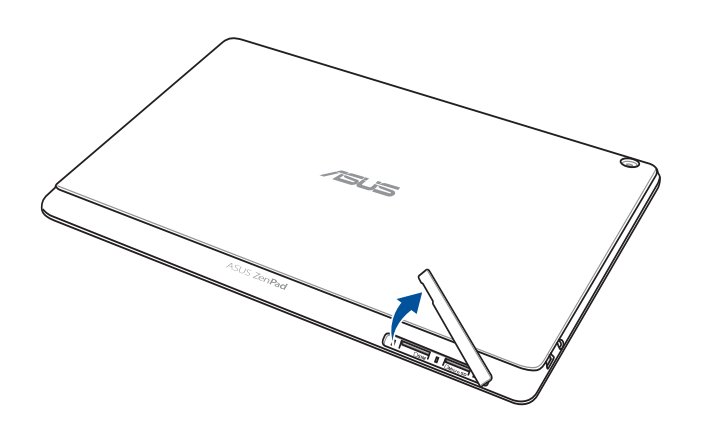

- 2. Align and insert a micro SIM card into the micro SIM card slot.
- 3. Push the micro SIM card all the way into the slot until it is seated firmly in place.

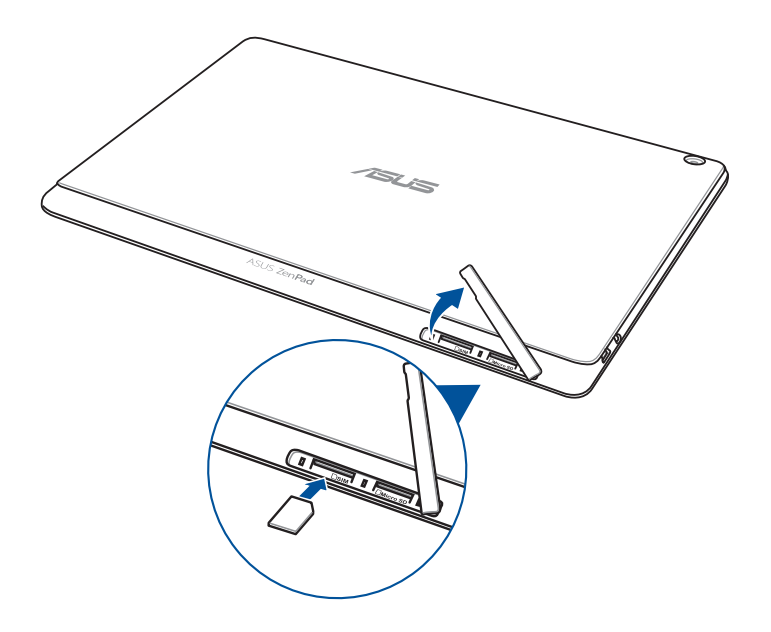

4. Put back the memory card slot cover.

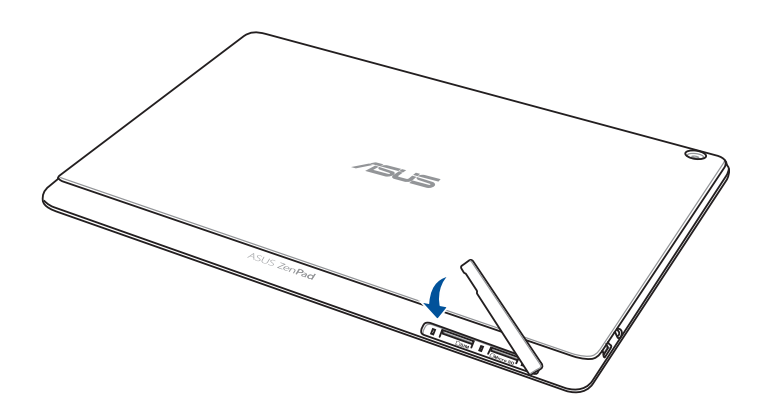

# Removing a micro SIM card (on selected models)

**CAUTION!** Be extra careful when handling a micro SIM card. ASUS is not responsible for any data loss or damage incurred to your micro SIM card.

To remove a micro SIM card:

1. Orient your device as shown, and open the micro SIM/microSD card compartment.

#### CAUTION!

- Be careful not to damage the slot cover or injure your fingernails when you remove the cover.
- Do not forcibly remove, shear, or distort the memory card slot cover.

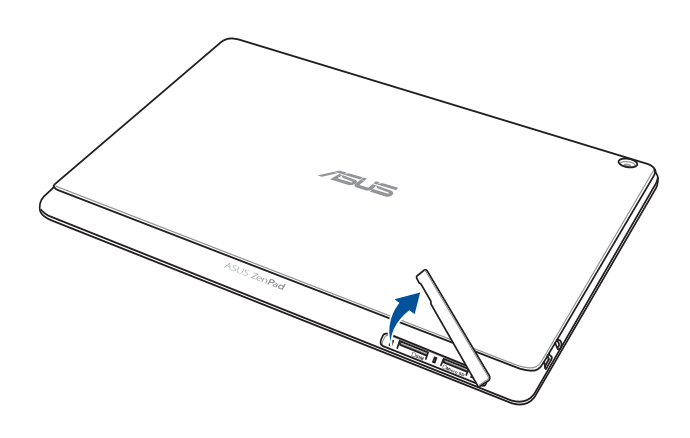

2. Press the micro SIM card to eject, then pull it out.

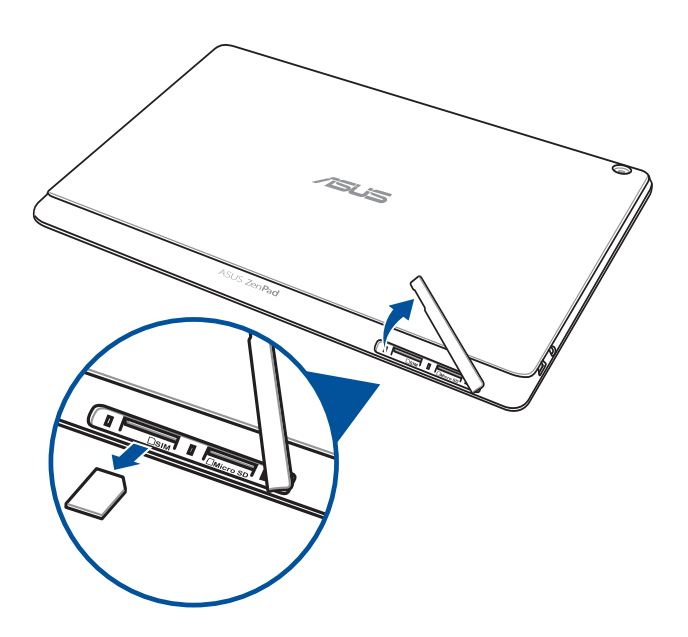

3. Put back the memory card slot cover.

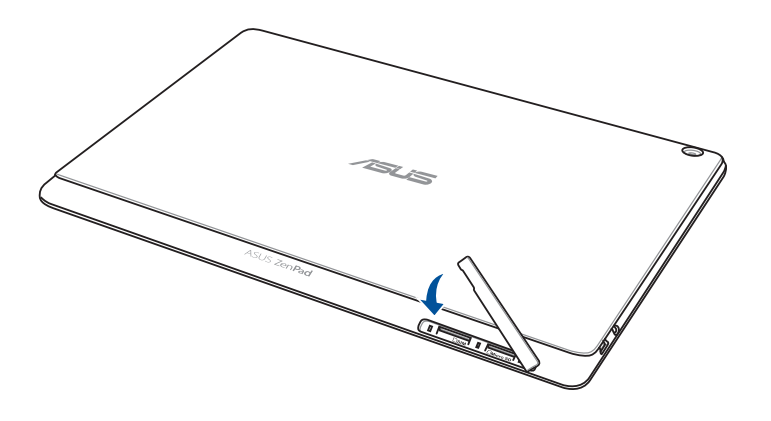

# Charging your ASUS Tablet

Your ASUS Tablet comes partially charged but you must charge it fully before using it for the first time. Read the following important notices and cautions before charging your device.

#### **IMPORTANT!**

- Use only the bundled AC power adapter and USB cable to charge your ASUS Tablet. Using a different AC power adapter and cable may damage your device.
- Peel off the protective film on the AC power adapter and USB cable before using it with your device.
- Ensure to plug the AC power adapter to a compatible power outlet. You can plug the AC power adapter to any compatible 100~240V outlet.
- The output voltage of the AC power adapter for this device is DC 5.2V, 1A.
- When using your ASUS Tablet while plugged-in to a power outlet, the power outlet must be near your device and easily accessible.
- Do not use or expose your ASUS Tablet near liquids, rain, or moisture.
- Do not use your ASUS Tablet near heating equipment or in places where there is likelihood of high temperature.
- Keep your ASUS Tablet away from sharp objects.
- Do not place objects on top of your ASUS Tablet.

#### CAUTION!

- While charging, your ASUS Tablet can become warm. This is normal, however, if your device becomes unusually hot, disconnect the USB cable from your device and send the device, including the AC power adapter and cable to an ASUS-qualified service personnel.
- To prevent any damage to your ASUS Tablet, AC adapter, or USB cable, ensure that the USB cable, AC adapter, and your device are connected properly before charging.

To charge your ASUS Tablet:

- 1. Connect the micro USB cable to the power adapter.
- 2. Plug the power adapter into a grounded power outlet.
- 3. Plug the micro USB connector into your ASUS Tablet.

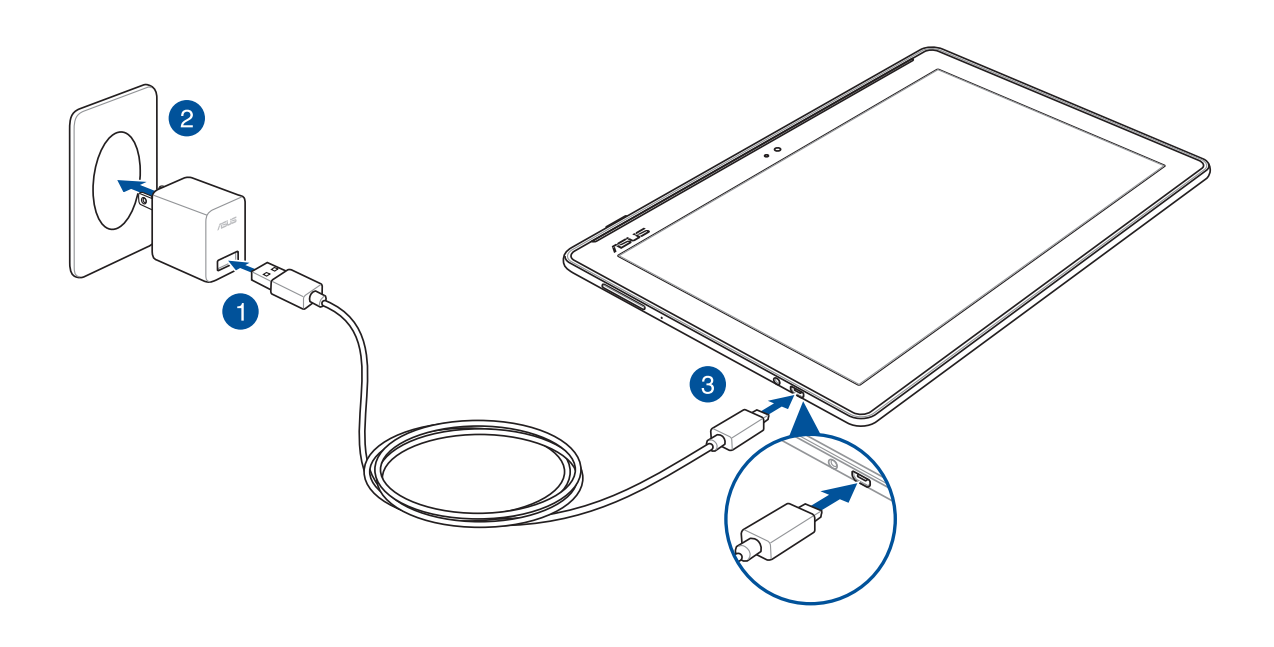

#### **IMPORTANT!**

- Charge your ASUS Tablet for eight (8) hours before using it in battery mode for the first time.
- The status of battery charge is indicated by the following icons:

| Low | Not Charging | Charging | Full |
|-----|--------------|----------|------|
|     |              | 4        | 4    |

4. When fully-charged, disconnect the USB cable from your ASUS Tablet first before unplugging the AC power adapter from the power outlet.

#### NOTE:

- You can use your device while charging but it may take longer to fully charge the device.
- Charging your device via USB port of a computer may take longer to fully charge the device.
- If your computer does not provide enough power for charging via USB port, charge your ASUS Tablet using the AC power adapter plugged to a power outlet instead.

# Turning your ASUS Tablet on or off

#### Turning your device on

To turn your device on, press and hold the power button until your device starts up.

#### Turning your device off

To turn your device off:

- 1. If your screen is turned off, press the power button to turn it on. If your screen is locked, unlock the device screen.
- 2. Press and hold the power button, then when prompted, tap **Power off** then tap **OK**.

#### Sleep mode

To put your device in sleep mode, press the power button once until the screen turns off.

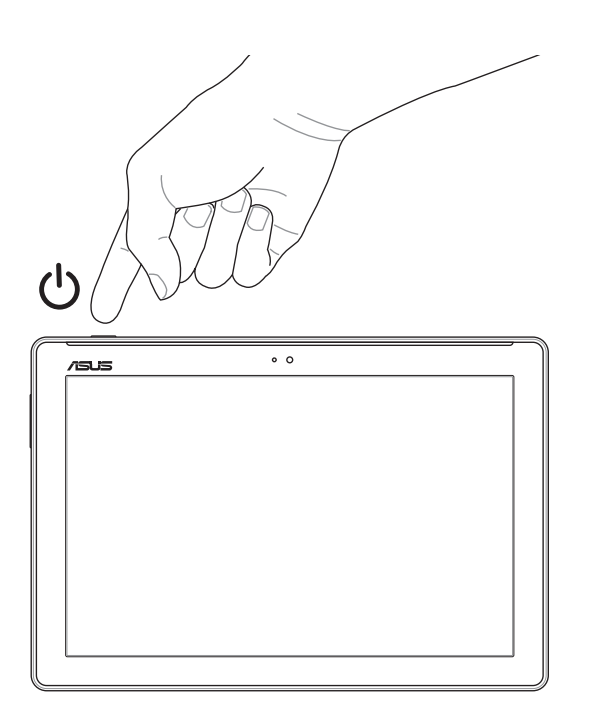

# Basics

Explore the intuitive simplicity of ASUS Zen UI!

ASUS Zen UI is a charming and intuitive interface exclusively for ASUS Tablets. It provides you with special apps, which are integrated in or with other apps, to fit your unique individual needs and make your life easier while letting you have fun with your ASUS Tablet.

# ASUS Support

Find answers from FAQs (Frequently Asked Questions) or provide your feedbacks in the user forum.

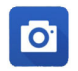

#### Camera

With PixelMaster technology, capture those precious moments in vivid and high-quality photos and videos.

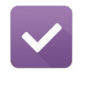

#### Do It Later

Get hold and act on your important emails, SMS messages, interesting websites, or other important tasks when it is more convenient for you to do so.

**NOTE:** Availability of ASUS Zen UI apps vary per region, SKU, and ASUS Tablet model. Tap from your Home screen to check the apps available on your ASUS Tablet.

# Starting for the first time

When you turn your ASUS Tablet on for the first time, follow the onscreen instructions to select your language, select input methods, set up your mobile network, Wi-Fi, sync accounts, and configure your location services.

Use your Google or ASUS account to set up your device, if you do not have a Google or ASUS account yet, go ahead and create one.

#### **Google Account**

Using a Google Account allows you to fully utilize these Android OS features:

- Organize and see all your information from anywhere.
- Automatically backup all your data.
- Leverage Google services conveniently from anywhere.

#### **ASUS Account**

Having an ASUS Account allows you to enjoy the following perks:

- Personalized ASUS support service and warranty extension for registered products.
- Free Cloud storage space.
- Receive the latest device and firmware updates.

#### Battery power conservation tips

The battery charge is the lifeline of your ASUS Tablet. Here are some battery power conservation tips that help preserve the power of your ASUS Tablet's battery.

- Close all running apps that are not in use.
- When not in use, press the power button to put the device in sleep mode.
- Activate Power Saving in Power Saver app.
- Set AudioWizard to Smart Mode.
- Decrease brightness of display.
- Keep the speaker volume to a low level.
- Disable Wi-Fi feature.
- Disable Bluetooth feature.
- Disable PlayTo feature.
- Disable GPS.
- Disable the screen auto-rotate feature.
- Disable all auto-sync features in your device.

# Using your ASUS Mobile Dock (Optional)

# Package contents

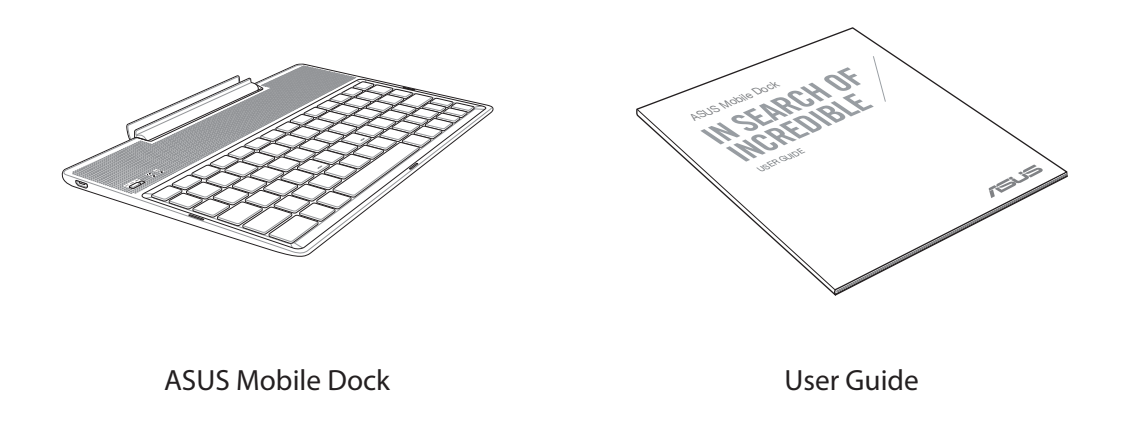

NOTE: If any of the items is damaged or missing, contact your retailer.

# Parts and features

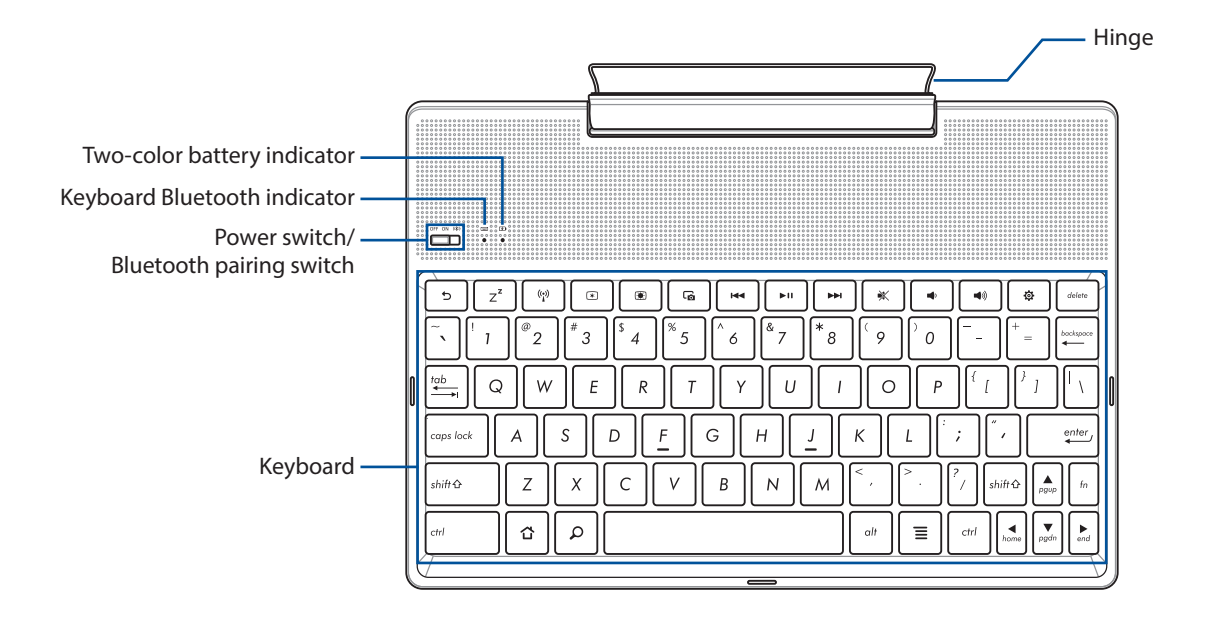

**NOTE:** The keyboard layout differs by model or region.

# Two-color battery charge indicator

The two-color LED provides a visual indication of the battery's charge status. Refer to the following table for details:

| Color           | Status        |
|-----------------|---------------|
| Solid Green     | Fully Charged |
| Solid Orange    | Charging      |
| Blinking Orange | Low Battery   |
| Lights off      | Battery mode  |

#### **Keyboard indicator**

The LED provides a visual indication of the pairing status. Refer to the following table for details:

| Color         | Status                                                      |
|---------------|-------------------------------------------------------------|
| Plinking Pluc | 1. Power on<br>(lights off after two (2) seconds)           |
| biinking blue | 2. Pairing successful<br>(lights off after two (2) seconds) |

**NOTE:** In the event that your device becomes unresponsive to the pairing procedure after two (2) minutes, release and slide the Bluetooth pairing switch to the right again.

#### Left View

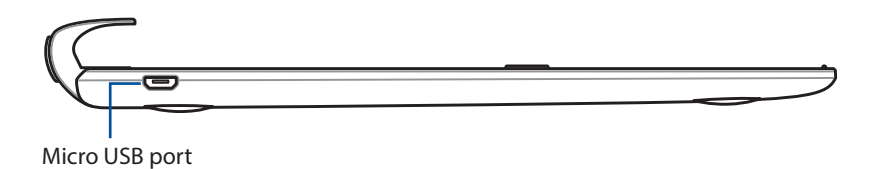

**NOTE:** This port is for charging only, not for data transfer.

# Charging your ASUS Mobile Dock

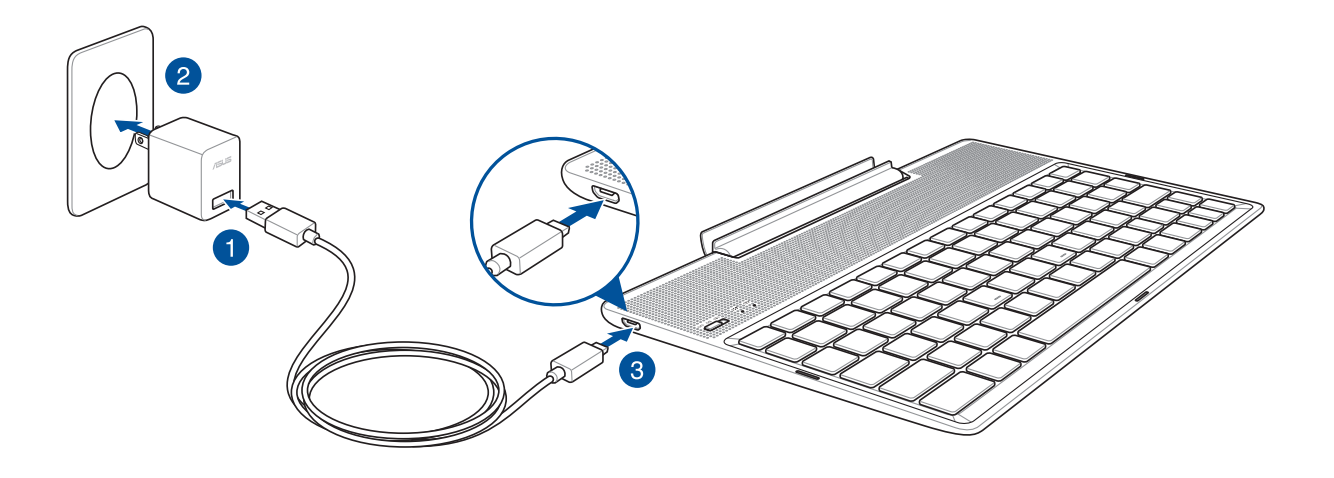

#### To charge your ASUS Mobile Dock:

- 1. Connect the micro USB cable to the power adapter.
- 2. Plug the power adapter into a grounded power outlet.
- 3. Plug the micro USB connector into your ASUS Mobile Dock.

NOTE: The input voltage of your ASUS Mobile Dock is DC 5.2V, 1A, 5W.

#### **IMPORTANT!**

- Use only the power adapter and USB cable of ASUS ZenPad 10 to charge your ASUS Mobile Dock. Using a different power adapter and cable may damage your device.
- Peel the protective film off from the power adapter and USB cable before charging your ASUS Mobile Dock to prevent risk of injury.
- Ensure that you plug the power adapter to the correct power outlet with the correct input rating. The output voltage of this adapter is DC 5.2V, 1A.
- When using your ASUS Mobile Dock while plugged-in to a power outlet, the grounded power outlet must be near the unit and easily accessible.
- Do not use or expose your ASUS Mobile Dock near liquids, rain, or moisture.
- Do not use your ASUS Mobile Dock near heating equipment or in places where there is likelihood of high temperature.
- Keep your ASUS Mobile Dock away from sharp objects.
- Do not place heavy objects on top of your ASUS Mobile Dock.

#### NOTE:

- Charging through the USB port of a computer may take longer time to complete.
- If your computer does not provide enough power for charging your ASUS Mobile Dock, charge your device via the grounded power outlet instead.

# To pair your ASUS Tablet with ASUS Mobile Dock

You may use your ASUS Mobile Dock to wirelessly connect with your ASUS ZenPad 10 via Bluetooth pairing. Refer to the following steps to learn how to establish this connection:

1. Turn on your ASUS Mobile Dock and its Bluetooth function by pressing the switch all the way to the right and hold for five (5) seconds.

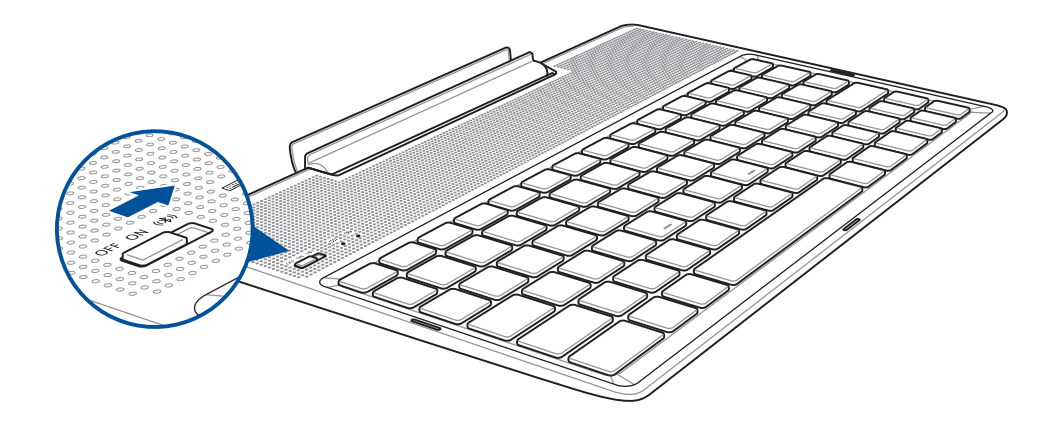

2. Tap the notification to start pairing.

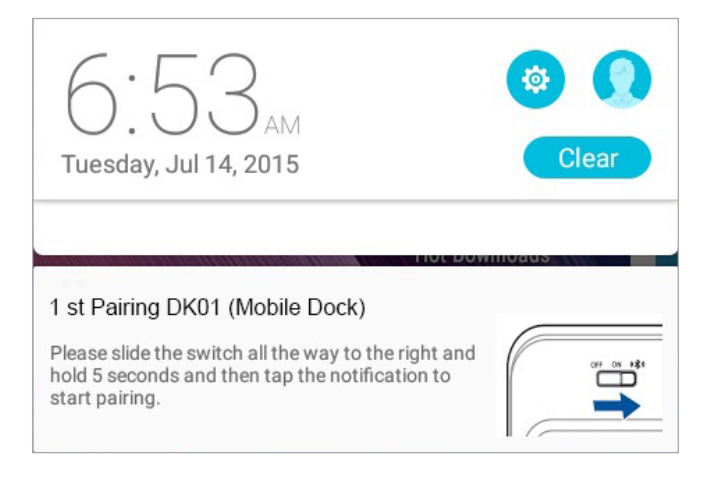

#### NOTE:

- Once paired, there is no need to pair your ASUS ZenPad 10 with ASUS Mobile Dock again. Power on your ASUS Mobile Dock and the Bluetooth connection is established automatically.
- You may also establish the Bluetooth connection by following the instruction on next page.

# To pair your Bluetooth devices with ASUS Mobile Dock

You may use your ASUS Mobile Dock to wirelessly connect with your Bluetooth devices via Bluetooth pairing. Refer to the following steps to learn how to establish this connection:

- 1. Turn on your ASUS Mobile Dock and its Bluetooth function by pressing the switch all the way to the right and hold for five (5) seconds.
- 2. Turn on the Bluetooth feature of your devices.
- 3. Search for the name **1st Pairing ASUS Keyboard** under the list of Bluetooth devices for pairing.

**NOTE:** If the Bluetooth feature of your device is turned on prior to step 1, refresh and search the list of detected devices again.

# To disconnect the Bluetooth keyboard:

- 1. Slide the switch to **OFF** to disable the connection of the keyboard.
- 2. Under **Settings** in your Tablet, disable the connection of the keyboard.

# Docking your ASUS Tablet

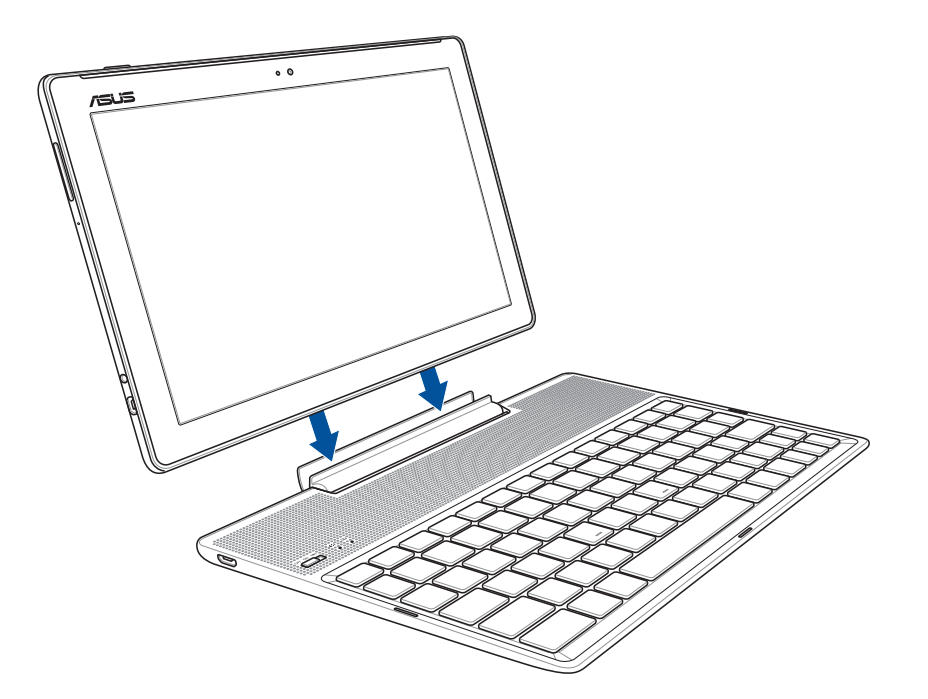

#### To dock your ASUS Tablet:

- 1. Put your ASUS Mobile Dock on a flat and stable surface.
- 2. Align your ASUS Tablet with ASUS Mobile Dock.
- 3. Firmly insert your ASUS Tablet into the hinge.

**IMPORTANT!** Always pick up the entire assembly from the bottom when your ASUS Tablet is attached to ASUS Mobile Dock.

# Using the special keys

The special keys on your ASUS Mobile Dock have standalone functions and some must be used with the function key <Fn>.

#### NOTE:

- The placement of the special keys on the Mobile Dock may vary with country or region, but their functions remain the same.
- The function key feature is available on ASUS ZenPad 10.

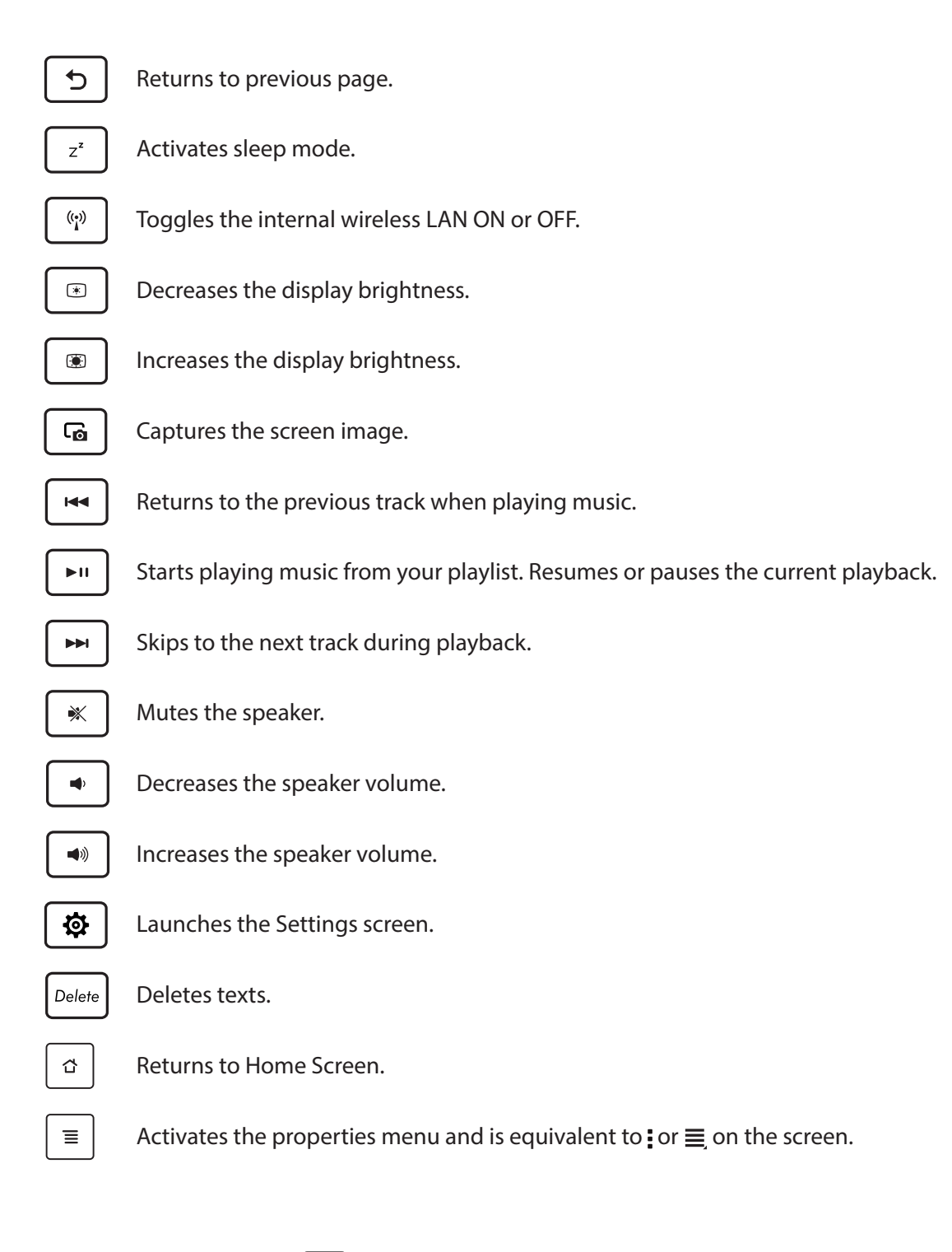

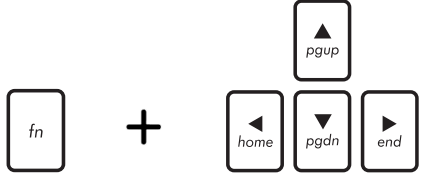

Press <Fn> and the arrow keys to scroll up and down or scroll to the start and end of a document or web page.

# Undocking your ASUS Tablet

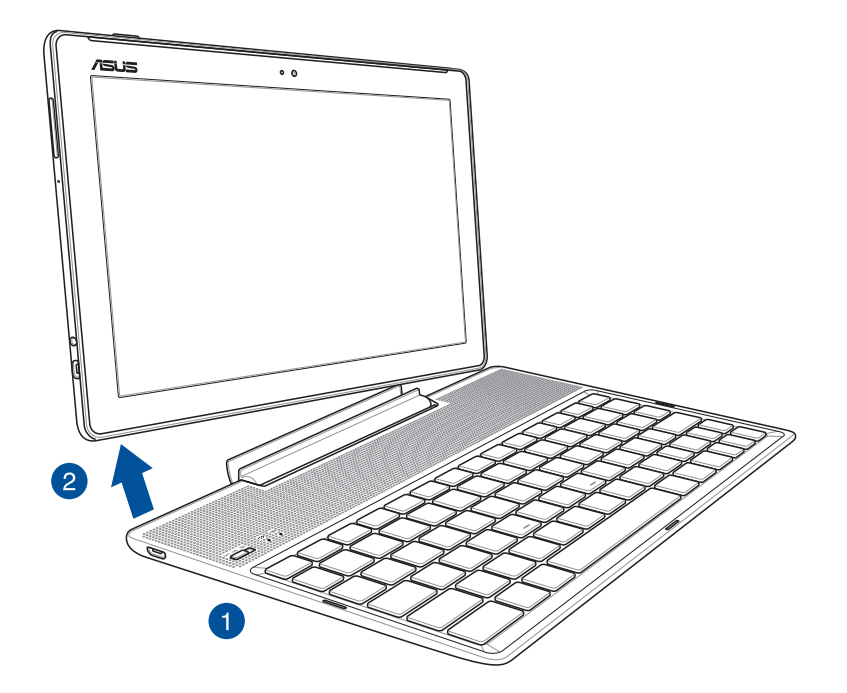

# To undock your ASUS Tablet:

- 1. Put the entire assembly on a flat and stable surface.
- 2. Lift your ASUS Tablet from the bottom left corner to detach it from ASUS Mobile Dock.

# Using the touchscreen

Use these gestures on the touchscreen to launch apps, access some settings, and navigate your ASUS Tablet.

#### Launching apps or selecting items

Do any of the following:

- To launch an app, simply tap on it.
- To select an item such as in File Manager app, simply tap on it.

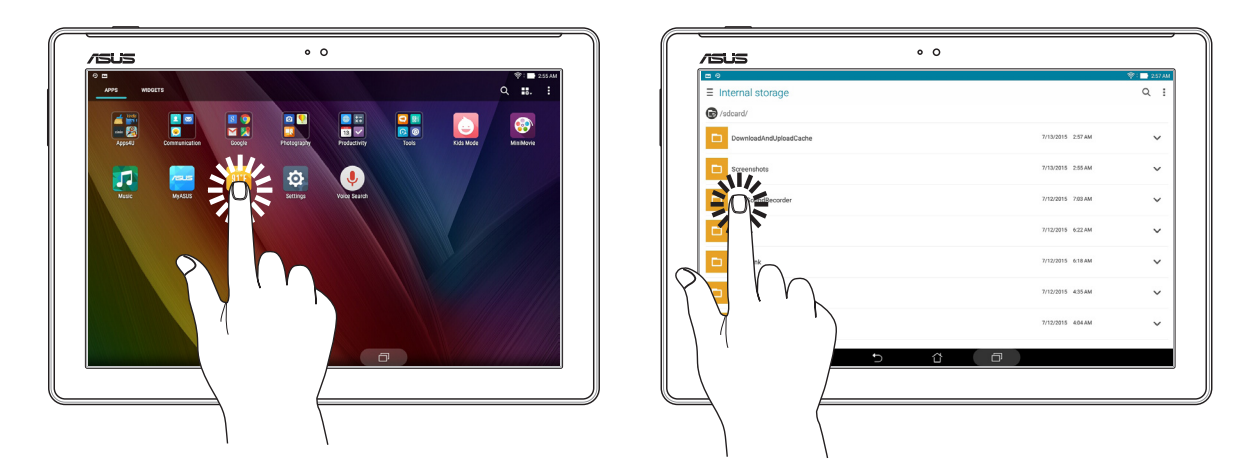

#### Moving or deleting items

Do any of the following:

- To move an app or widget, tap and hold then drag it to the location where you want it to be.
- To delete an app or widget from the Home screen, tap and hold then drag it to 📅 **Remove**.

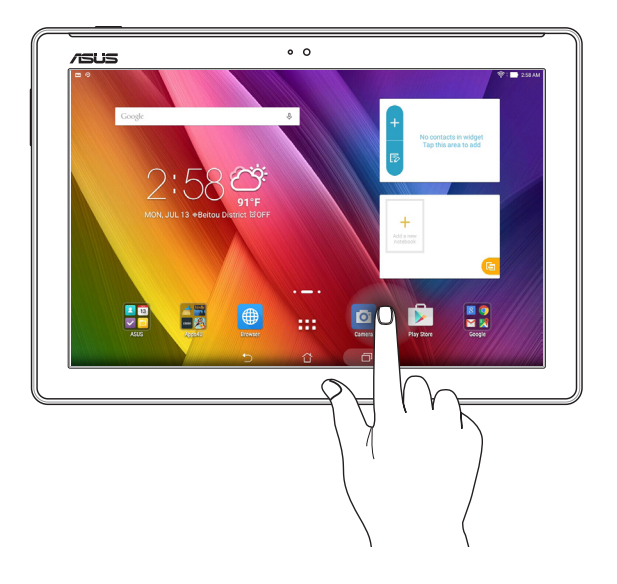

#### Moving through pages or screens

Do any of the following:

- Swipe your finger to the left or to the right to switch between screens or to flip through a gallery of images.
- Scroll your finger up or down to go through web pages or list of items.

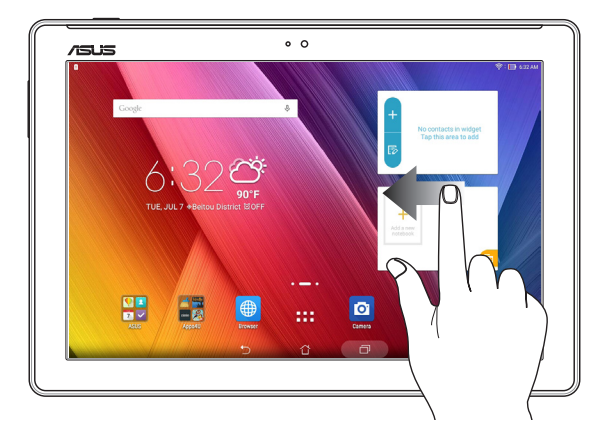

# Zooming in

Spread apart your two fingers on the touch panel to zoom in an image in Gallery or Maps, or zoom in a web page.

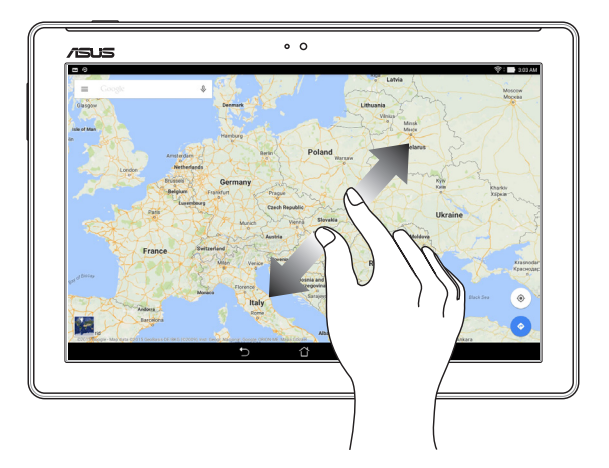

# Zooming out

Bring together your two fingers on the touch panel to zoom out an image in Gallery or Maps, or zoom out of a web page.

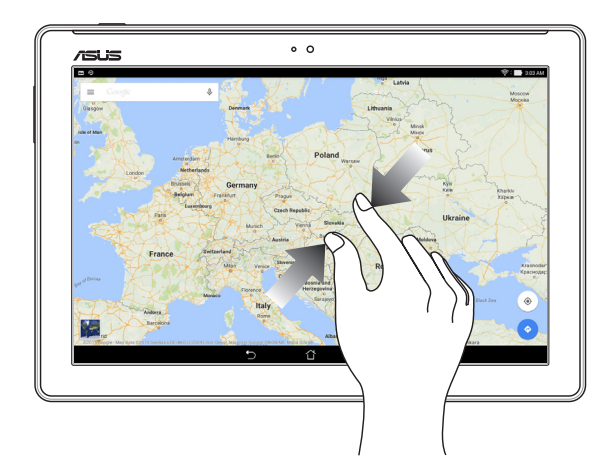

# ZenMotion

When your touch screen panel is off, with these easy and intuitive gestures, you can launch apps on your ASUS Tablet in a snap by simply writing down an alphabet.

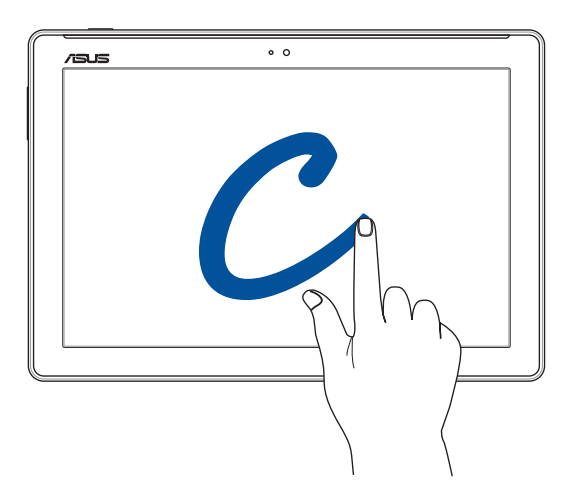

| Gesture | Wi-Fi / 3G / LTE models |
|---------|-------------------------|
| w       | Weather                 |
| S       | Camera - front lens     |
| e       | Clock                   |
| С       | Camera                  |
| Z       | Gallery                 |
| V       | Contacts                |

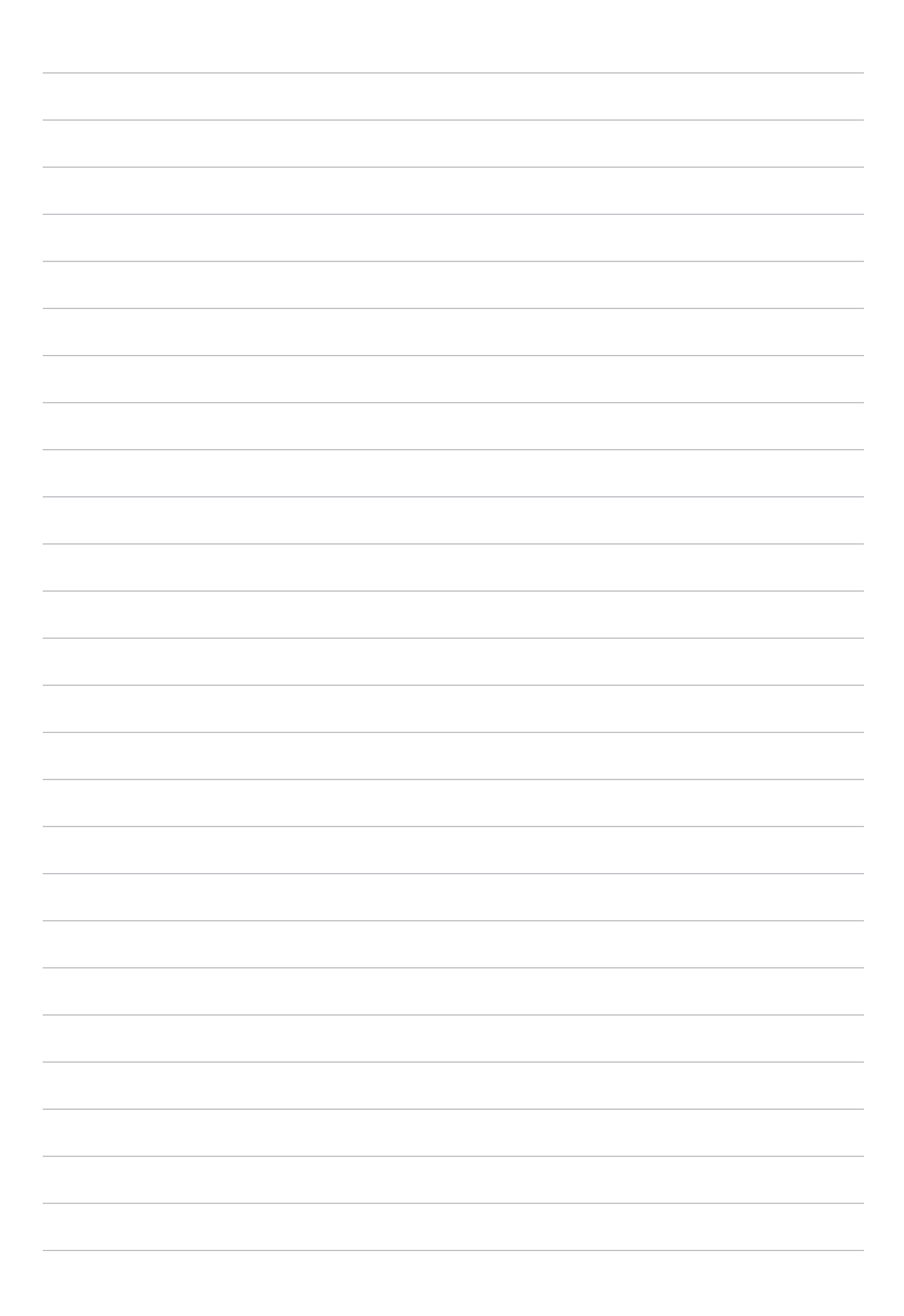

# There's no place like Home

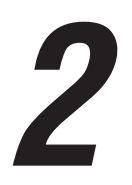

**NOTE:** The screenshots in this manual are for reference only.

# **Zen Home features**

# Home screen

Get reminders of important events, app and system updates, weather forecasts, and text messages from people who really matter to you, right from your Home screen.

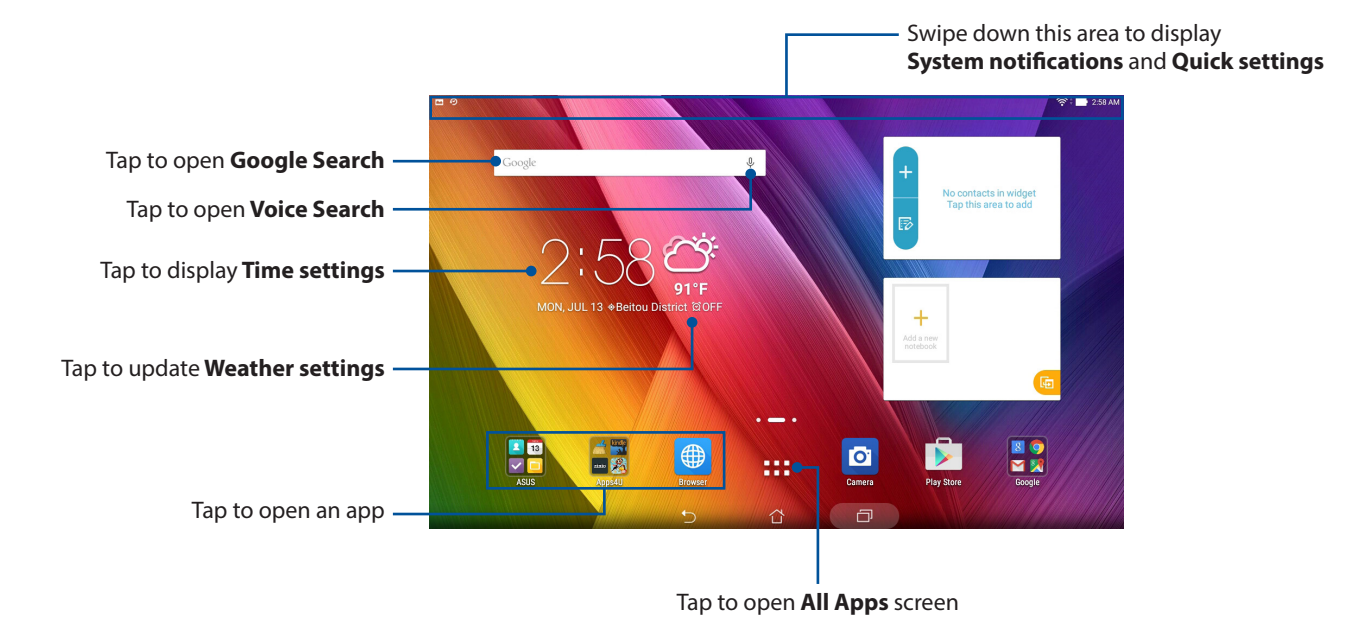

Swipe the Home screen to the left or right to display the extended Home screen.

NOTE: For details on adding more pages to your Home screen, see the Extended Home screen section.

# Understanding notification icons

These icons are shown on the status bar and will guide you of the current status of your ASUS Tablet.

| ıII | Mobile network (on selected models)<br>Shows the signal strength of your mobile network. |
|-----|------------------------------------------------------------------------------------------|
| ((ŗ | <b>Wi-Fi</b><br>Shows the signal strength of your Wi-Fi connection.                      |
| 5   | <b>Battery life</b><br>Shows the battery status of your ASUS Tablet.                     |
|     | <b>MicroSD card</b><br>Shows that a microSD card is inserted in your ASUS Tablet.        |
|     | <b>Screenshots</b><br>Shows that you took screenshots of your ASUS Tablet.               |
| ★   | <b>Airplane mode</b><br>Shows that your ASUS Tablet is on Airplane mode.                 |
| 6   | <b>Bluelight Filter mode</b><br>Shows that Bluelight Filter mode is enabled.             |
|     | <b>NOTE:</b> For more details, see the <i>Bluelight Filter mode</i> section.             |
| Ţ   | <b>Download status</b><br>Shows the download status of an app or file.                   |
# **Personalizing your Home screen**

Stamp your own personality on your Home screen. Select an attractive design as your wallpaper, add shortcuts for quick access to your favorite apps, and add widgets for a quick review of important info. You can also add more pages so you can add and quickly access or view more apps or widgets on your Home screen.

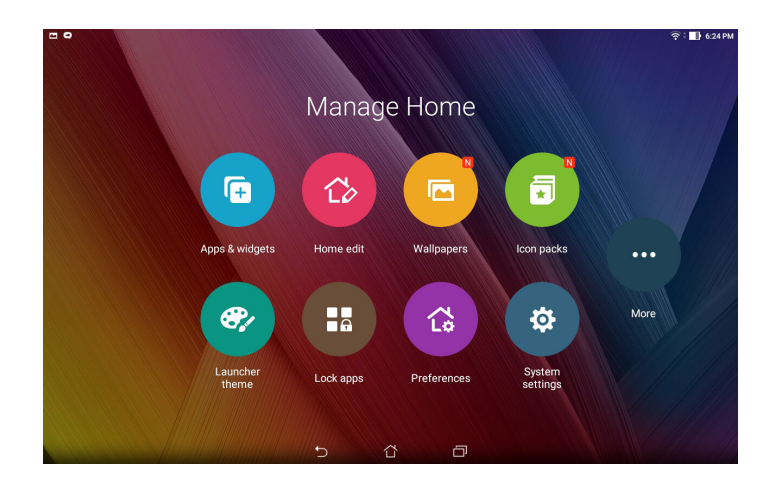

# App shortcuts

App shortcuts make it easier to quickly-access your often-used or favorite apps from your Home screen. You can add, remove, or group your apps into one folder.

### Adding app shortcuts

Add shortcuts to quickly access your often-used apps right from your Home screen.

- 1. Tap and hold an empty area on your Home screen and select **Apps & widgets**.
- 2. From the Apps list, tap and hold an app, then drag it to an empty area on your Home screen.

### Removing app shortcuts

From your Home screen, tap and hold an app, then drag it to **Remove** on top of your screen. The app that you have removed from your Home screen will remain in the Apps screen.

### Grouping your app shortcuts in a folder

Create folders to organize your app shortcuts on your Home screen.

- 1. On your Home screen, tap and drag an app onto another app and a folder will appear.
- 2. Tap the new folder and tap **Unnamed Folder** to assign a name to this folder.

#### Widgets

You can put widgets, which are small dynamic apps, on your Home screen. Widgets provide you with quick-views of the weather forecast, calendar events information, battery status, and more.

### Adding widgets

To add a widget:

- 1. Tap and hold an empty area on your Home screen and select **Apps & widgets**.
- 2. From the Widgets screen, tap and hold a widget, then drag it to an empty area on your Home screen.

#### **Removing widgets**

From your Home screen, tap and hold a widget, then drag it to m Remove on top of your screen.

**NOTE:** You can also tap **on** your Home screen to view Apps and Widgets.

### Wallpapers

Let your apps, icons, and other Zen elements sit on an attractively designed wallpaper. You may add a translucent background tint to your wallpaper for readability and clarity. You can also select an animated wallpaper to make your screen come alive.

### Applying wallpaper and background tint

To apply wallpaper and background tint:

- 1. Tap and hold an empty area on your Home screen and select **Wallpapers**.
- 2. Select where you want to set your wallpaper: on your **Home screen**, **Lock screen**, or **Home and lock screen**.
- 3. Tick **Background tint**, then adjust the transparency level. If you do not want to add a background tint to your wallpaper, skip to step 5.
- 4. Tap 🖉 then select a color.
- 5. Select a wallpaper, then tap **Apply**.

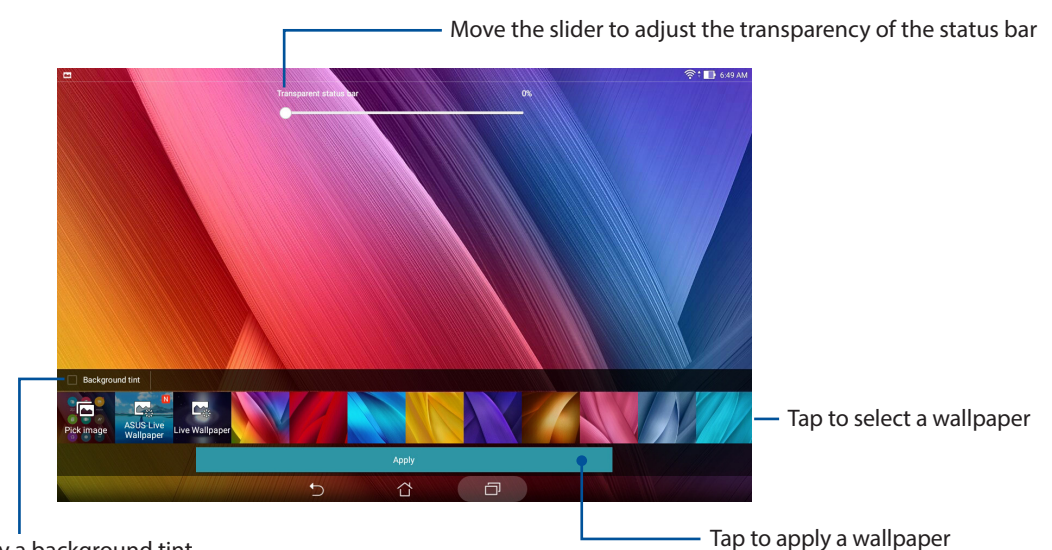

Tap to apply a background tint

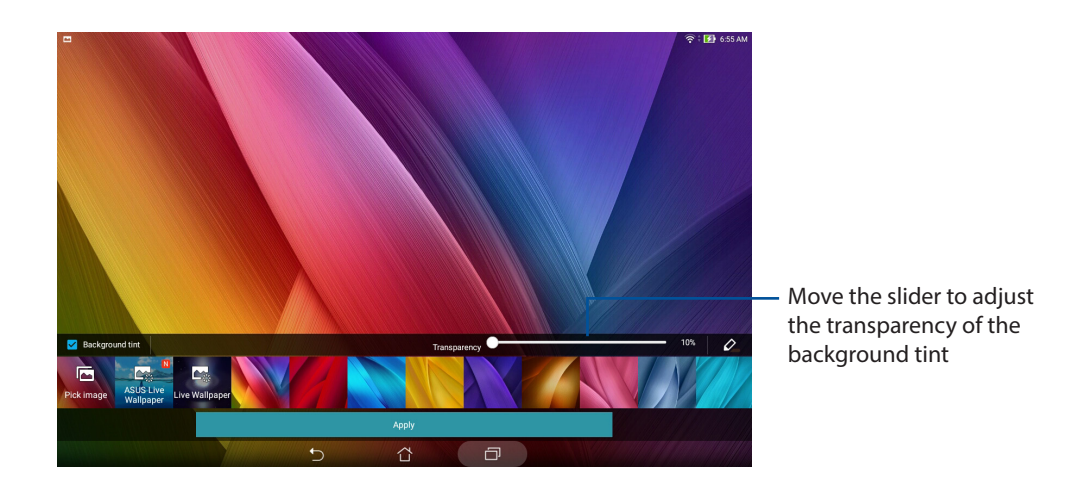

### Applying an animated wallpaper

To apply an animated wallpaper:

- 1. Tap and hold an empty area on your Home screen and select **Wallpapers**.
- 2. Select where you want your wallpaper: on your **Home screen** or **Home and lock screen**.
- 3. Select an animated wallpaper, then tap **Apply**.

**NOTE:** You can also set up your wallpaper settings from **Settings** > **Settings** > **Display**.

### **Extended Home screen**

#### Extending your Home screen

You can add more pages to extend your Home screen and put more app shortcuts and widgets on it.

- 1. Tap and hold an empty area on your Home screen and select **Home edit**.
- 2. Tap **Edit pages** then tap + to a add a new page. If you wish to delete an extended Home screen, tap and hold the page, then drag to  $\overline{m}$ .

# Setting up the date and time

By default, the date and time displayed on your Home screen automatically syncs when you are connected to the Internet.

To change the date and time settings:

- 1. Launch the Settings screen by doing any of the following:
  - Launch Quick settings then tap 🔅.
  - Tap > Settings.
- 2. Scroll down the **Settings** screen and select **Date & time**.
- 3. Uncheck Automatic date & time.
- 4. Select the time zone and manually set the date and time.
- 5. You can opt to use the 24-hour format, if you prefer.
- 6. Select the date format that you want to display.

**NOTE:** For more details, see the *Clock* section.

### Setting up your ringtone and alert sounds

Set up the sound for your notifications. You can also choose to enable or disable the touch sounds or screen locking sounds.

To set up the sound settings:

- 1. Launch the Settings screen by doing any of the following:

  - Tap > Settings.
- 2. Scroll down the Settings screen and select **Sound & notification**.
- 3. Set up your preferred sound settings.

# Quick settings

The Quick settings panel provides a one-tap access to some of the wireless features and settings of your ASUS Tablet. Each of these features is represented by a button.

To launch the Quick settings panel, swipe down from the top of your ASUS Tablet.

**NOTE:** A blue button indicates that the feature is currently enabled while a gray button indicates a disabled feature. The green buttons refer to individual utilities that you can quickly access via the Quick Settings Notification Panel.

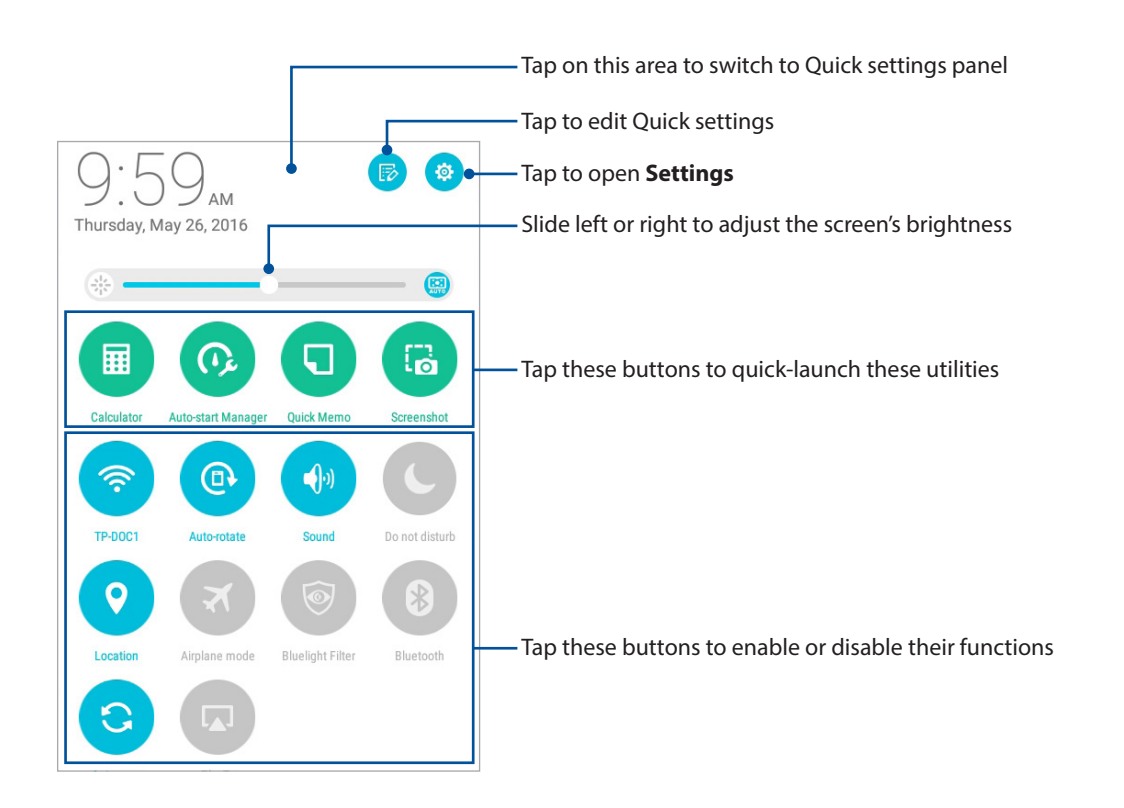

### Adding or removing buttons

To add or remove existing buttons from the ASUS Quick settings notification panel:

- 1. Launch Quick settings then tap 😥.
- 2. Tap the box beside the feature to add or remove it from the ASUS Quick settings notification panel then tap **Save**.

**NOTE:** A checked box indicates that the feature's button is accessible via the ASUS Quick settings notification panel while an unchecked box means the opposite.

### System notifications

From System notifications, you can see the latest updates done and system changes made on your ASUS Tablet. Most of these changes are data and system-related.

To launch the System notifications panel, swipe down from the top of your ASUS Tablet.

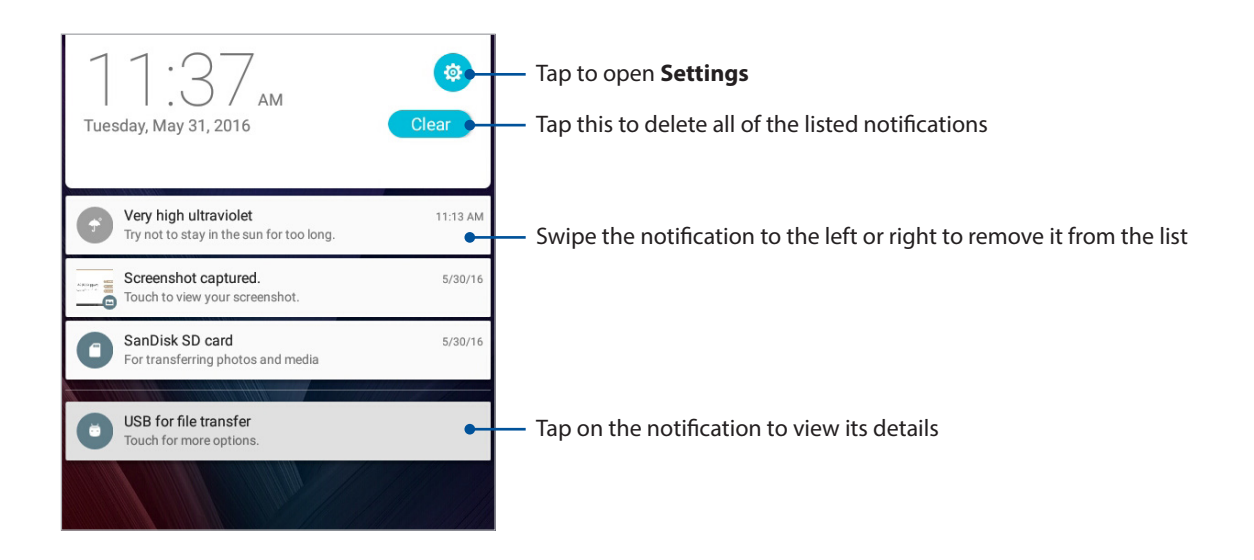

# Weather and Time

### Weather

Get real-time weather updates straight from your ASUS Tablet using the weather app. Using Weather, you can also check other weather details from around the world.

### Launching the Weather app

From your Home screen, launch the Weather app using either of the following options:

- Tap > Weather.
- From your ASUS Tablet's home screen, tap the weather icon.

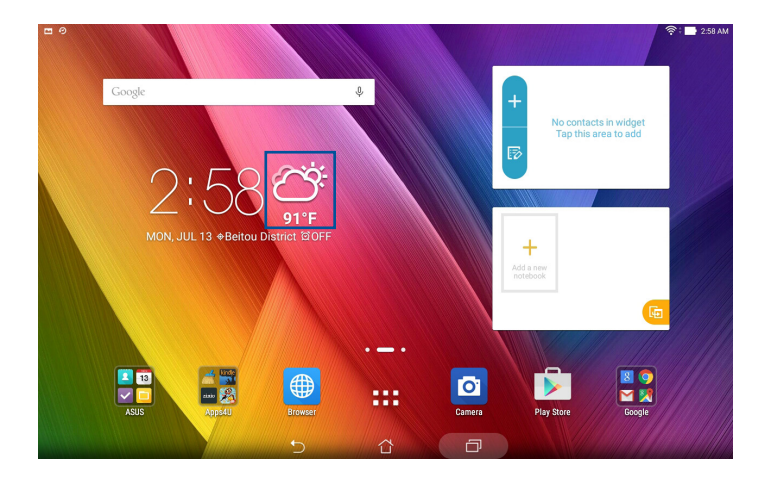

### Weather home screen

Set up and get your current location's weather updates as well as other parts of the world.

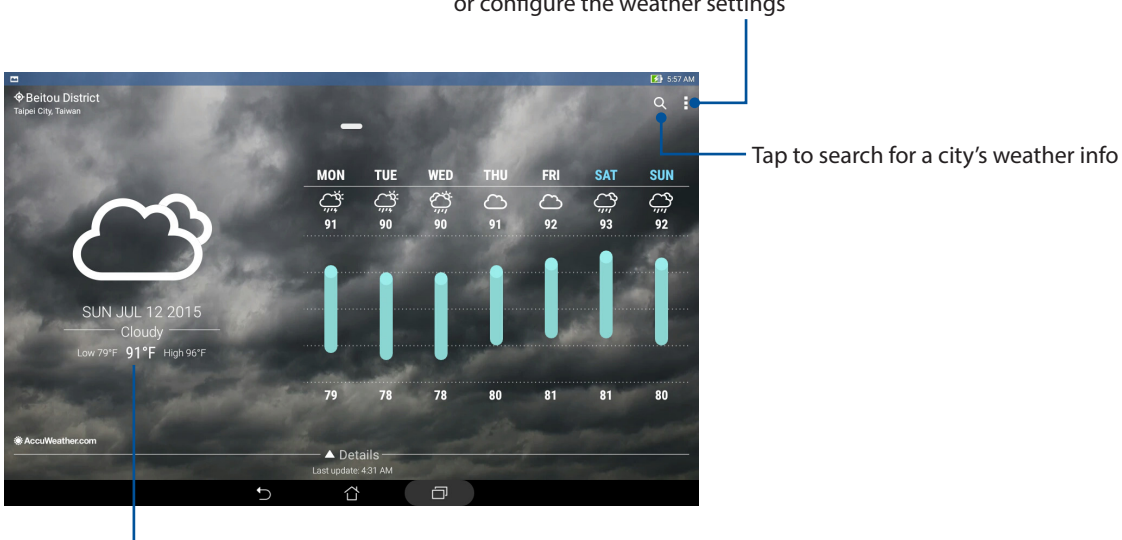

Tap to refresh the weather info, edit the location list, or configure the weather settings

Swipe up to see other weather information Swipe left or right to see the weather information of other cities in your location list

### Getting the weather updates

Get real-time AccuWeather<sup>®</sup> updates every hour or up to 12 hours for your current location or other parts of the world. You can make plans for up to seven (7) days with the 7-day weather forecast or dress appropriately based on AccuWeather RealFeel<sup>®</sup> temperature. You can also get the real-time UV index or air pollution index, letting you take the necessary protective measures against harmful ultra-violet rays or air pollutants.

- 1. Before getting the weather updates, ensure the following:
  - Wi-Fi or mobile network (on selected models) is turned on when you are indoors and GPS is turned on when you are outdoors.
  - Turn on the location access from **Settings** > **Location**.
- 2. Launch the Weather app.
- 3. Tap  $\rightarrow$  Edit locations then tap +.
- 4. In the search box, enter the city or area whose weather updates you want to search for.
- 5. Wait for a while until your ASUS Tablet gets the weather information. The city or area's weather data will be added to your location list.

# Clock

Customize the time zone settings of your ASUS Tablet, set alarms, and use your ASUS Tablet as a stop watch using the Clock app.

# Launching Clock

Launch the Clock app using either of the following options:

- Tap > Clock.
- From your ASUS Tablet's home screen, tap the digital clock display.

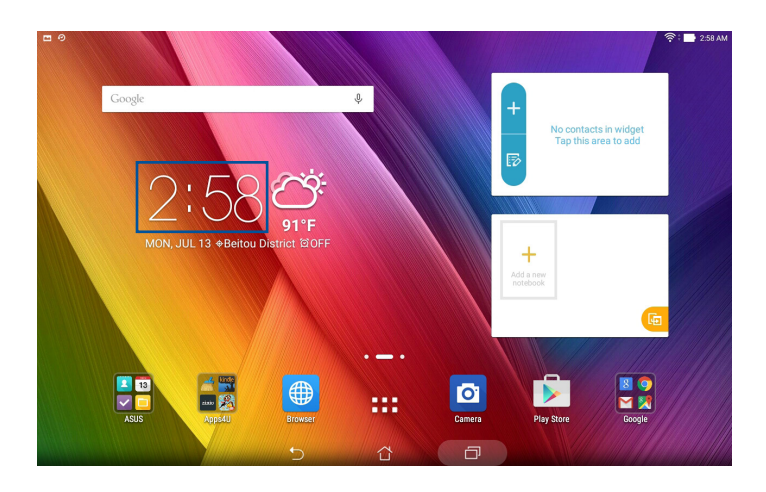

### World Clock

Tap 🌐 to access the world clock settings of your ASUS Tablet.

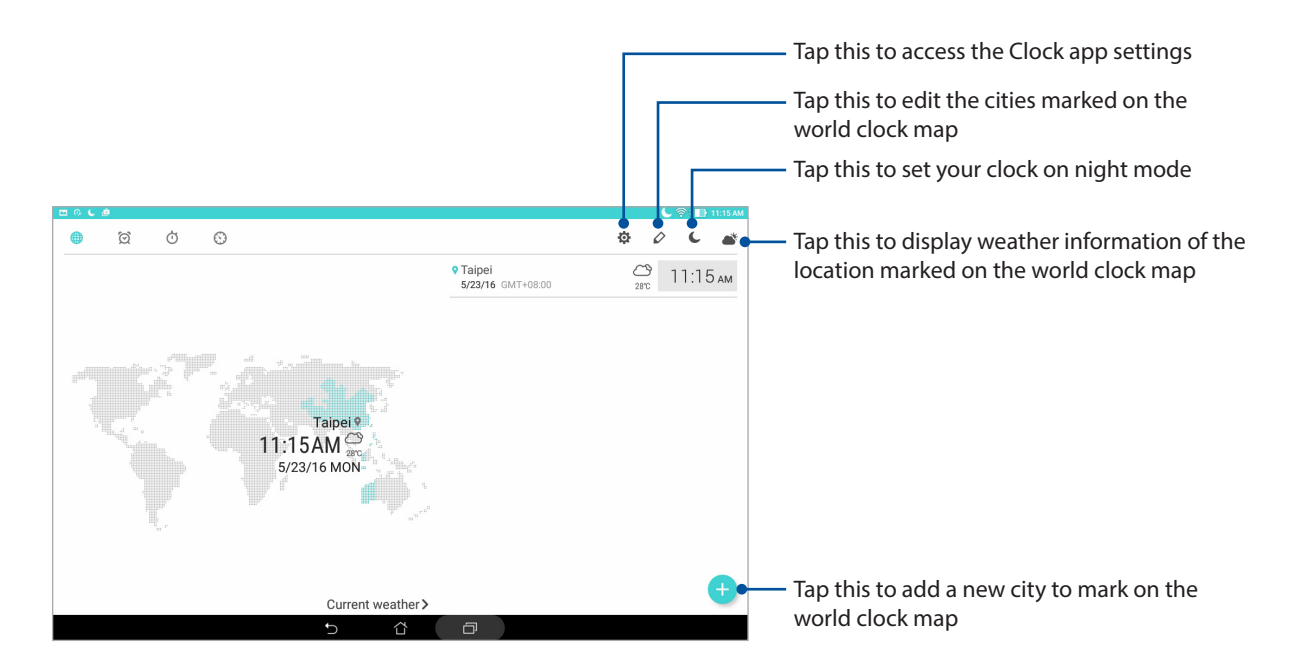

# Alarm clock

Tap 🙍 to access the alarm clock settings of your ASUS Tablet.

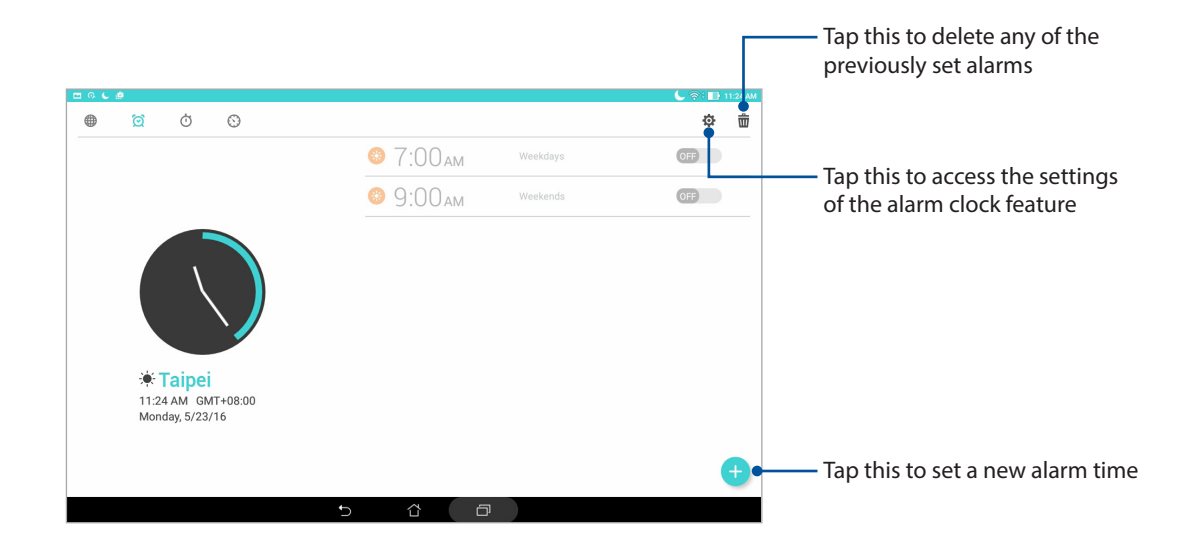

### Stopwatch

Tap 付 to use your ASUS Tablet as a stopwatch.

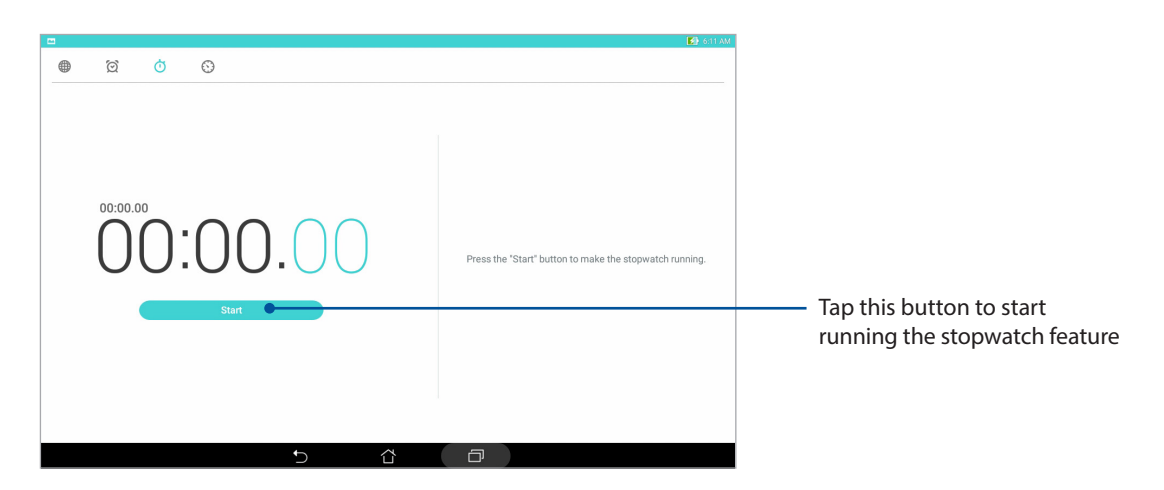

### Timer

Tap 🚫 to access the timer feature of your ASUS Tablet.

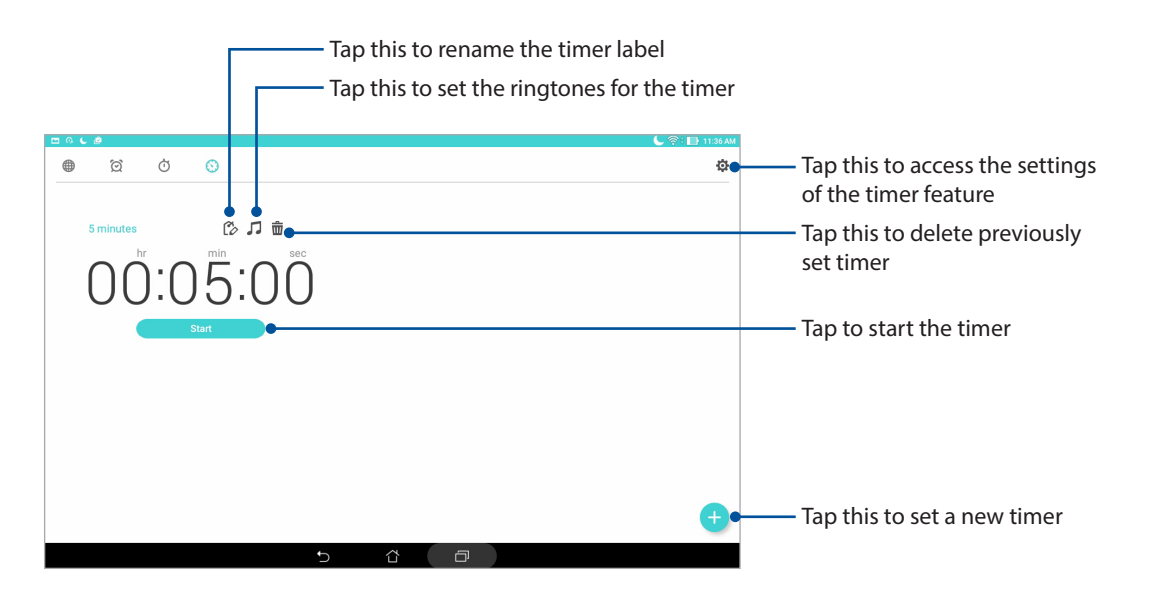

NOTE: You may set multiple timer options for your ASUS Tablet.

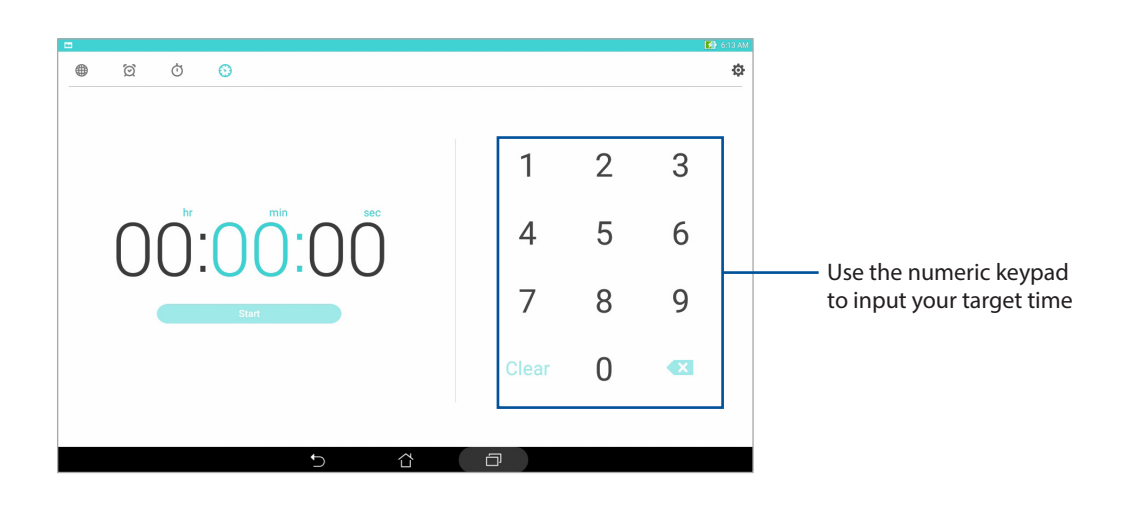

# **Lock Screen**

By default, the lock screen appears after turning on your device and while waking it up from sleep mode. From the lock screen, you can proceed to your device's Android system by swiping on your touch screen panel.

Your device's lock screen can also be customized to regulate access to your mobile data and apps.

### Customizing your lock screen

If you want to change your lock screen settings from the default **Swipe** option, refer to the following steps:

- 1. Launch Quick settings then tap 🔅.
- 2. Scroll down the **Settings** screen and select **Lock screen**.

|                     | 🛜 : 🚺 7:03 F             |
|---------------------|--------------------------|
| Settings            | Q                        |
| Wireless & networks |                          |
| 💿 Wi-Fi             | Bluetooth     OFF        |
| 🙆 Data usage        | More                     |
| Device              |                          |
| O Display           | Sound & notification     |
| O not disturb       | ASUS Cover               |
| Storage & USB       | O Downloads              |
| 📀 Apps              | S ZenMotion              |
| Battery             | Power management         |
| E Memory            | ASUS customized settings |
| Personal            |                          |
| Eock screen         | Occation                 |
| O Kids mode         | Security                 |
| 5                   | 4 D                      |

3. In the next screen, tap **Screen lock**.

|   |   |   |       | 🚺 7:54 AM |
|---|---|---|-------|-----------|
|   |   |   |       | Q         |
|   |   |   |       |           |
|   |   |   |       |           |
|   |   |   |       |           |
|   |   |   |       |           |
|   |   |   |       |           |
|   |   |   |       |           |
|   |   |   |       | OFF       |
|   |   |   |       |           |
|   |   |   |       |           |
|   |   |   |       |           |
|   |   |   |       |           |
|   |   |   |       |           |
| 5 | ά | ð |       |           |
|   | 5 | 5 | 5 Č 0 | 5 4       |

4. Tap the screen lock option you would like to use.

**NOTE:** For more details, see the *Securing your ASUS Tablet* section.

# Customizing the quick access buttons

Change the default settings and customize these buttons to launch other apps on the lock screen using the following steps:

- 1. Launch Quick settings then tap 🔅.
- 2. Scroll down the **Settings** screen and select **Lock screen**.
- 3. Tap **Quick access**.
- 4. Under the Quick access screen, select which button you would like to customize.

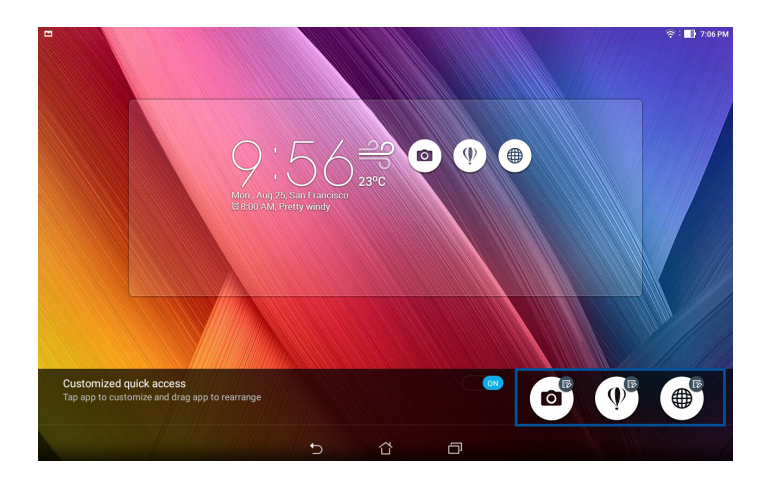

5. Tap the app you would like to preset on the quick access button you chose to configure.

**NOTE:** Scroll up or down to view the current list of apps you can preset.

| <b>i e</b>               | 🔅 🔜 2:09 PM |
|--------------------------|-------------|
| ← Select App as shortcut |             |
| Do It Later              |             |
| O ASUS Mobile Manager    |             |
| System update            |             |
| Contacts                 |             |
| Calculator               |             |
| File Manager             |             |
| CenUl Launcher           |             |
| Callery Gallery          |             |
| J Clock                  |             |
| Settings                 |             |
| > Play Store             |             |
| YouTube                  |             |
| 🥐 Play Music             |             |
|                          |             |

# Voice Search

Make voice commands to your ASUS Tablet then watch it listen and take action using the Voice Search app. Using Voice Search, you can make voice commands to accomplish the following:

- Search for data and information online or on your ASUS Tablet
- Launch apps inside your ASUS Tablet
- Get directions going to a location

**IMPORTANT!** Your ASUS Tablet must be connected to the Internet to be able to use this feature.

### Launching Voice Search

- 1. Launch the Voice Search app by doing any of the following:
  - Tap J on the Google search bar.
  - Tap > Voice Search.
- 2. Start saying your voice command.

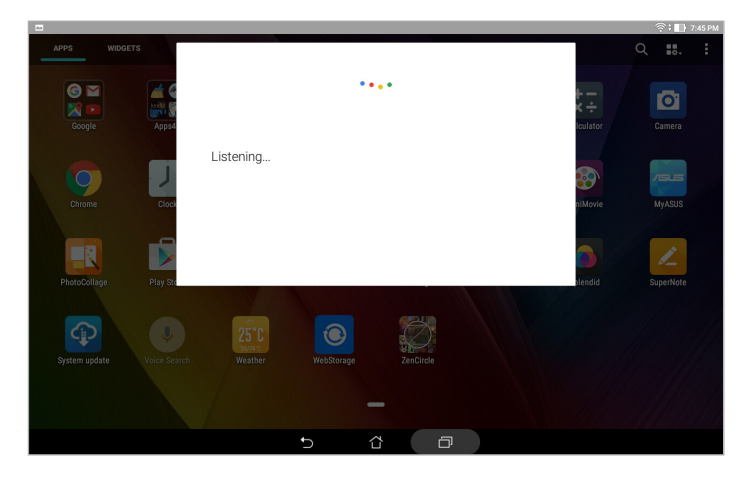

**NOTE:** Speak clearly and use concise phrases when talking to your ASUS Tablet. It also helps to start your commands with a verb related to the ASUS Tablet feature you want to use.

### Customizing voice search results from the Tablet search group

If you want to set parameters for the voice search results gathered from your Google account and your ASUS Tablet's data, you may do so using the following steps:

- 1. On your ASUS Tablet's Home screen, tap > Voice Search.
- 2. Once your voice search results are shown, tap > Settings.

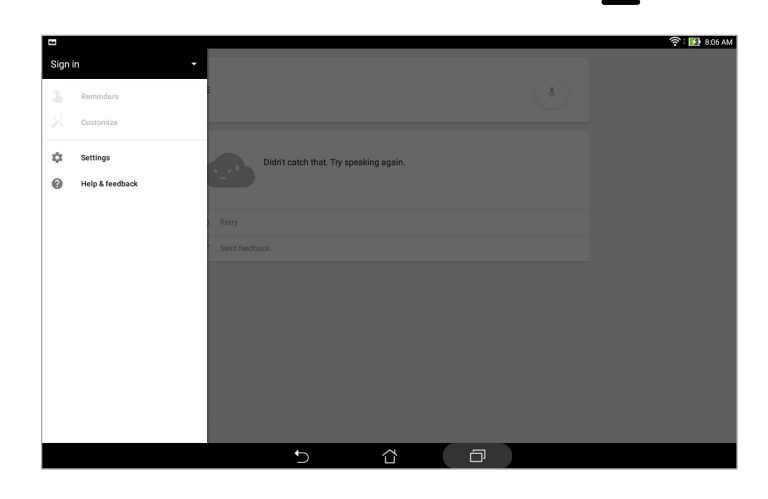

#### 3. Tap Tablet search.

4. Tick the box of the search groups you would like to include as source when using **Voice Search**.

|                                    |                                            | 🛜 : 🚺 8.08 AM |
|------------------------------------|--------------------------------------------|---------------|
| ← Settings                         |                                            |               |
| Search & Now<br>Accounts & privacy | Tablet search                              |               |
| Search language                    | Apps<br>Names of installed apps            |               |
| Voice                              | Chrome<br>Bookmarks and web history        |               |
| Tablet search                      | Contacts All your contact data             |               |
| Now cards                          | Play Music     Artists, albums, and tracks |               |
|                                    |                                            |               |
|                                    |                                            |               |
|                                    |                                            |               |
|                                    |                                            |               |
|                                    |                                            |               |
|                                    | 5 G D                                      |               |

# Keeping in touch

# **Managing contacts**

Organize your contacts and easily stay in touch with them. You can also sync your contacts with your email or social network accounts, link contacts' info for easy access in one place, or filter the contacts you want to keep in touch with.

### Launching the Contacts app

From your Home screen, tap **Contacts**.

# **Contacts Settings**

Select how you would want to display your contacts from the Contacts settings.

To set up your Contacts settings, tap > Settings > Contact settings from the Contacts app.

Such display options include **Only contacts with phones**, **Display source account**, **Sort list by** (First/Last name), or **View contact names as** (First/Last names first). You can also choose which of these tabs to display on your Contacts screen: **Favorites**, **Groups**, or **VIP**.

# Setting up your profile

Make your ASUS Tablet truly your own and set up your profile info.

1. Launch the Contacts app then tap **Set up my profile** or **ME**.

NOTE: ME appears when you've set up your Google account on your ASUS Tablet.

- 2. Fill in your info such as mobile or home number. To add other info, tap Add another field.
- 3. When you've completed your info, tap **Done**.

# Adding contacts

Add contacts to your device and fill in more important contact information such as contact numbers, email addresses, special events for VIPs, and more.

- 1. Launch the Contacts app then tap +.
- 2. Select **Device**.

#### NOTE:

- You can also save the contact to your SIM card (on selected models) or your email account.
- If you don't have an email account, tap Add account then create one.
- 3. Fill in the necessary information such as mobile or home number, email address, or group where you want to put the contact in.
- 4. After filling in the information and you want to add more contact numbers or email addresses, tap **Add new**.
- 5. If you want to add other contact information, tap **Add another field**.
- 6. When you've completed the info, tap **Done**.

# Customizing your contact's profile

Edit your contact's info, add a photo, or take a photo as a cover for your contact's profile.

- 1. Launch the Contacts app then select the contact whose info or profile you want to edit or customize.
- 2. Make the changes from the contact's profile page.

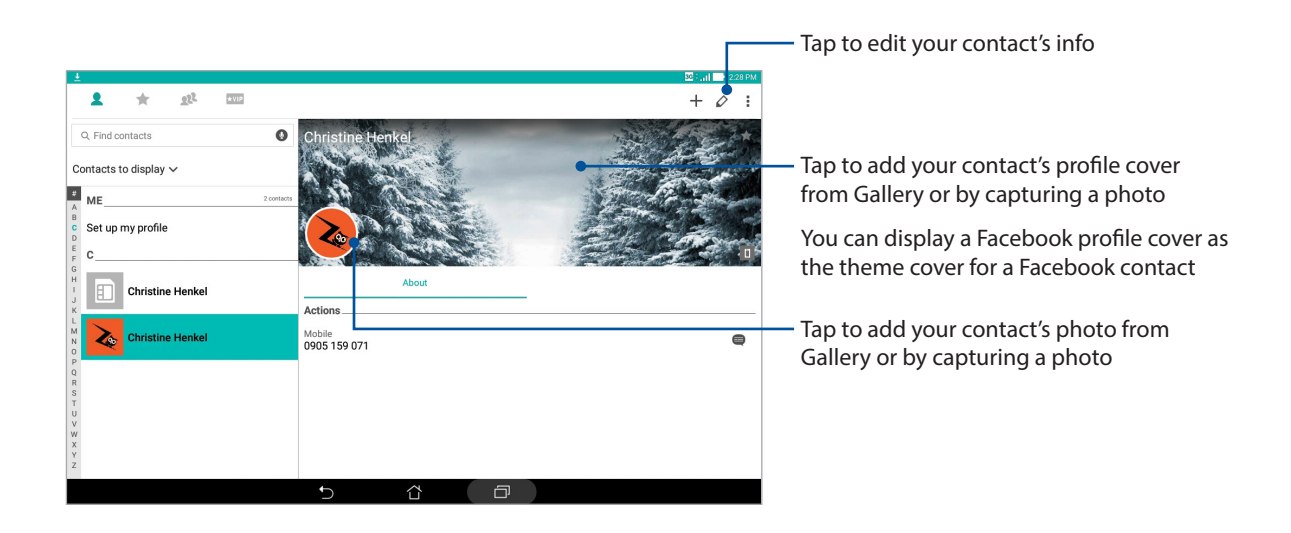

### Setting up your VIPs

Group your contacts as VIPs to get notified about upcoming anniversaries, birthdays, and other important events.

### Set up your VIP from the Contacts app home screen

To set up your VIP from the Contacts app home screen:

1. Launch the Contacts app, tap and hold the contact you want to set up as a VIP, then select **Add to VIP group**.

### Set up your VIP from the Groups screen

To set up your VIP from the Groups screen:

- 1. Launch the Contacts app.
- 2. Tap 👥 > VIP.
- 3. In the VIP screen, tap 22.
- 4. Select the contact or contacts you want to group as VIPs, then tap **Add**. The contact or contacts are added to your VIP list.

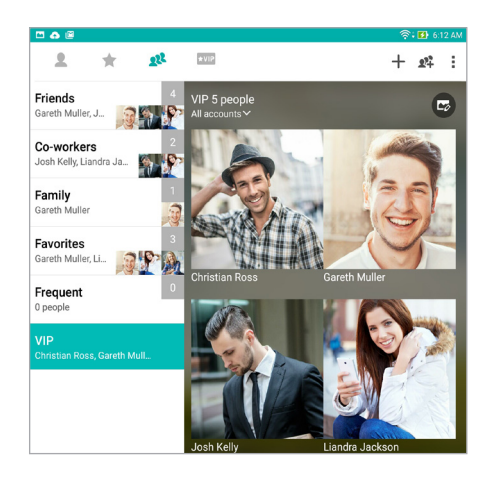

### Set up your VIP from the VIP screen

To set up your VIP from the VIP screen:

- 1. Launch the Contacts app.
- 2. Tap ★VIP.
- 3. In the VIP screen, tap +.
- 4. Select the contact or contacts you want to group as VIPs, then tap **Add**. The contact or contacts are added to your VIP list.

# Adding an event to a VIP contact

You can add an event to a VIP contact such as anniversary, birthday, and other important events.

- 1. Launch the Contacts app, tap the contact you want to add an event detail to, then tap 🧷.
- 2. In the contact's info screen, tap **Add another field** > **Events**.

| ⊐ ±            |                   | 30 0  | all 2:43  |
|----------------|-------------------|-------|-----------|
| Edit contact   |                   |       | Cancel Dr |
| Device contact |                   |       |           |
| Phonetic name  |                   | _     |           |
| Email          |                   |       | × <       |
| IM             |                   |       |           |
| Address        |                   |       |           |
| Notes          | Mc                | obile | ~ 6       |
| Nickname       | Add new           |       |           |
| Website        |                   |       |           |
| Internet call  |                   |       | ~         |
| Events         | Add another field |       |           |

- 3. Select the date for the event, then tap **Set**.
- 4. Ensure that you select **VIP** under the Group field. When finished, tap **Done**.

# Marking your favorite contacts

Set your frequently-accessed contacts as your favorites to be able to locate them quickly from the Contacts app.

- 1. Launch the Contacts app.
- 2. From the Contacts app screen, tap  $\uparrow$  then tap +.
- 3. Tick the boxes of the contacts that you wish to add to Favorites.

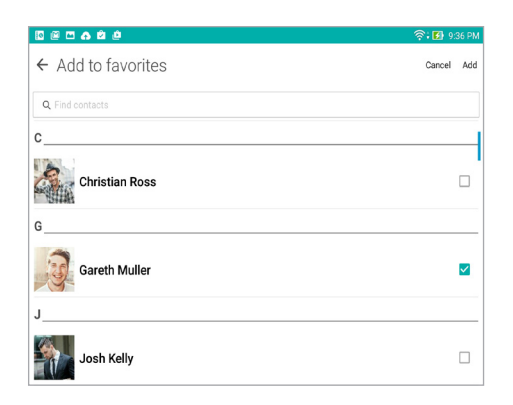

4. When done, tap **Add**. All contacts that you added appear on Favorites screen.

NOTE: You can also set a favorite contact as a VIP. For more details, see the Setting up your VIPs section.

# Importing contacts

Import your contacts and their respective data from one contact source to your ASUS Tablet or email account.

- 1. Launch the Contacts app then tap > Manage contacts.
- 2. Tap Import/Export then select Import from storage.
- 3. Select from the following accounts to save the contact:
  - a. Email account/s
  - b. Device
- 4. Tick to select the contacts that you wish to import and when done, tap **Import**.

### **Exporting contacts**

Export your contacts to any of the storage accounts in your ASUS Tablet.

- 1. Launch the Contacts app then tap > Manage contacts.
- 2. Tap Import/Export then select Export to storage.
- 3. Tap to select the contacts from the following accounts:
  - a. All contacts
  - b. Email account/s
  - c. Device
- 4. Tick the contacts that you want to export.
- 5. When done, tap **Export**.

# Social networking with your contacts

Integrating the social network accounts of your contacts makes it easier for you to view their profiles, news, and social feeds. Stay updated with the activities of your contacts in real time.

**IMPORTANT!** Before you can integrate social network accounts of your contacts, you need to log in to your social network account and sync its settings.

#### Syncing your social network account

Sync your social network account to add the social network accounts of your contacts to your ASUS Tablet.

- 1. Do any of the following to launch the Settings app:
  - Launch Quick settings then tap 🔅.
  - Tap > Settings.
- 2. From the Settings screen, tap your social network account under **Accounts** section.
- 3. Tap **Contacts** to sync the social network accounts of your contacts.
- 4. Launch the Contacts app to view your contacts list.
- 5. To view only your contacts with social network accounts, tap **Contacts to display** then untick the other contact sources, leaving the social network name checked.
- 6. When done, tap  $\frown$  or anywhere on the screen.

# Linking your contacts' info

When you add social network or email accounts, data from these accounts automatically sync with the Contacts app. In some instances, some contact info may appear in several places or under different name variations or nicknames in the Contacts app. You can manually link and unify all these info and put them under one place or profile.

- 1. From the Contacts app, tap and hold the contact whose info you want to link, then select **Link contact**.
- 2. From the contact's profile page, tap 🔬
- 3. Select all the contact profiles that you think should be linked to one profile, then tap **Link**. You can now view and retrieve all your contact's info under one profile.

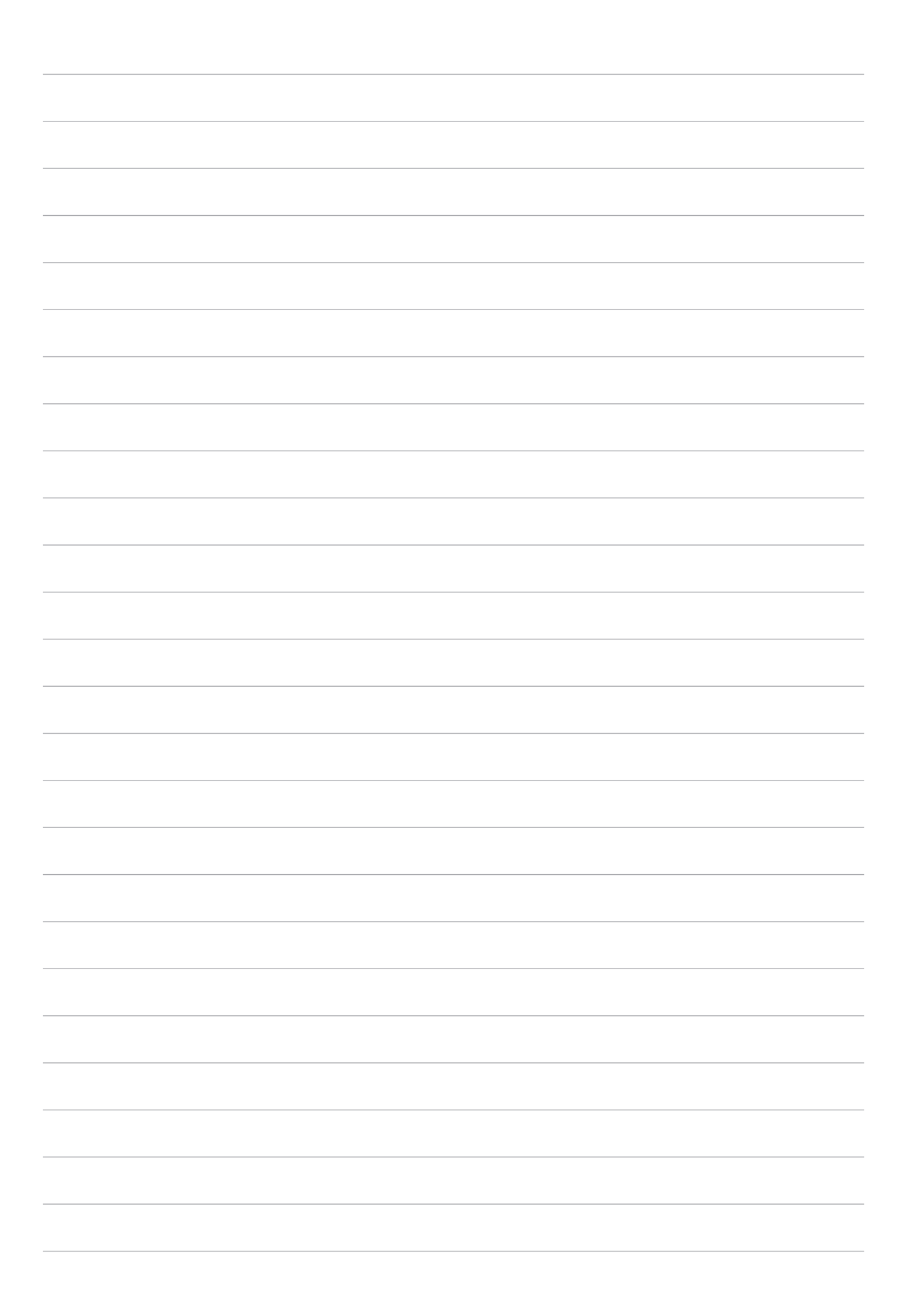

# Your precious moments

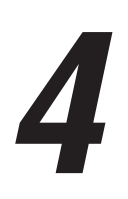

# **Capture moments**

### Launching the Camera app

Capture images and record videos using your ASUS Tablet's Camera app. Refer to any of the steps below to open the Camera app.

#### From the lock screen

Drag down or until the Camera app is launched.

#### From the home screen

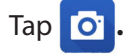

### Using the volume key

While your ASUS Tablet is on sleep mode, double-click the volume key to wake it up and immediately launch the Camera app.

**NOTE:** Before using the volume key to launch the Camera app, enable this function from **Settings** > **Lock screen**, then slide **Instant camera** to **ON**.

# Camera home screen

Your ASUS Tablet's camera is equipped with auto-scene detection and auto-image stabilizer features. It also features a video stabilization function that helps prevent shakiness while video recording.

Tap the icons to start using your camera and explore the image and video features of your ASUS Tablet.

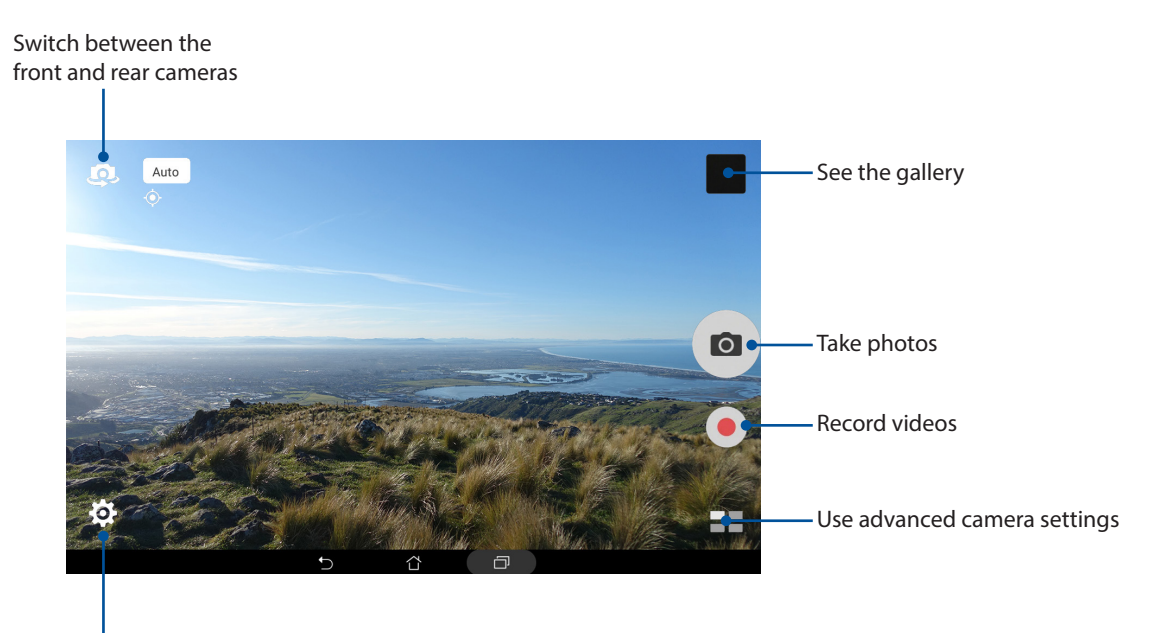

Adjust settings

### **Photo Locations**

To enable the location tagging feature, refer to the following steps:

- 1. Turn on the location access from **Settings** > **Settings** > **Location.**
- 2. Ensure that you have shared your location to Google Map or Baidu.
- 3. From the Camera app's home screen, tap 🔅 > 🌶 and activate Location services before you take the photo.

### **Camera settings**

Adjust the appearance of your captured images by configuring your camera's settings using the steps below:

**IMPORTANT!** Apply the settings first before taking images.

- 1. From the Camera app's home screen, tap 2 > 2.
- 2. Scroll down and configure the available options.

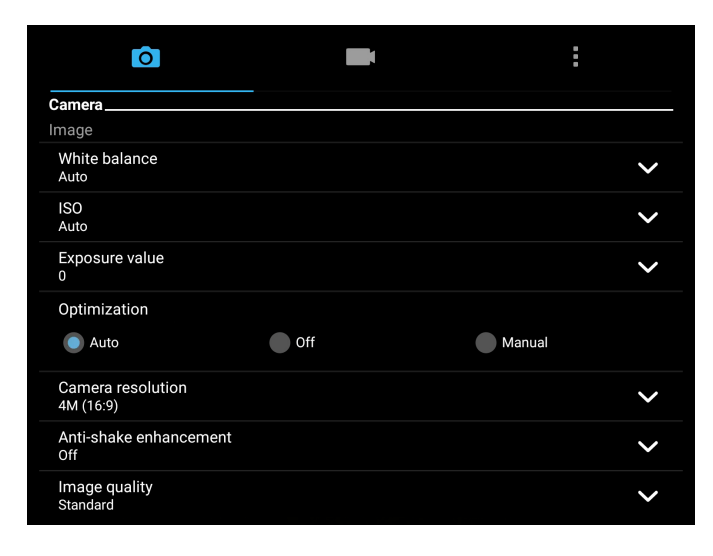

### Video settings

Adjust the appearance of your recorded videos by configuring your camera's settings using the steps below:

**IMPORTANT!** Apply the settings first before taking images.

- 1. From the Camera app's home screen, tap  $\mathbf{O} > \mathbf{\Box}$ .
- 2. Scroll down and configure the available options.

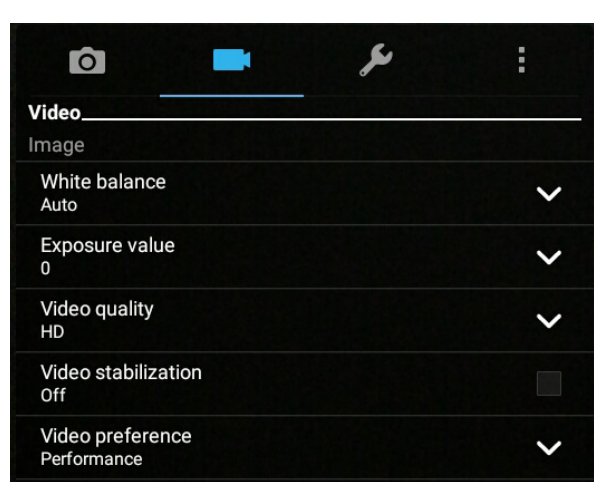

### Others settings

Adjust advanced settings to customize your camera.

**IMPORTANT!** Apply the settings first before taking images.

- 1. From the Camera app's home screen, tap  $\mathbf{O} > \mathbf{\mathcal{P}}$ .
- 2. Scroll down and configure the available options.

| ô <b>-</b>              | × | : |
|-------------------------|---|---|
| Others<br>Display       |   |   |
| Guidelines<br>Off       |   |   |
| Info.<br>On             |   |   |
| Review duration<br>Off  |   | ~ |
| Burst review<br>On      |   |   |
| Shutter animation<br>On |   |   |

### Advanced camera features

Explore new ways of capturing images or videos and make captured moments extra special using the advanced camera features of your ASUS Tablet.

**IMPORTANT!** Apply the settings first before taking images. Available features may vary per model.

#### HDR

The HDR (High-Dynamic-Range) feature allows you to take more detailed images for low-light and highly contrasting scenes. HDR is recommended for use when taking images on brightly lit locations, helping balance out the colors produced on your image.

#### Capturing HDR photos

- 1. From the Camera app's home screen, tap **HDR**.
- 2. Tap it to start capturing HDR photos.

#### **Beautification**

Have fun during and after taking photos of your family and friends using the Beautification feature of your ASUS Tablet. When enabled, this feature allows you to make live beauty enhancements on your subject's face before you press the shutter button.

#### **Capturing Beautification photos**

- 1. From the Camera app's home screen, tap **Beautification**.
- 2. Tap **H** to adjust the Beautification settings to apply to the photo.
- 3. Tap on to start capturing the photo.

**NOTE:** Drag **o** towards the center of the screen to set a countdown timer.

#### Applying Beautification to photos

- 1. Tap the thumbnail to select the photo.
- 2. Tap the photo and tap 💽 to select your preferred Beautification feature, then tap 🔄 to save the photo.

#### Night

Take well-lit photos even on night time or on low-light situations using the Night feature of your ASUS Tablet.

**NOTE:** Keep your hands steady before and while the ASUS Tablet is capturing the image to prevent blurry results.

#### Capturing Night photos

- 1. From the Camera app's home screen, tap **Solution** > **Night**.
- 2. Tap o to start capturing Night photos.

#### Depth of Field

Take macro shots with a soft background using the Depth of Field. This feature suits close up photos of subjects for a more defined and dramatic result.

#### Capturing Depth of Field photos

- 1. From the Camera app's home screen, tap **Depth of Field**.
- 2. Tap i to start capturing photos.
- 3. Tap 4 or 4 to increase or decrease the background blur.
- 4. Tap  $\bigcirc$  to save the photo.

#### Effect

Take photos using different effects such as Pixelize, Cartoon, Vintage, LOMO or other effects.

**NOTE:** Effect should be selected before taking the photo.

#### Capturing Effect photos

- 1. From the Camera app's home screen, tap **Effect**.
- 2. Tap and select an effect to apply to the photo.
- 3. Tap 👩 to start capturing photos.

#### Applying effects to photos

- 1. Tap the thumbnail to select the photo.
- 2. Tap the photo and tap **eq** to select your preferred effect, then tap **eq** to save the photo.

#### Selfie

Take advantage of your rear camera's high megapixel specs without worrying about pressing the shutter button. Using face-detection, you can set your ASUS Tablet to detect up to four faces using the rear camera then automatically capture your selfie or group selfie.

#### Capturing Selfie photos

- 1. From the Camera app's home screen, tap **Selfie**.
- 2. Tap To choose how many people should be included in the photo.
- 3. Use the rear camera to detect faces and wait for your ASUS Tablet to start beeping, counting down until it captures the photo.
- 4. Tap 🔗 to save the photo.

#### **GIF** Animation

Create GIF (Graphics Interchange Format) images straight from your ASUS Tablet's camera using the GIF Animation feature.

#### Capturing GIF Animation photos

- 1. From the Camera app's home screen, tap **GIF Animation**.
- 2. Long press o to start capturing burst photo for GIF Animation.
- 3. Make your preferred adjustments to the GIF Animation settings.
- 4. Tap  $\bigotimes$  when finished.

#### Panorama

Capture images from various angles using Panorama. Images captured from a wide angle perspective are automatically stitched together using this feature.

#### Capturing panoramic photos

- 1. From the Camera app's home screen, tap **Panorama**.
- 2. Tap in then pan your ASUS Tablet to the left or right to capture the scenery.

**NOTE**: While panning your ASUS Tablet, a timeline of thumbnails appears on the lower part of your screen as it captures the scenery.

3. Tap  $\bigcirc$  when finished.

#### Miniature

Simulate the tilt-shift effect of DSLR lenses via the Miniature feature. Using this feature allows you to focus on specific areas of your subject, adding a bokeh effect that can be used on both photos and video using your ASUS Tablet.

#### Capturing Miniature photos

- 1. From the Camera app's home screen, tap **Solution** > **Miniature**.
- 2. Tap or to select your focus area, then use your two fingers to adjust the focus area's size and position.
- 3. Tap 4 or 4 to increase or decrease the background blur. Tap 4 or 1 to increase or decrease saturation.
- 4. Tap 🔿 to capture Miniature photos.

#### **Time Rewind**

After selecting **Time Rewind**, your shutter starts taking burst shots a few seconds before and after you actually press the shutter button. As a result, you get a timeline of images where you can choose the best image to save on your Gallery.

NOTE: The Time Rewind feature can only be used on the rear camera.

#### Capturing Time Rewind photos

- 1. From the Camera app's home screen, tap **Time Rewind**.
- 2. Tap in to start capturing photos.
- 3. The Time Rewind viewer appears onscreen on top of the captured photo. Rotate the button on the viewer to browse through the photos you just took.

**NOTE:** Tap **Best** to view the best photo suggestion from the timeline.

4. Tap 🔗 when finished.

#### **Smart Remove**

Eliminate unwanted details immediately after capturing the image using the Smart Remove feature.

#### Capturing Smart remove photos

- 1. From the Camera app's home screen, tap **Smart Remove**.
- 2. Tap 🔿 to start capturing photos that can be edited using Smart Remove.
- 3. On the captured photo, tap the outline around the detected moving object to delete it.
- 4. Tap 🔗 to save the photo.

#### **All Smiles**

Capture the perfect smile or the wackiest facial expression from a range of photos using the All Smiles feature. This feature lets you take five consecutive photos after pressing the shutter button, automatically detecting faces on the image for comparison.

#### Capturing All Smiles photos

- 1. From the Camera app's home screen, tap **All smiles**.
- 2. Tap 💿 to start capturing photos that can be edited using All Smiles.
- 3. Touch the subject's face, then select the subject's best facial expression.
- 4. Swipe down from the top, then tap  $\bigotimes$  to save the photo.
#### Slow motion

The Slow motion video feature allows you to record videos for slow-motion playback.

**Recording Slow motion videos** 

- 1. From the Camera app's home screen, tap **Slow motion**.
- 2. Tap b to start taking Slow motion videos.

#### **Time Lapse**

The Time Lapse video feature of your ASUS Tablet allows you to capture stills for automatic time lapse playback. In effect, events seem to move in a fast-forward manner though they actually occurred and were recorded between long intervals.

#### Recording Time lapse videos

- 1. From the Camera app's home screen, tap **Time Lapse**.
- 2. Tap then select the time lapse interval.
- 3. Tap b to start taking Time lapse videos.

# **Using the Gallery**

View images and play videos on your ASUS Tablet using the Gallery app.

This app also allows you to edit, share, or delete image and video files stored in your ASUS Tablet. From Gallery, you can display images in a slideshow or tap to view the selected image or video file.

To launch Gallery, tap **Gallery**.

#### Viewing files from your social network or cloud storage

By default, your Gallery displays all the media files on your ASUS Tablet according to their album folders.

To view the media files from other locations accessible via your ASUS Tablet:

- 1. From the Gallery screen, tap —.
- 2. Tap any of the following source locations to view their respective media files.

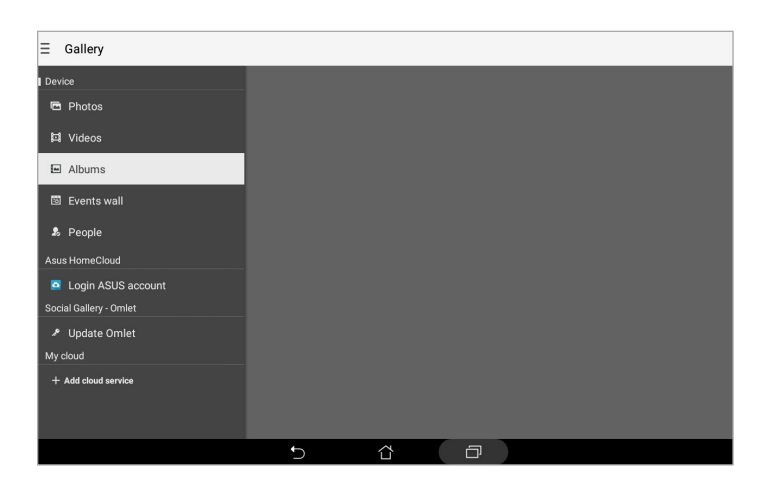

#### NOTE:

- You can download photos to your ASUS Tablet from your cloud account and use them as your wallpaper or a contact's cover image.
- For details on adding cover images to your contacts, see the *Customizing your contact's profile* section.
- For details on using photos or images as your wallpaper, see the Wallpapers section.

IMPORTANT! Internet connection is required for viewing photos and videos under My cloud.

## Viewing the photo location

Enable the location access on your ASUS Tablet, and get the location details on your photos. Your photos' location details include the area where the photos are taken, as well a map of the location via Google Map or Baidu (in China only).

To view the details of a photo:

- 1. Launch the Gallery app, and select the photo whose details you want to view.
- 2. Tap the photo then tap 📤.

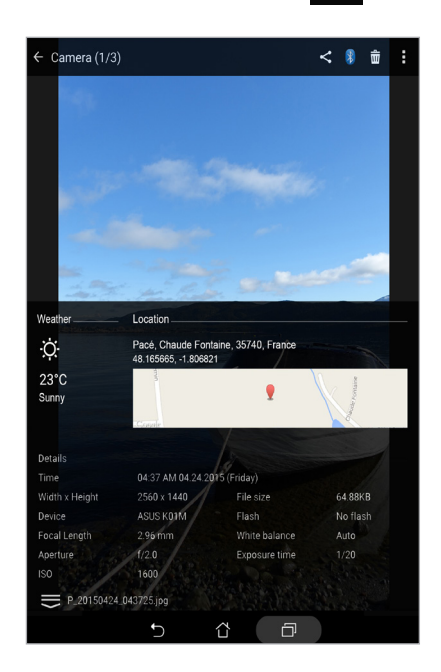

#### Sharing files from the Gallery

- 1. From the Gallery screen, tap the folder where the files you want to share are located.
- 2. After opening the folder, tap 🔽 to activate file selection.
- 3. Tap the files you want to share. A check mark appears on top of the image you have selected.
- 4. Tap < then select from the list where you want to share the images.

#### Deleting files from the Gallery

- 1. From the Gallery screen, tap the folder where the files you want to delete are located.
- 2. After opening the folder, tap 🖌 to activate file selection.
- 3. Tap the files you want to delete. A check mark appears on top of the image you select.

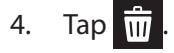

#### **Editing images**

The Gallery also features its own image editing tools that you can use to enhance images saved on your ASUS Tablet.

- 1. From the Gallery screen, tap the folder where the files are located.
- 2. After opening the folder, tap the image you want to edit.
- 3. Once the image is opened, tap it again to show its functions.
- 4. Tap 🚉 to open the image editing toolbar.
- 5. Tap any of the icons on the editing toolbar to apply changes to the image.

#### Zooming in/out the thumbnails or images

From the Gallery screen or your selected image, spread apart your fingers on the touchscreen panel to zoom in. To zoom out, bring your fingers together on the touchscreen panel.

## Using MiniMovie

Turn photos into a creative slideshow using the MiniMovie feature of the Gallery. MiniMovie contains a theme of slideshow presentations which you can immediately apply to selected photos.

To create a MiniMovie from a photo folder:

- 1. Launch Gallery then tap to select the location of your photo folder.
- 2. Select the photo folder then tap > Auto MiniMovie.
- 3. Select the MiniMovie theme you would like to use for your photo slideshow.

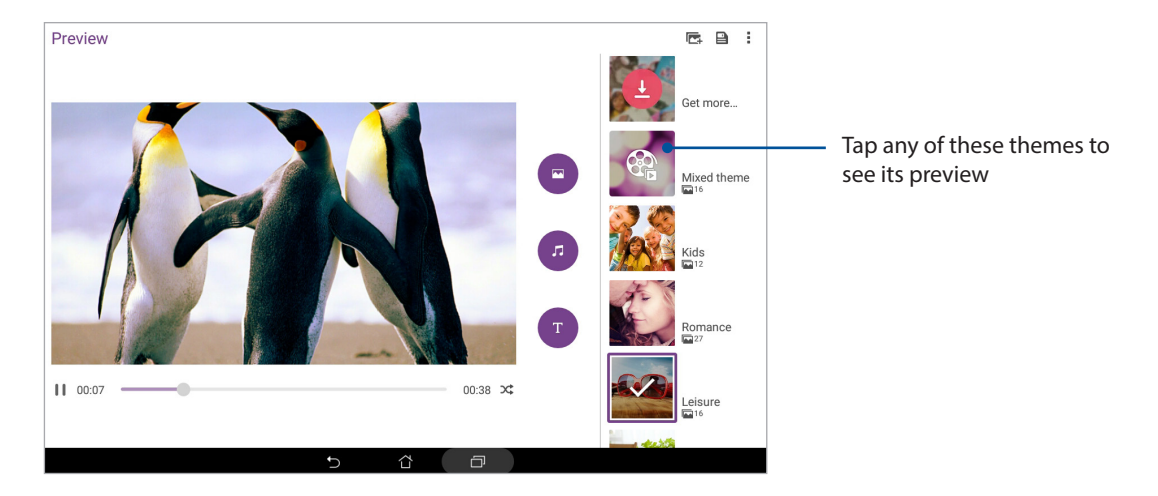

- 4. After selecting a theme, tap to save the slideshow.
- 5. You can then share the slideshow to social network sites or instant messaging apps.

To create a MiniMovie from a selection of photos:

- 1. Launch Gallery then tap \_\_\_\_\_ to select the location of your photos.
- 2. Tap 🗹 to activate file selection.
- 3. After selecting your photos, tap **MiniMovie**.
- 4. Select the MiniMovie theme you would like to use for your photo slideshow.

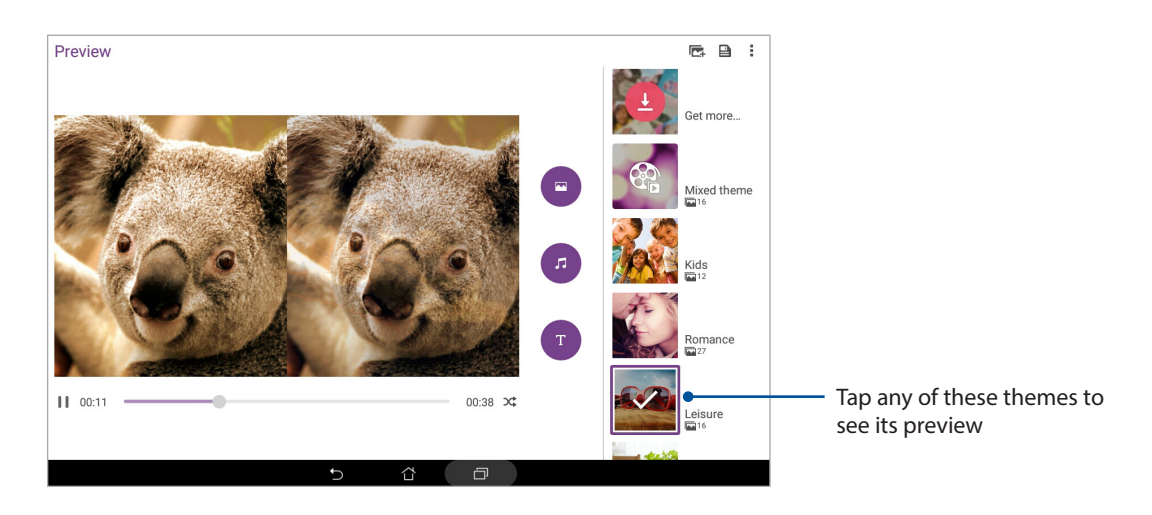

- 5. After selecting a theme, tap to save the slideshow. You can access your saved slideshows from ASUS > File Manager > Movies > MiniMovie.
- 6. You can then share the slideshow to social network sites or instant messaging apps.

# Work hard, play harder

# 5

# **Using a headset**

Have the freedom to do other things while you're in a call or enjoy listening to your favorite music using a headset.

#### Connecting the audio jack

Insert the 3.5 mm headset jack into the audio port of your device.

#### WARNING!

- Do not insert other objects into the audio jack port.
- Do not insert a cable with electric power output into the audio jack port.
- Listening at a high volume for long periods can damage your hearing.

#### NOTE:

- We highly recommend to use only compatible headsets or the bundled headset with this device.
- Unplugging the audio jack while listening to music automatically pauses the music played.
- Unplugging the audio jack while watching a video automatically pauses the video playback.

# Email

#### Setting up a Gmail account

Set up your Gmail account to get into Google-related services and apps as well as receive, send, and browse emails right from your ASUS Tablet.

- 1. Tap Google > Gmail > Add an email address.
- 2. Select Google then tap Next.
- 3. Key in your existing Gmail account and password, then tap Accept.

**NOTE:** When signing in, you have to wait while your device communicates with Google servers to setup your account.

# **Do It Later**

#### Adding to-do tasks

Create important to-do tasks to organize your work or social activities in your professional or social life.

- 1. From the Home screen, tap **Asus** > **Do It Later**.
- 2. Tap + then fill in the necessary information.
- 3. When you're done, tap **Done**.

#### Prioritizing to-do tasks

Set the importance level of your to-do tasks so you can prioritize and act on them accordingly.

- 1. From the Home screen, tap **Asus** > **Do It Later**.
- 2. Tap the task that you want to set as a top priority.
- 3. Under the Importance field in the task screen, select **High**.
- 4. When you're done, tap **Done**.

#### Deleting to-do tasks

You can delete any completed, overdue, or unnecessary to-do tasks from the Do It Later app.

- 1. From the Home screen, tap **Asus** > **Do It Later**.
- 2. Tap the task you want to remove from the list, then tap  $\overline{\mathbf{m}}$ .

# **SuperNote**

Turn note-taking into a fun and creative activity using Supernote. This intuitive app allows you to create notes organized per notebook by directly writing or drawing on the touchscreen. While creating notes, you can also add multimedia files from other apps and share them via social networks or your Cloud storage account.

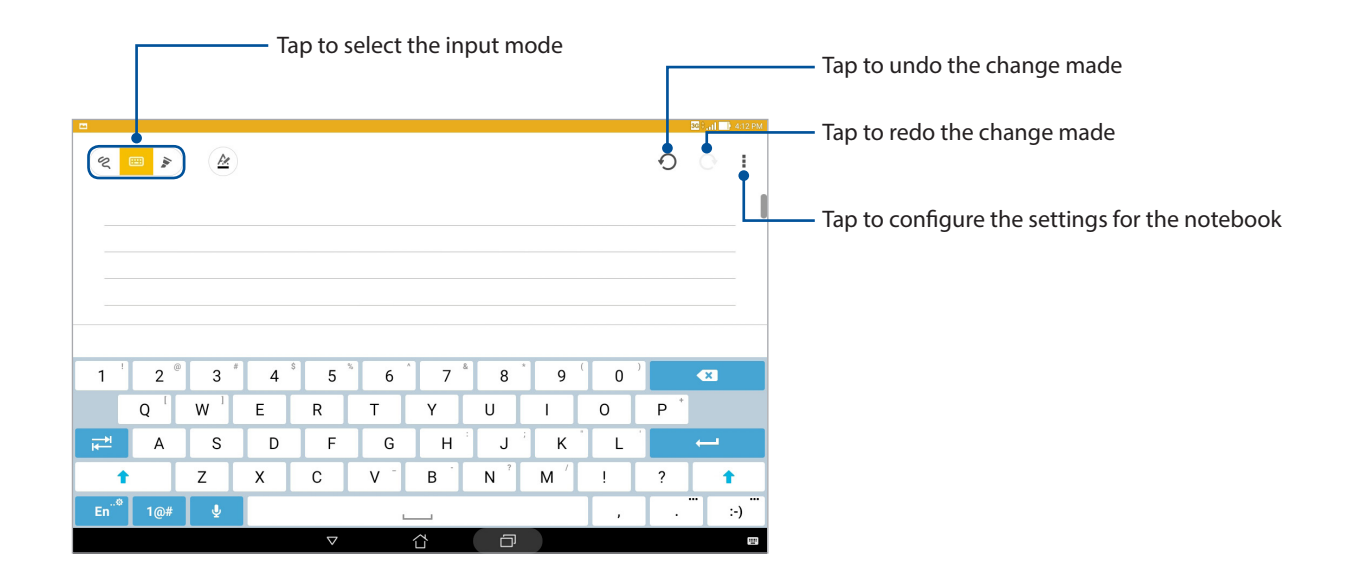

#### Understanding icons

Depending on your selected input mode, these icons appear as you take down your notes on SuperNote.

|   | Select this type mode when you want to use the onscreen keyboard to enter your notes.             |
|---|---------------------------------------------------------------------------------------------------|
| প | Select this write mode when you want to scribble or write your notes.                             |
|   | Select this draw mode when you want to create drawings or doodles.                                |
| A | When in write or type mode, tap this icon to select text weight and color.                        |
|   | When in draw mode, tap this icon to select the drawing tool to use, and the stroke color or size. |
|   | When in draw mode, tap this icon to erase some contents in your notes.                            |
| È | Tap this icon to take a photo or video, record audio, add timestamp and more to your notes.       |
| + | Tap this icon to add a new page to your notebook.                                                 |

#### Creating a notebook

To create new files using SuperNote, refer to the following steps:

- 1. Tap **ASUS** > **SuperNote**, then tap +.
- 2. Select a template and start writing your notes.

#### Sharing a notebook on the Cloud

You may share your notebook on the Cloud using the following steps:

- 1. On the SuperNote home screen, tap and hold the notebook you would like to share.
- 2. In the pop-up screen, tap **Enable cloud sync**.
- 3. Input your ASUS WebStorage account's User name and Password details to proceed with syncing your notebook to the Cloud.
- 4. Once the notebook has been successfully synced to the Cloud, the Cloud icon appears on top of the shared notebook.

#### Sharing a note

Aside from your notebook, you may also share individual notes from your SuperNote to your apps or Cloud storage account. To do this:

- 1. Launch the notebook that contains the note you want to share.
- 2. Tap and hold the note you want to share.
- 3. In the pop-up screen, tap **Share** then select the type of file format you want to share it as.
- 4. In the next screen, select the apps or Cloud storage account where you would like to share your note.
- 5. Follow the succeeding instructions to complete sharing your selected note.

# **File Manager**

Using File Manager allows you to easily locate and manage your data on the internal storage of your ASUS Tablet and its connected external storage devices.

#### Accessing the internal storage

To access the internal storage:

- 1. Tap **File Manager**.
- 2. Tap => Internal storage to view the contents of your ASUS Tablet then tap an item to select.

## Accessing the external storage device

To access the external storage device:

- 1. Insert the microSD card into your ASUS Tablet.
- 2. Tap **File Manager**.
- 3. Tap -> MicroSD to view the contents of your microSD card.

#### Accessing Cloud Storage

**IMPORTANT!** Ensure that Wi-Fi or mobile network (on selected models) is enabled on your ASUS Tablet. For more details, see the *Staying connected* section.

To access files saved on your cloud storage accounts:

- 1. Tap **File Manager**.
- 2. Tap -> then tap a cloud storage location under **Cloud storage**.

# **The Cloud**

Back up your data, sync files among different devices, and share files securely and privately via a Cloud account such as ASUS WebStorage, Drive, OneDrive, and Dropbox.

#### WebStorage

Register for or sign in to WebStorage and get free cloud storage. Automatically upload newly captured photos for instant sharing, sync files among different devices, or share files via your WebStorage account.

**IMPORTANT!** Ensure that Wi-Fi or mobile network (on selected models) is enabled on your ASUS Tablet. For more details, see the *Staying connected* section.

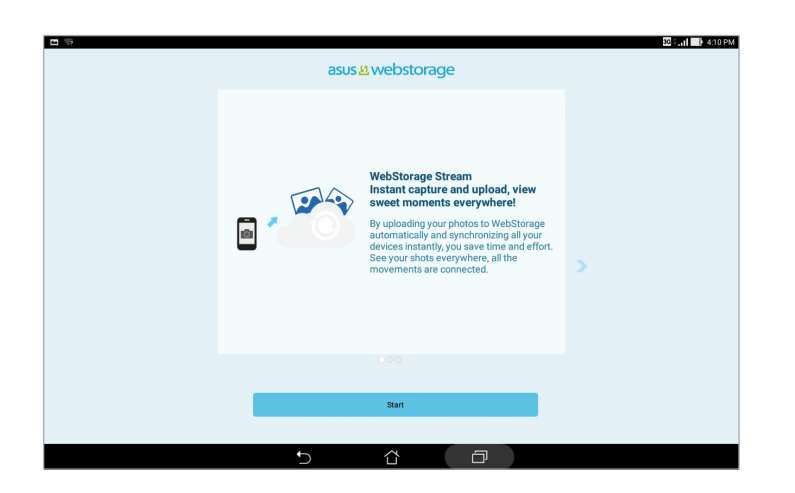

# **ASUS Support**

Find answers from FAQs (Frequently Asked Questions) or directly interact with other Zen UI users to find and share solutions about ZenUI apps.

To access ZenUI Help:

- 1. Tap > ASUS Support.
- 2. Tap **ZenUI FAQs**, then select the app that you want to find answers for.

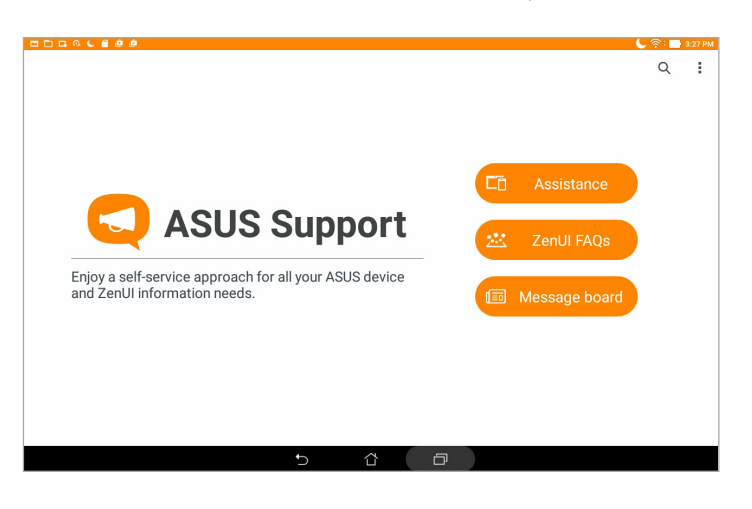

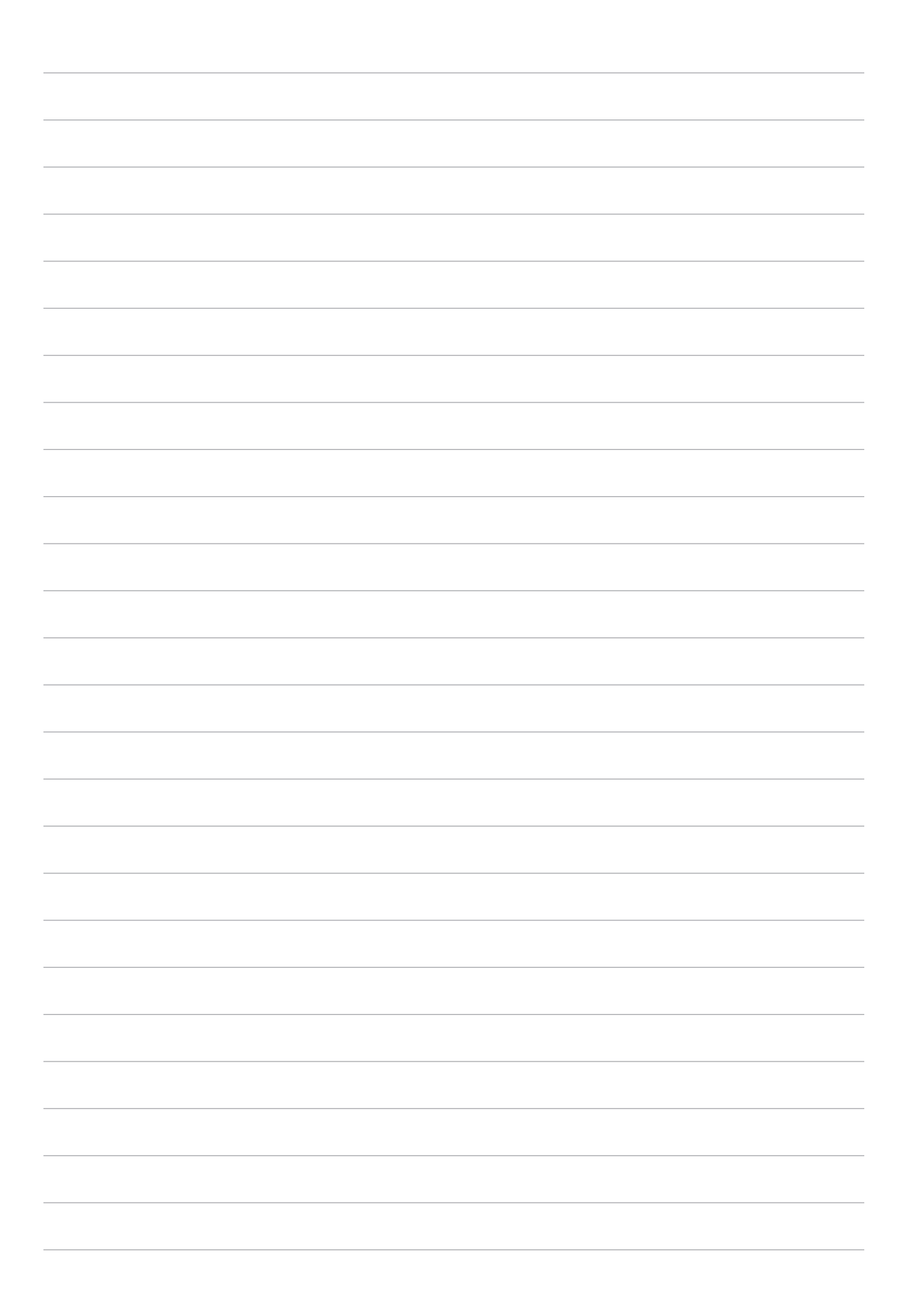

# Staying connected

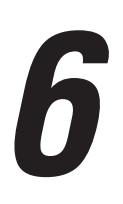

#### Wi-Fi

The Wi-Fi technology of your ASUS Tablet gets you connected to the wireless world. Update your social media accounts, browse the Internet, or exchange data and messages wirelessly from your ASUS Tablet.

#### **Enabling Wi-Fi**

- 1. Launch the Settings screen by doing any of the following:
  - Launch Quick settings then tap 🔅.
  - Tap > Settings.
- 2. Slide the Wi-Fi switch to the right to turn on the Wi-Fi.

**NOTE:** You can also enable the Wi-Fi from Quick settings screen. For details on how to launch Quick settings screen, see the *Quick settings* section.

#### Connecting to a Wi-Fi network

- 1. On the Settings screen, tap Wi-Fi to display all detected Wi-Fi networks.
- 2. Tap a network name to connect to it. For a secured network, you may be prompted to key in a password or other security credentials.

#### NOTE:

- Your ASUS Tablet automatically reconnects to the network that you connected with previously.
- Turn off the Wi-Fi feature when you are not using it to help save battery power.

## **Disabling Wi-Fi**

- 1. Launch the Settings screen by doing any of the following:
  - Launch Quick settings then tap 🔅.
  - Tap > Settings.
- 2. Slide the Wi-Fi switch to the left to turn off the Wi-Fi.

**NOTE:** You can also disable the Wi-Fi from Quick settings screen. For details on how to launch Quick settings screen, see the *Quick settings* section.

# Bluetooth

Use the Bluetooth feature of your ASUS Tablet to send or receive files and stream multimedia files with other smart devices over short distances. With Bluetooth, you can share your media files with your friends' smart devices, send data for print with a Bluetooth printer, or play music files with a Bluetooth speaker.

#### **Enabling Bluetooth**

- 1. Do any of the following to launch the Settings screen:
  - Launch Quick settings then tap (\$\$).
  - Tap > Settings.
- 2. Slide the Bluetooth switch to the right to turn on the Bluetooth.

**NOTE:** You can also enable the Bluetooth from Quick settings screen. For details on how to launch Quick settings screen, see the *Quick settings* section.

## Pairing your ASUS Tablet to a Bluetooth device

Before using the Bluetooth feature of your ASUS Tablet in full scale, you have to pair it first with the Bluetooth device. The ASUS Tablet automatically stores the pairing connection of the Bluetooth device.

- 1. Turn on the Bluetooth of your ASUS Tablet to make it visible to other Bluetooth devices.
- 2. On the Settings screen, tap **Bluetooth** to display all available devices.

#### **IMPORTANT!**

- If the device that you want to pair is not in the list, ensure to enable its Bluetooth feature.
- See the user guide that came with your device to learn how to enable its Bluetooth feature and set it to discoverable.
- 3. In the list of available devices, tap the Bluetooth device that you want to pair with.
- 4. Ensure that the same pairing code is shown on both devices, then tap **Pair**.

**NOTE:** Turn off the Bluetooth feature when you're not using it to help save battery power.

## Unpairing your ASUS Tablet from the Bluetooth device

- 1. On the Settings screen, tap **Bluetooth** to display all available and paired devices.
- 2. In the list of paired devices, tap of the Bluetooth device that you want to unpair, then tap **Forget**.

# Airplane mode

Airplane mode disables wireless communication, allowing you to use your ASUS Tablet safely while in-flight.

#### Enabling Airplane mode

- 1. Launch the Settings screen by doing any of the following:
  - Launch Quick settings then tap 🔅
  - Tap > Settings.
- 2. Tap **More** and slide the Airplane mode switch to the right to turn on the Airplane mode.

**NOTE:** You can also enable the Airplane mode from Quick settings screen. For details on how to launch Quick settings screen, see the *Quick settings* section.

#### **Disabling Airplane mode**

- 1. Launch the Settings screen by doing any of the following:
  - Launch Quick settings then tap 🔅.
  - Tap > Settings.
- 2. Tap More and slide the Airplane mode switch to the left to turn off the Airplane mode.

**NOTE:** You can also disable the Airplane mode from Quick settings screen. For details on how to launch Quick settings screen, see the *Quick settings* section.

# **Tethering**

When Wi-Fi service is not available, you can use your ASUS Tablet as a modem or turn it into a Wi-Fi hotspot to get Internet access on your laptop, tablet, and other mobile devices.

**IMPORTANT!** Most mobile service providers may require a data plan for you to be able to use the tethering function. Contact your mobile service provider about availing of this data plan.

#### NOTE:

- Internet access via tethering may be slower than the standard Wi-Fi or mobile connection.
- Only a limited number of mobile devices can tether to your ASUS Tablet for Internet access.
- Turn off the tethering feature when you're not using it to help save battery power.

## **USB** tethering

Enable USB tethering on your ASUS Tablet and share its Internet connection with other devices.

- 1. Connect your ASUS Tablet to another device with a USB cable.
- 2. When prompted, tap **Yes**.

| ■ ■ ● ← Tethering                                                    |                           |        |         |     |   | ł | : 후 : 📑 3:31 PM |
|----------------------------------------------------------------------|---------------------------|--------|---------|-----|---|---|-----------------|
| USB tethering<br>USB connected, check to tether                      |                           |        |         |     |   |   |                 |
| Bluetooth tethering<br>Not sharing this device's Internet connection |                           |        |         |     |   |   |                 |
|                                                                      | Use USB for file transfer | ?      | ubieku  |     | ٦ |   |                 |
|                                                                      | Cancel                    | puters | which y | Yes |   |   |                 |
|                                                                      |                           |        |         |     |   |   |                 |
|                                                                      |                           |        |         |     |   |   |                 |
|                                                                      | 5                         | ٢      |         | ð   |   |   |                 |

- 3. Do any of the following to launch the Settings screen:
  - Launch Quick settings then tap 🔅.
  - Tap > Settings.
- 4. From the Settings screen, tap **More** > **Tethering**, then slide **USB tethering** to **ON**.

#### **Bluetooth tethering**

Enable Bluetooth tethering on your ASUS Tablet to share its Internet connection with other devices.

- 1. Enable Bluetooth on your ASUS Tablet and the other device.
- 2. Pair both devices.

**NOTE:** For more details, see the *Pairing your ASUS Tablet to a Bluetooth device* section.

3. From the Settings screen, tap **More** > **Tethering**, then silde **Bluetooth tethering** to **ON**.

| 6.0062                                                           |   |   |   | 🂲 🖗 i 📑 3:22 PN |
|------------------------------------------------------------------|---|---|---|-----------------|
| ← Tethering                                                      |   |   |   |                 |
| USB tethering<br>USB not connected                               |   |   |   | OFF             |
| Bluetooth tethering<br>Sharing this device's Internet connection |   |   |   | 08              |
|                                                                  |   |   |   |                 |
|                                                                  |   |   |   |                 |
|                                                                  |   |   |   |                 |
|                                                                  |   |   |   |                 |
|                                                                  |   |   |   |                 |
|                                                                  |   |   |   |                 |
|                                                                  |   |   |   |                 |
|                                                                  |   |   |   |                 |
|                                                                  |   |   |   |                 |
|                                                                  |   |   |   |                 |
|                                                                  | Ð | ŝ | ð |                 |

# PlayTo

PlayTo app lets you screencast your ASUS Tablet to a streaming-supported display. Doing this allows an external display to become a dual monitor or second screen to your ASUS Tablet.

**IMPORTANT!** Your external display must have Miracast<sup>™</sup> or DLNA<sup>®</sup> technology to support PlayTo app.

#### Launching PlayTo from Quick settings

- 1. Setup the streaming-supported display you want to use with your ASUS Tablet.
- 2. Launch Quick settings on your ASUS Tablet then tap **PlayTo**.
- 3. Refer to the SSID shown on your streaming-supported display and select the same SSID on your ASUS Tablet to start pairing.

Once the connection is made, your streaming-supported display shows the same content currently shown on your ASUS Tablet.

#### Launching PlayTo from Settings

- 1. Tap > Settings.
- 2. Tap More then tap PlayTo.
- 3. Refer to the SSID shown on your streaming-supported display and select the same SSID on your ASUS Tablet to start pairing.

Once the connection is made, your streaming-supported display shows the same content currently shown on your ASUS Tablet.

# Zen Everywhere

# 7

# **Special Zen Tools**

#### Share Link

Share and receive files, apps, or media contents with Android mobile devices using Share Link app (for ASUS mobile devices) or SHAREit app (for other mobile devices) via a Wi-Fi hotspot. With this app, you can send or receive files that are larger than 100 MB and lets you share or receive multiple files at the same time. Share Link app sends and receives files faster than using Bluetooth.

#### Sharing files

- 1. From your Home screen, tap **Share Link**.
- 2. Tap **Send files** then select from the options that appear on your screen.

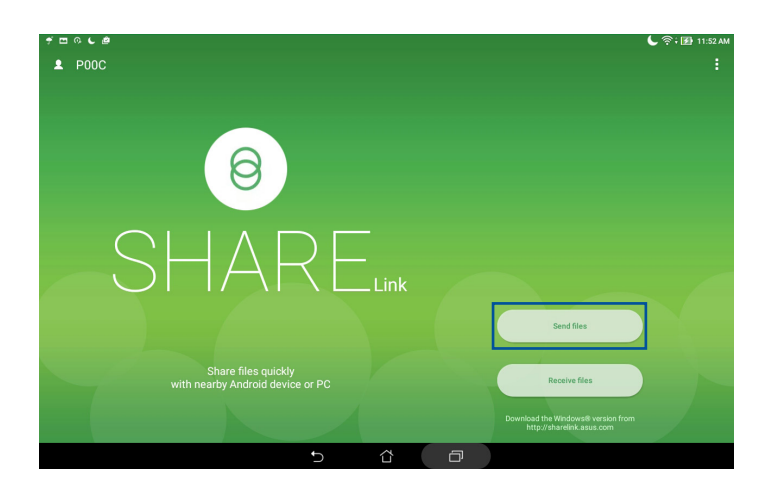

- 3. Tap the files that you want to send then tap **Share selected files** > **Send**.
- 4. After your ASUS Tablet detects the other devices, tap the device that you want to share your files with.

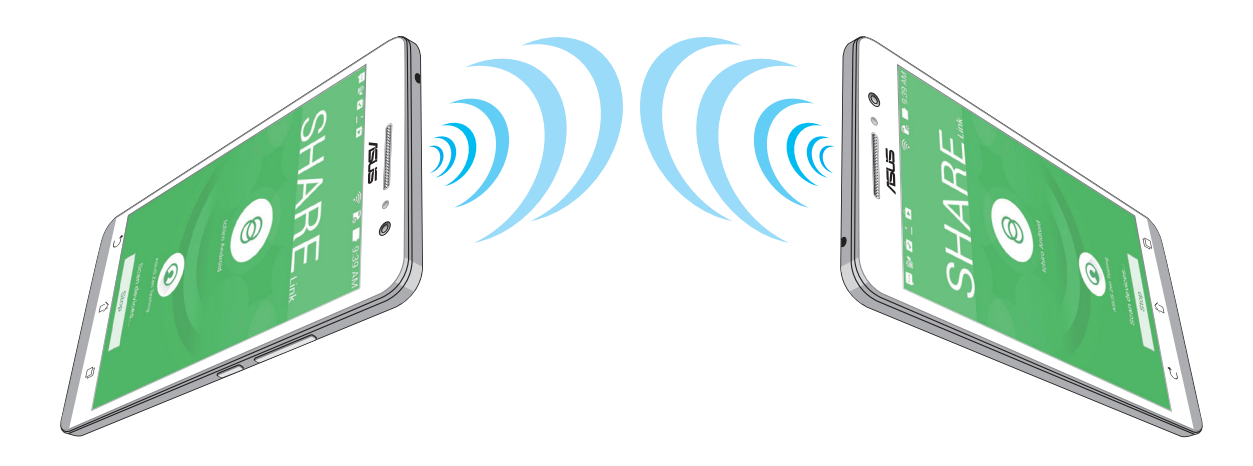

#### **Receiving files**

To receive files:

- 1. From your Home screen, tap **Share Link**.
- 2. Tap **Receive files** to receive the files from the sender.

## Calculator

One-swipe and a tap is all it takes to launch your Calculator. When you open the Quick settings panel, the Calculator icon is there visibly on top of the list. Tap it to get started with your computations.

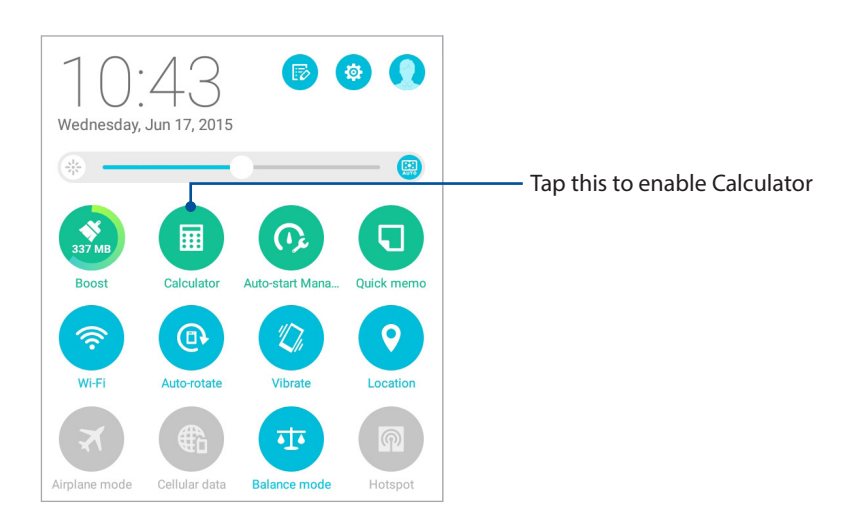

#### Calculator screen

| Deg |              |   |    |     |   | <u>(⊀)</u> 6.46 AM |
|-----|--------------|---|----|-----|---|--------------------|
| sin | In           | С | %  | RAD | D | EL                 |
| COS | log          | 7 | 8  | 9   | ÷ | (                  |
| tan | е            | 4 | 5  | 6   | × | )                  |
| π   | ٨            | 1 | 2  | 3   | - | _                  |
| !   | $\checkmark$ | 0 | 00 |     | + | _                  |
|     |              | Ð | ά  | ð   |   |                    |

#### **Quick Memo**

Quick Memo is a note-taking tool that gives you the freedom to either scribble or type down important notes you need to remember. After creating notes, you can share them via Share Link and social media sites or turn them into a task inside Do It Later.

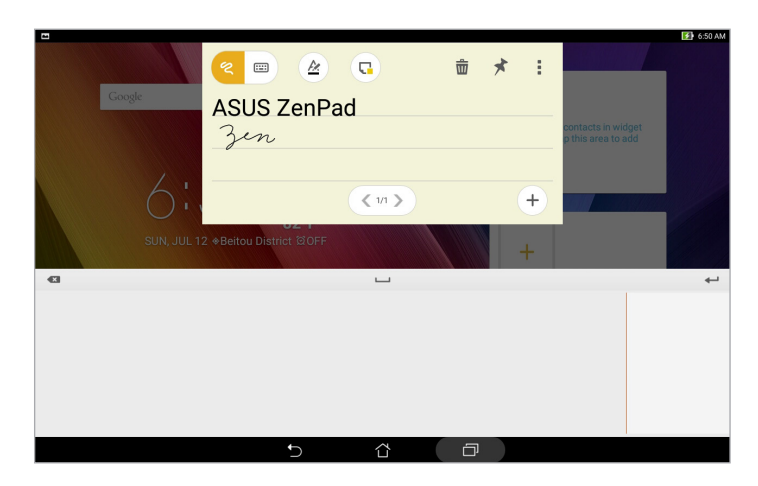

#### Creating a sticky note

You can turn Quick Memo notes into a sticky note so you can view them anywhere on your ASUS Tablet. To create a sticky note, just tap on the pin icon on the upper right corner of Quick Memo after creating your note.

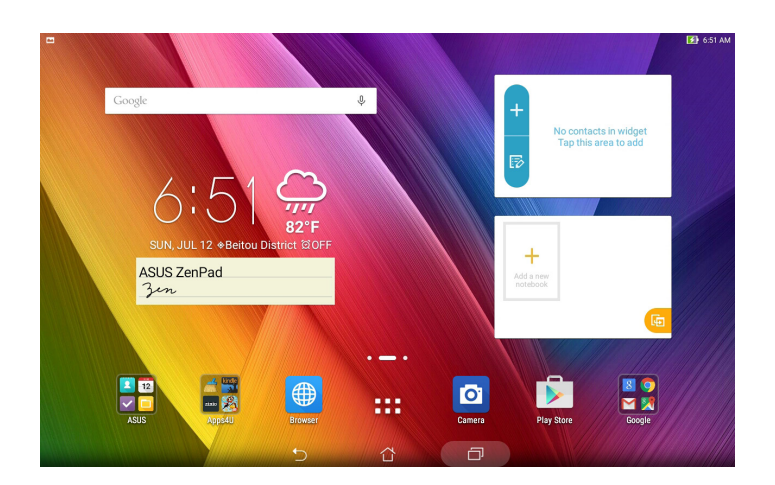

#### Sound Recorder

Record audio files using your ASUS Tablet by enabling the Sound Recorder app.

#### Launching Sound Recorder

To launch Sound Recorder, tap **Sound Recorder**.

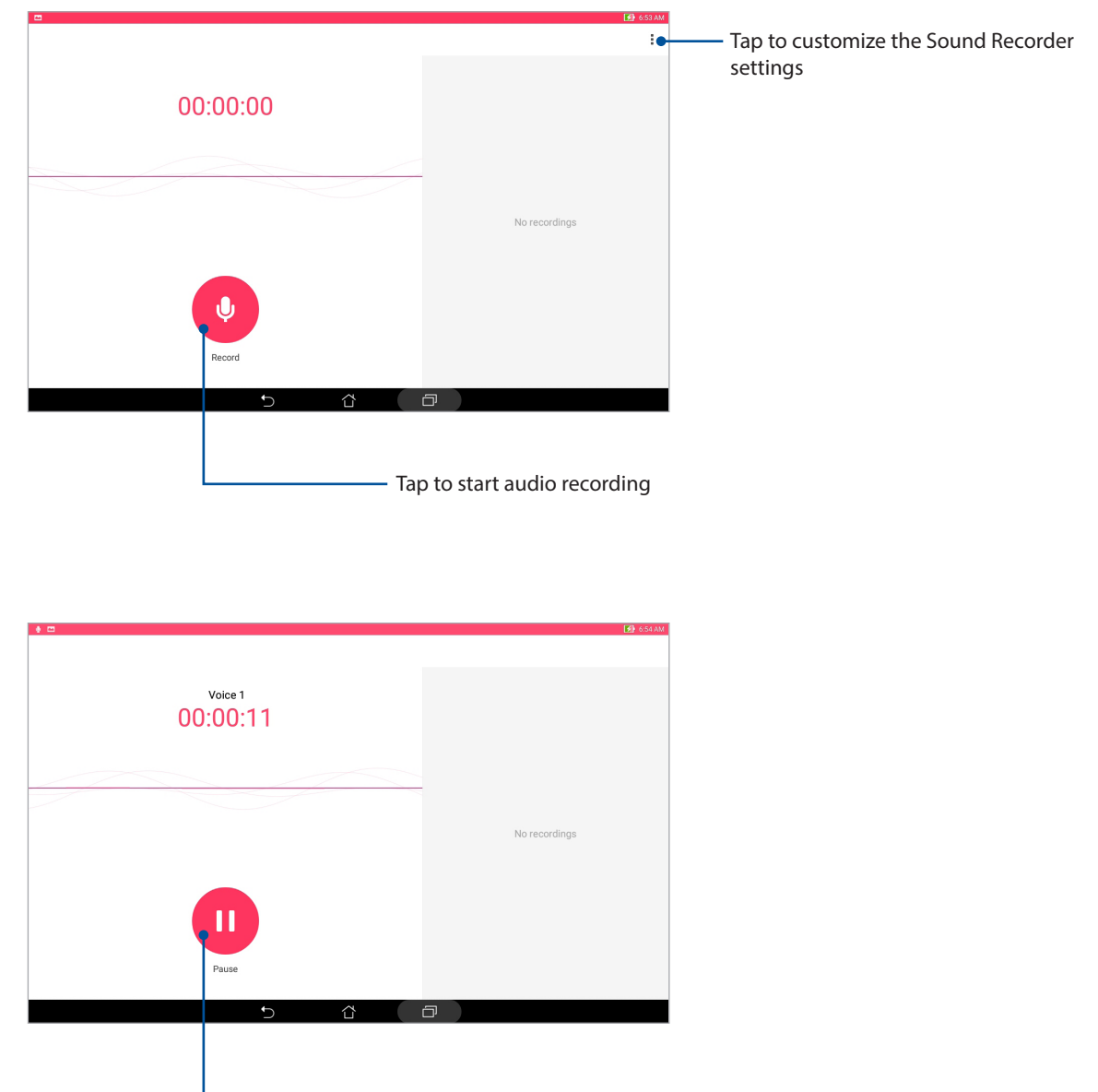

- During recording, tap this to temporarily stop or pause the recording

#### Pausing a recording

During a paused recording, you can choose to resume, delete, or save the recording.

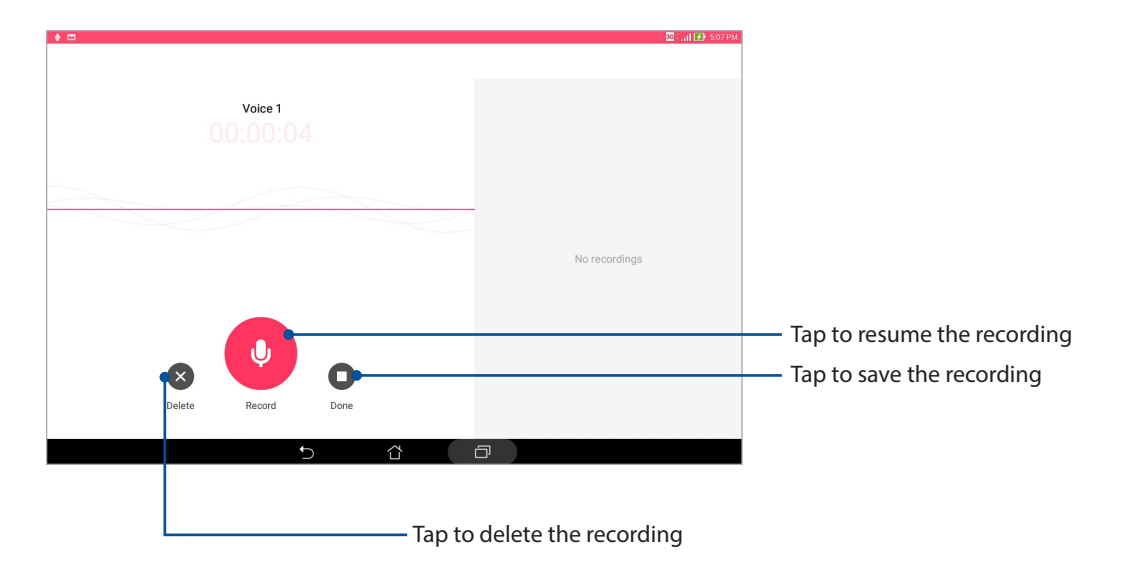

#### **Recording List**

From the Recording List, you can play, rename, share, or delete a saved audio recording file. View your recording list at the right side of the Sound Recorder main screen.

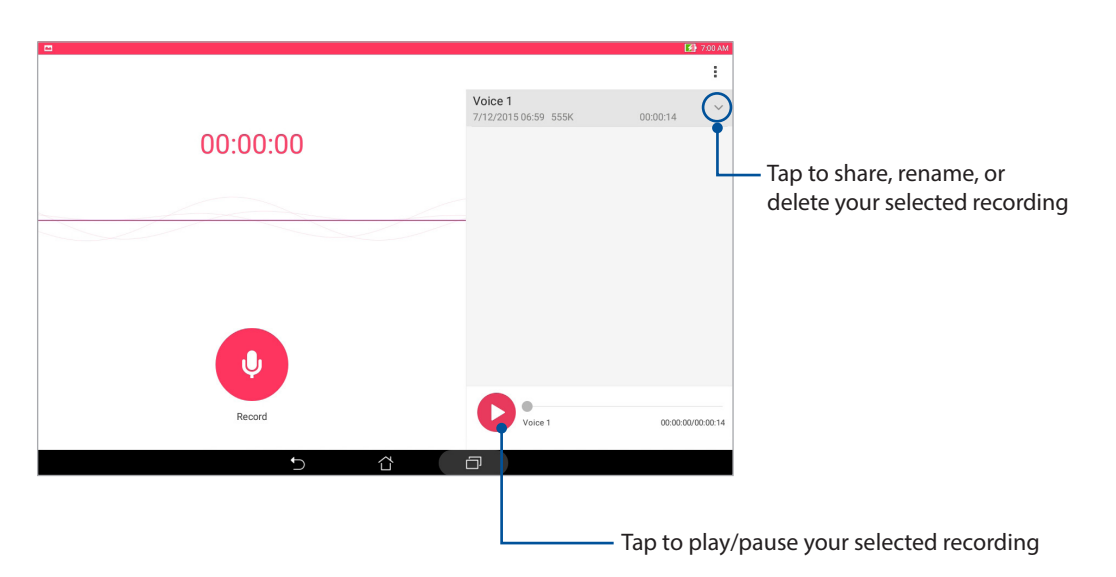

#### AudioWizard

AudioWizard allows you to customize the sound modes of your ASUS Tablet for a clearer audio output that fits actual usage scenarios.

#### Using AudioWizard

To use AudioWizard:

- 1. Tap > AudioWizard.
- 2. In the AudioWizard window, tap the sound mode you want to activate.

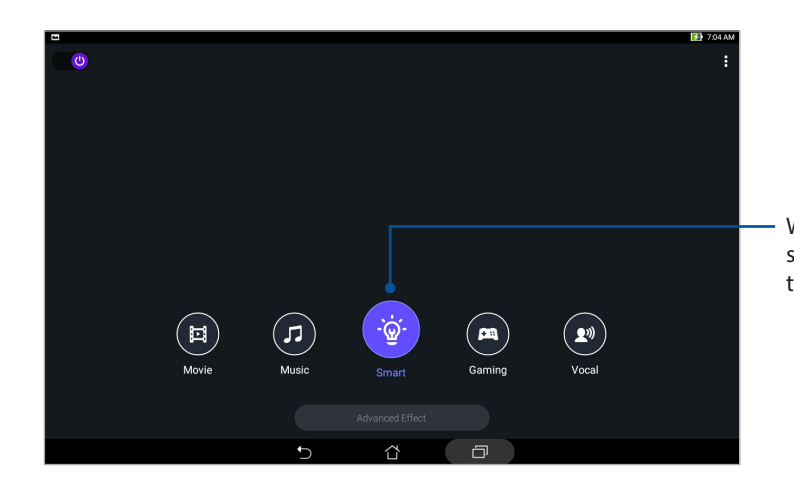

When enabled, the ASUS Tablet auto switches to the best audio quality for the currently-running ASUS app

## Splendid

ASUS Splendid allows you to easily adjust the display settings. It enriches the color of your screen with its preset screen color modes.

#### **Using Splendid**

To use Splendid:

- 1. From your Home screen tap **Splendid**.
- 2. Select any of these screen color modes: Balance, Bluelight Filter, Vivid, and Customized.

#### Balance mode

This mode provides a balanced display of color on your ASUS Tablet.

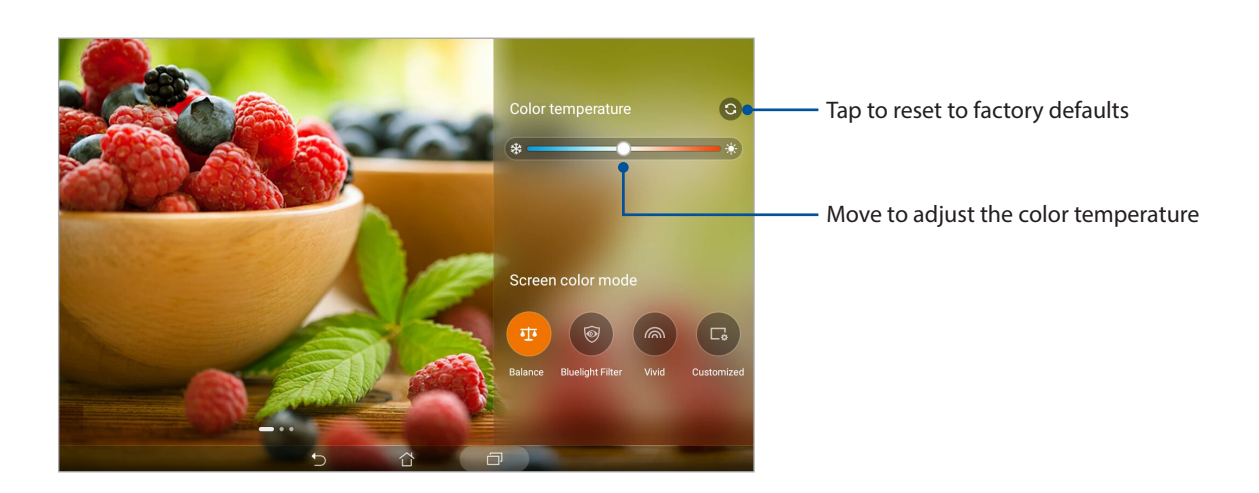

#### **Bluelight Filter mode**

This mode provides a mild paper-like display that reduces eye strain for a comfortable reading experience on your ASUS Tablet.

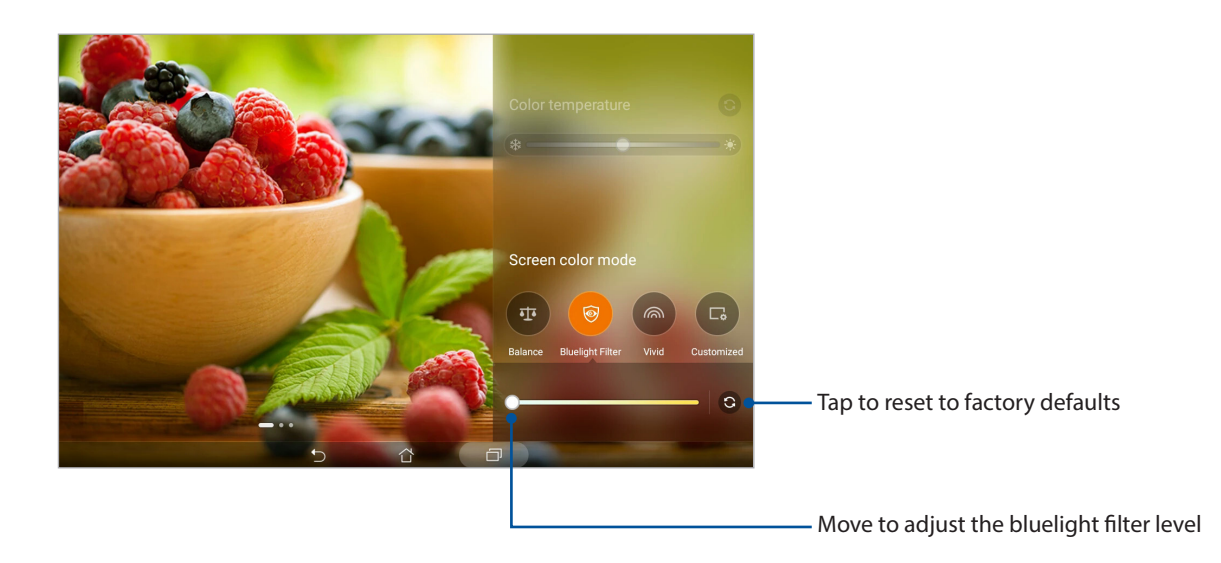

#### Vivid mode

This mode provides a fine-tuned color preset that enriches the screen color of your ASUS Tablet.

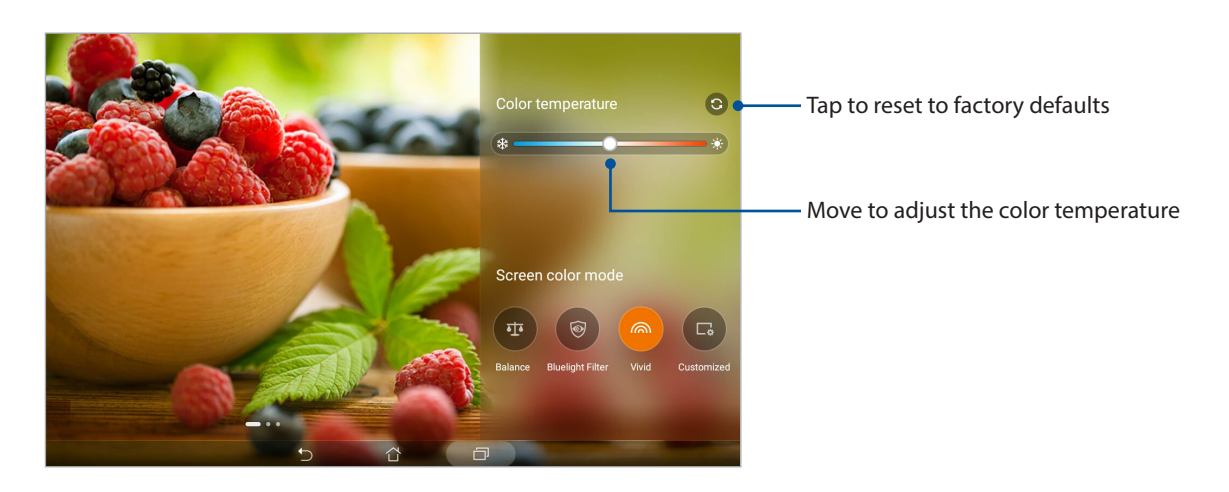

#### Customized mode

This mode allows you to adjust the screen display based on your preferred color temperature, hue, and saturation.

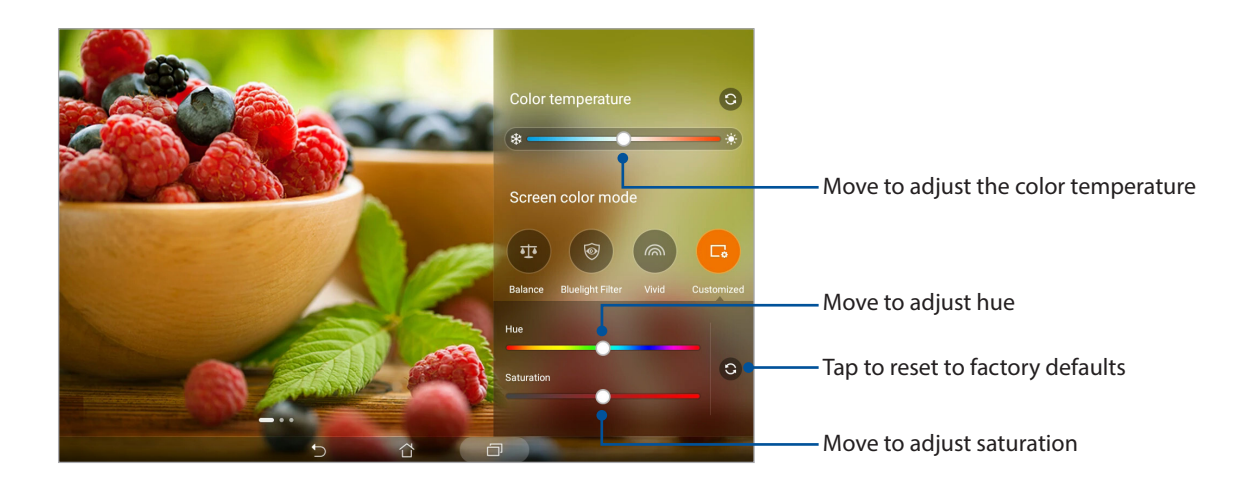

#### **Power Saver**

Fully maximize or extend the power of your ASUS Tablet even when it is idle or while it stays connected to your network. Smartly customize the power settings for your frequent activities such as reading emails or watching videos.

#### Setting up Power Saver

Optimize the power of your ASUS Tablet according to your needs with some smart power saving options.

- 1. Tap **Power Saver**.
- 2. Select any of these battery modes:
  - Performance
  - Normal
  - Power saving
  - Super saving
  - Customized

| a ≘ ≄ ∘ ⊾ ø<br>Power Saver                                                                                  | С 🗹 2:17 РМ |
|----------------------------------------------------------------------------------------------------|-------------|
| 22%<br>Powersaving                                                                                          |             |
| Battery modes Smart switch                                                                                  |             |
| Performance (Standby 22 hrs)     Smattly adjusts CPU performance, high brightness                           | >           |
| O Normal (Standby 23 hrs)<br>Smarthy adjusts CPU performance and brightness                                 | >           |
| Power saving (standby 41 hrs)     Networks will be temporarily disabled shortly after your device is asleep | >           |
| O Super saving (Standby 55 hrs)<br>Keeps alarm awake. Networks are disabled.                                | >           |
| Customized<br>Customize settings                                                                            | >           |

3. For advanced settings, tap **Smart switch** for more options.

#### **Customizing Power Saver**

Set the brightness level for your frequent activities such as reading emails or ebooks, watching videos, browsing websites, and listening to music. You can also enable the power saving function for some apps or enable the auto-disconnection of your network when your ASUS Tablet is asleep.

- 1. From **Power Saver**, tick **Customized**, then tap >.
- 2. Select an activity, then make adjustments.

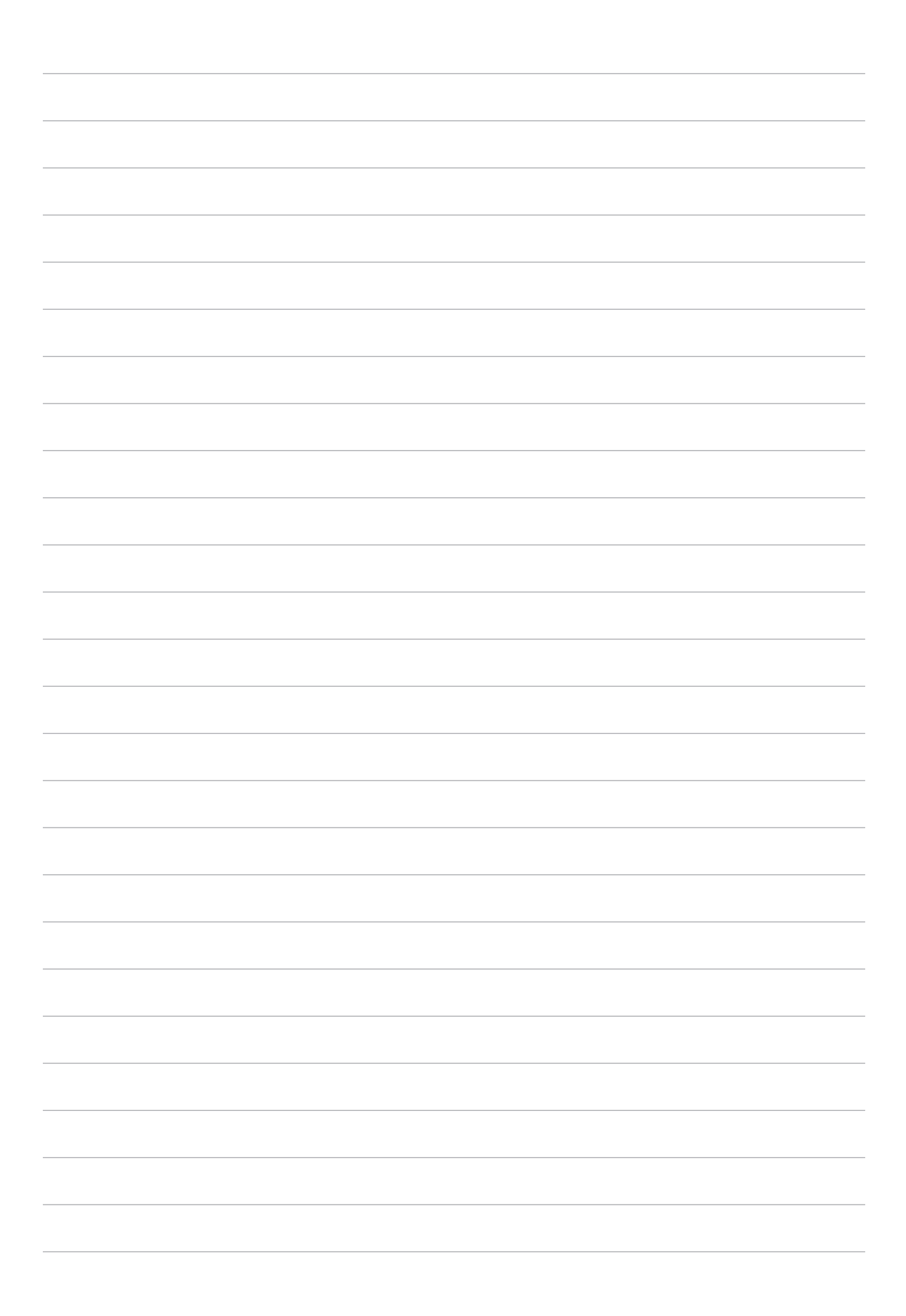

# Maintain your Zen

# 8

# Keeping your device up-to-date

Keep your ASUS Tablet in the loop of Android system updates and upgraded apps and features.

## Updating your system

- 1. Tap > Settings.
- 2. On the Settings screen, slide down then tap **About**.
- 3. Tap **System update** then tap **Check Update**.

**NOTE:** You can preview the last time your ASUS Tablet's system was updated in **Last check for update**.

#### Storage

You can store data, apps, or files on your ASUS Tablet (internal storage), on an external storage, or on an online storage. You need an internet connection to transfer or download your files on an online storage. Use the bundled USB cable to copy files to or from the computer to your ASUS Tablet.

#### Backup and reset

Back up data, Wi-Fi passwords, and other settings to Google servers using your ASUS Tablet.

- 1. Tap Settings > Backup & reset.
- 2. From the Backup & reset window, you can:
  - **Backup my data:** This feature backs up your data, Wi-Fi passwords, and other settings to Google servers when enabled.
  - **Backup account:** Allows you to specify the account you wish to be associated when you save your backup.
  - **Automatic restore:** This feature facilitates restoration of backed up settings and data when you reinstall an app.
  - **Network settings reset:** This will reset all network settings.
  - Factory data reset: Erases all data on tablet.

#### Securing your ASUS Tablet

Use the security features of your ASUS Tablet to prevent unauthorized access of information.

#### Unlocking your screen

When the screen is locked, you can open it with the security unlocking options that the ASUS Tablet offers you.

- 1. Tap > Settings > Lock screen.
- 2. Tap Screen lock then select an option to unlock your ASUS Tablet.

#### NOTE:

- For more details, see the Unlock screen options section.
- To deactivate the unlock screen option that you set, tap **None** on **Choose screen lock** screen.

#### Unlock screen options

Choose from these options to unlock your ASUS Tablet.

#### Swipe

Swipe up to unlock your ASUS Tablet.

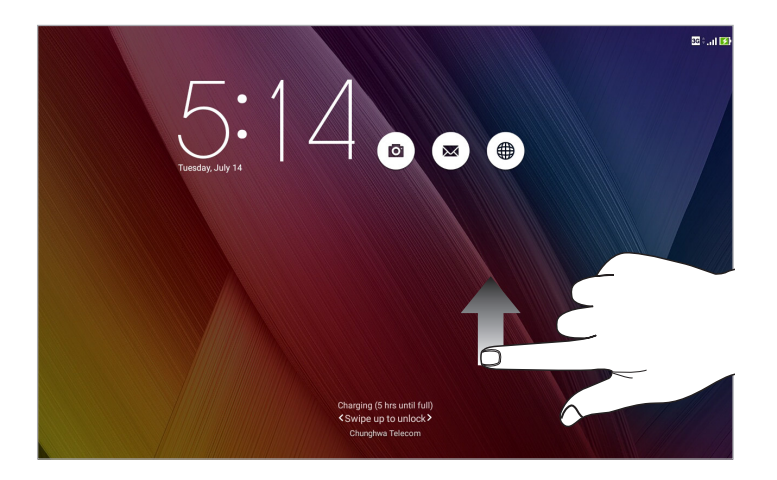

#### PIN

Key in at least four numbers to set a PIN.

|                 |   | 🛜 : 🚺 836 AM |  |  |  |  |  |  |
|-----------------|---|--------------|--|--|--|--|--|--|
| Setup your PIN  |   |              |  |  |  |  |  |  |
| Ohanan unu Dibi |   |              |  |  |  |  |  |  |
| Choose your Pin |   |              |  |  |  |  |  |  |
|                 |   |              |  |  |  |  |  |  |
|                 |   |              |  |  |  |  |  |  |
|                 |   |              |  |  |  |  |  |  |
|                 |   |              |  |  |  |  |  |  |
| Cancel          |   | Continue     |  |  |  |  |  |  |
| 1               | 2 | 3            |  |  |  |  |  |  |
|                 |   |              |  |  |  |  |  |  |
| 4               | 5 | 6            |  |  |  |  |  |  |
| 7               | 8 | 9            |  |  |  |  |  |  |
|                 |   |              |  |  |  |  |  |  |
| ×               | 0 | Next         |  |  |  |  |  |  |
|                 |   |              |  |  |  |  |  |  |

**IMPORTANT!** Ensure to remember the PIN that you created to unlock your device.

#### Pattern

Slide your finger on the dots and create a pattern.

|                     |                                       | 🛜 : 🛃 838 AM |
|---------------------|---------------------------------------|--------------|
| Choose your pattern |                                       |              |
|                     | Pattern recorded                      |              |
|                     | • • • • •                             |              |
|                     | · · · · · · · · · · · · · · · · · · · |              |
| Retry               | Continue                              |              |
|                     | 5 Ĝ Ø                                 |              |

**IMPORTANT!** You can create a pattern with a minimum of four dots. Ensure to remember the pattern that you created to unlock your device.

#### Password

Key in at least four characters to create a password.

|                                                     |                    |                          |     |       |     | 🛜 : 🚺 8.40 AM                          |  |  |
|-----------------------------------------------------|--------------------|--------------------------|-----|-------|-----|----------------------------------------|--|--|
| Setup your password                                 |                    |                          |     |       |     |                                        |  |  |
| Choose your password                                |                    |                          |     |       |     |                                        |  |  |
| Car<br>1 <sup>1</sup> 2 <sup>©</sup> 3 <sup>*</sup> | 6                  | Continue 7 * 8 * 9 ( 0 ) |     |       |     |                                        |  |  |
| q <sup>[</sup> w <sup>]</sup>                       | e r                | t y                      | u   | i o   | р * |                                        |  |  |
| ≓ a s                                               | d f                | g                        | h j | k I   |     | Next                                   |  |  |
| ث z                                                 | x c                | v b                      | n ? | m ′ ! | ?   | Ŷ                                      |  |  |
| <b>‡</b> 1@#                                        |                    | <u> </u>                 |     |       |     | ······································ |  |  |
|                                                     | $\bigtriangledown$ | ά                        | D   |       |     | Ψ.                                     |  |  |

**IMPORTANT!** Ensure to remember the password that you created to unlock your device.

#### Configuring the other screen security features

Aside from the mode of screen lock, you can also do the following on the Lock screen window:

- Quick access: Tap this to edit Quick access on the lock screen.
- **Instant Camera:** Slide the Instant Camera switch to **ON** to launch the Camera app even if your ASUS Tablet is in idle mode by pressing the volume button twice.
- **Lock screen message:** Tap this to edit and key in the information that you want to appear even when your screen is locked.
#### Setting your ASUS Tablet identity

Know your ASUS Tablet's identity such as serial number, IMEI (International Mobile Equipment Identity) number, or model number.

This is important, as when you lose your ASUS Tablet, you can contact your mobile carrier and provide the information to blacklist the unauthorized use of your ASUS Tablet.

To display your ASUS Tablet's identity:

#### 1. Tap > Settings.

- 2. On the Settings screen, slide down then tap **About**. The About screen displays the status, legal information, model number, operating system version, hardware, and software information of your ASUS Tablet.
- 3. To see the serial number, SIM contact number (on selected models) and IMEI of your ASUS Tablet, tap **Status**.

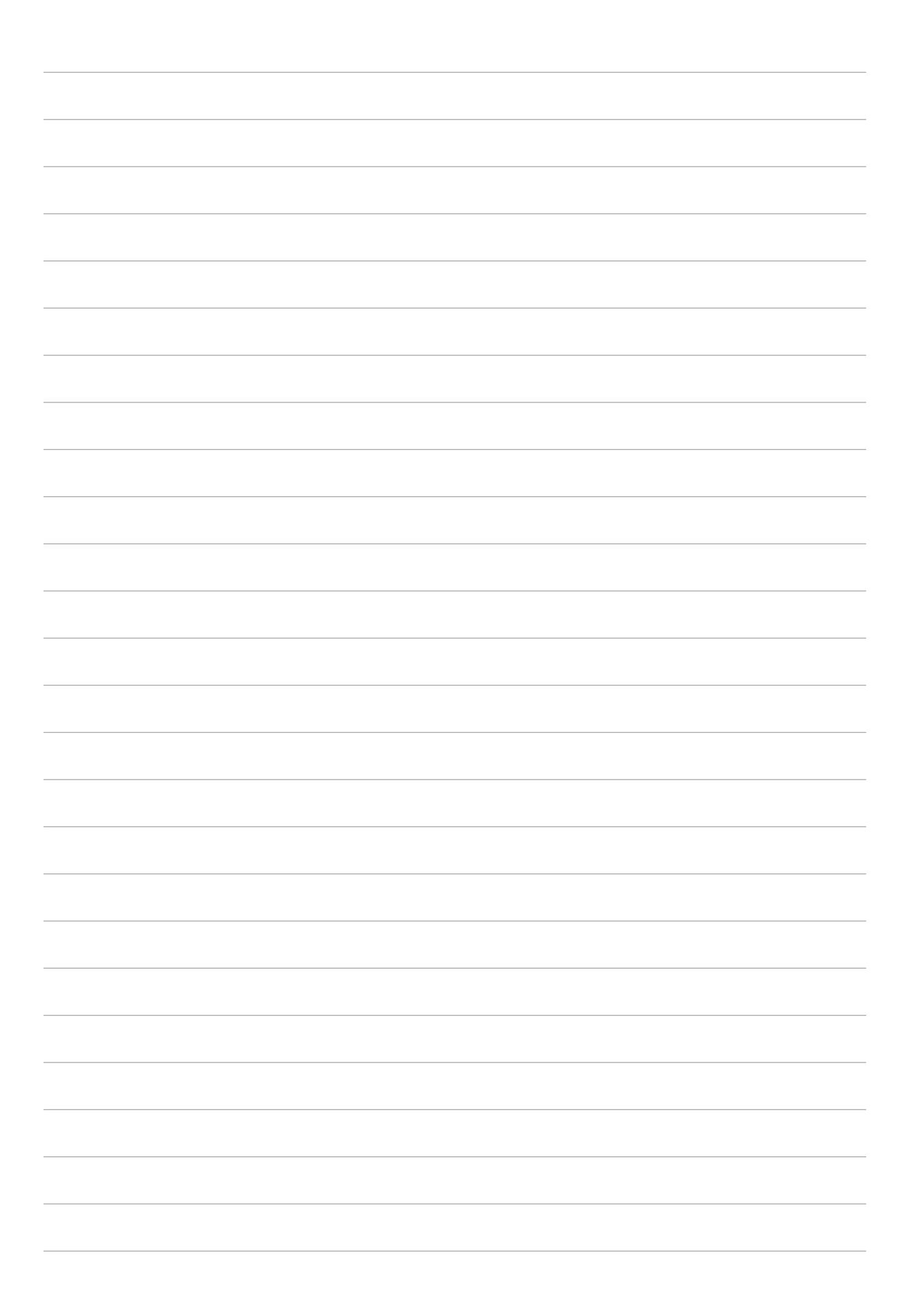

# Appendix

### Notices

#### EC Declaration of Conformity

This product is compliant with the regulations of the R&TTE Directive 1999/5/EC. The Declaration of Conformity can be downloaded from <u>https://www.asus.com/support/</u>.

#### **Green ASUS notice**

ASUS is devoted to creating environment-friendly products and packaging to safeguard consumers' health while minimizing the impact on the environment. The reduction of the number of the manual pages complies with the reduction of carbon emission.

For the detailed user manual and related information, refer to the user manual included in the ASUS Tablet or visit the ASUS Support Site at <u>https://www.asus.com/support/</u>.

#### ASUS Recycling/Takeback Services

ASUS recycling and takeback programs come from our commitment to the highest standards for protecting our environment. We believe in providing solutions for you to be able to responsibly recycle our products, batteries, other components as well as the packaging materials. Please go to <u>http://csr.asus.com/english/Takeback.htm</u> for detailed recycling information in different regions.

#### **Power Safety Requirement**

Products with electrical current ratings up to 6A and weighing more than 3Kg must use approved power cords greater than or equal to: H05VV-F, 3G, 0.75 mm<sup>2</sup> or H05VV-F, 2G, 0.75 mm<sup>2</sup>.

#### Prevention of Hearing Loss

To prevent possible hearing damage, do not listen at high volume levels for long periods.

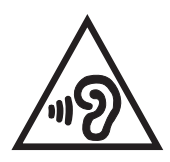

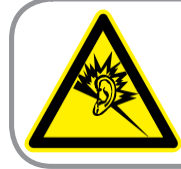

A pleine puissance, l'écoute prolongée du baladeur peut endommager l'oreille de l'utilisateur.

For France, headphones/earphones for this device are compliant with the sound pressure level requirement laid down in the applicable EN 50332-1:2013 and/or EN 50332-2:2013 standard required by French Article L.5232-1.

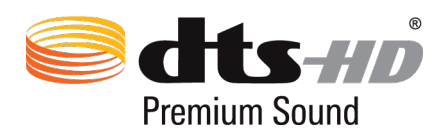

For DTS patents, see <u>http://patents.dts.com</u>. Manufactured under license from DTS Licensing Limited. DTS, DTS-HD, the Symbol, & DTS or DTS-HD and the Symbol together are registered trademarks, and DTS-HD Premium Sound is a trademark of DTS, Inc. © DTS, Inc. All Rights Reserved.

#### **Coating notice**

**IMPORTANT!** To provide electrical insulation and maintain electrical safety, a coating is applied to insulate the device except on the areas where the I/O ports are located.

#### Regional notice for California

**WARNING!** This product may contain chemicals known to the State of California to cause cancer, birth defects or other reproductive harm. Wash hands after handling.

#### For Model P00C

#### Federal Communications Commission Statement

This device complies with FCC Rules Part 15. Operation is subject to the following two conditions:

- This device may not cause harmful interference.
- This device must accept any interference received, including interference that may cause undesired operation.

This equipment has been tested and found to comply with the limits for a class B digital device, pursuant to Part 15 of the Federal Communications Commission (FCC) rules. These limits are designed to provide reasonable protection against harmful interference in a residential installation. This equipment generates, uses, and can radiate radio frequency energy and, if not installed and used in accordance with the instructions, may cause harmful interference to radio communications. However, there is no guarantee that interference will not occur in a particular installation. If this equipment causes harmful interference to radio or television reception, which can be determined by turning the equipment off and on, the user is encouraged to try to correct the interference by doing one or more of the following measures:

- Reorient or relocate the receiving antenna.
- Increase the separation between the equipment and receiver.
- Connect the equipment into an outlet on a circuit different from that to which the receiver is connected.
- Consult the dealer or an experienced radio/TV technician for help.

Changes or modifications not expressly approved by the party responsible for compliance could void the user's authority to operate the equipment.

The antenna(s) used for this transmitter must not be co-located or operating in conjunction with any other antenna or transmitter.

For FCC and IC e-labelling information, please go to **Settings** > **About** > **Regulatory information**.

#### **RF Exposure Information (SAR)**

This device meets the government's requirements for exposure to radio waves. This device is designed and manufactured not to exceed the emission limits for exposure to radio frequency (RF) energy set by the Federal Communications Commission of the U.S. Government.

The exposure standard employs a unit of measurement known as the Specific Absorption Rate, or SAR. The SAR limit set by the FCC is 1.6 W/kg. Tests for SAR are conducted using standard operating positions accepted by the FCC with the EUT transmitting at the specified power level in different channels.

The highest SAR value for the device as reported to the FCC is 1.07 W/kg when placed next to the body.

The FCC has granted an Equipment Authorization for this device with all reported SAR levels evaluated as in compliance with the FCC RF exposure guidelines. SAR information on this device is on file with the FCC and can be found at <u>www.fcc.gov/general/fcc-id-search-page</u> after searching on FCC ID: MSQP00C.

#### Canada, Industry Canada (IC) Notices

This Class B digital apparatus complies with Canadian ICES-003.

This device complies with Industry Canada license-exempt RSS standard(s).

This device and its antenna(s) must not be co-located or operating in conjunction with any other antenna or transmitter, except tested built-in radios.

Operation is subject to the following two conditions: (1) this device may not cause interference, and (2) this device must accept any interference, including interference that may cause undesired operation of the device. The IC ID for this device is 3568A-P00C.

For FCC and IC e-labelling information, please go to **Settings** > **About** > **Regulatory information**.

#### Radio Frequency (RF) Exposure Information

The radiated output power of the Wireless Device is below the Industry Canada (IC) radio frequency exposure limits. The Wireless Device should be used in such a manner such that the potential for human contact during normal operation is minimized. This device has been evaluated for and shown compliant with the IC Specific Absorption Rate ("SAR") limits when installed in specific host products operated in portable exposure conditions.

Canada's REL (Radio Equipment List) can be found at the following web address: <u>http://www.ic.gc.ca/app/sitt/reltel/srch/nwRdSrch.do?lang=eng</u>

Additional Canadian information on RF exposure also can be found at the following web address: <u>http://www.ic.gc.ca/eic/site/smt-gst.nsf/eng/sf08792.html</u>

#### Canada, avis d'Industrie Canada (IC)

Cet appareil numérique de classe B est conforme aux normes canadiennes ICES-003.

Le présent appareil est conforme aux CNR d'Industrie Canada applicables aux appareils radio exempts de licence. L'opération est soumise à la condition que cet appareil ne provoque aucune interférence nuisible.

Cet appareil et son antenne ne doivent pas être situés ou fonctionner en conjonction avec une autre antenne ou un autre émetteur, exception faites des radios intégrées qui ont été testées.

La fonction de sélection de l'indicatif du pays est désactivée pour les produits commercialisés aux États-Unis et au Canada.

Son fonctionnement est soumis aux deux conditions suivantes: (1) cet appareil ne doit pas causer d'interférence et (2) cet appareil doit accepter toute interférence, notamment les interférences qui peuvent affecter son fonctionnement. L'identifiant IC de cet appareil est 3568A-P00C.

Pour les informations d'étiquette électrique de FCC et IC, s'il vous plaît aller à **Paramètres** > À **propos** > **infos réglementaires**.

#### Informations concernant l'exposition aux fréquences radio (RF)

La puissance de sortie émise par cet appareil sans fil est inférieure à la limite d'exposition aux fréquences radio d'Industrie Canada (IC). tilisez l'appareil sans fil de façon à minimiser les contacts humains lors du fonctionnement normal. Ce périphérique a été évalué et démontré conforme aux limites SAR (Specific Absorption Rate – Taux d'absorption spécifique) d'IC lorsqu'il est installé dans des produits hôtes particuliers qui fonctionnent dans des conditions d'exposition à des appareils portables.Ce périphérique est homologué pour l'utilisation au Canada. Pour consulter l'entrée correspondant à l'appareil dans la liste d'équipement radio (REL - Radio Equipment List) d'Industrie Canada rendez-vous sur:

http://www.ic.gc.ca/app/sitt/reltel/srch/nwRdSrch.do?lang=eng

Pour des informations supplémentaires concernant l'exposition aux RF au Canada rendez-vous sur: <u>http://www.ic.gc.ca/eic/site/smt-gst.nsf/eng/sf08792.html</u>

#### **IC Warning Statement**

The device could automatically discontinue transmission in case of absence of information to transmit, or operational failure. Note that this is not intended to prohibit transmission of control or signaling information or the use of repetitive codes where required by the technology.

The Country Code Selection feature is disabled for products marketed in the US/Canada. For product available in the USA/Canada markets, only channel 1-11 can be operated. Selection of other channels is not possible.

This EUT is compliance with SAR for general population/uncontrolled exposure limits in IC RSS-102 and had been tested in accordance with the measurement methods and procedures specified in IEEE 1528.

#### Caution

(i) the device for operation in the band 5150-5250 MHz is only for indoor use to reduce the potential for harmful interference to co-channel mobile satellite systems;

(ii) the maximum antenna gain permitted for devices in the bands 5250-5350 MHz and 5470-5725 MHz shall comply with the e.i.r.p. limit; and

(iii) the maximum antenna gain permitted for devices in the band 5725-5825 MHz shall comply with the e.i.r.p. limits specified for point-to-point and non point-to-point operation as appropriate.

(iv) the worst-case tilt angle(s) necessary to remain compliant with the e.i.r.p elevation mask requirement set forth in Section 6.2.2(3) shall be clearly indicated.

(v) Users should also be advised that high-power radars are allocated as primary users (i.e. priority users) of the bands 5250-5350 MHz and 5650-5850 MHz and that these radars could cause interference and/or damage to LE-LAN devices.

#### Avertissement

Le guide d'utilisation des dispositifs pour réseaux locaux doit inclure des instructions précises sur les restrictions susmentionnées, notamment:

(i) les dispositifs fonctionnant dans la bande 5150-5250 MHz sont réservés uniquement pour une utilisation à l'intérieur afin de réduire les risques de brouillage préjudiciable aux systèmes de satellites mobiles utilisant les mêmes canaux;

(ii) le gain maximal d'antenne permis pour les dispositifs utilisant les bandes 5250-5350 MHz et 5470-5725 MHz doit se conformer à la limite de p.i.r.e.;

(iii) le gain maximal d'antenne permis (pour les dispositifs utilisant la bande 5725-5825 MHz) doit se conformer à la limite de p.i.r.e. spécifiée pour l'exploitation point à point et non point à point, selon le cas.

(iv) les pires angles d'inclinaison nécessaires pour rester conforme à l'exigence de la p.i.r.e. applicable au masque d'élévation, et énoncée à la section 6.2.2 3), doivent être clairement indiqués.

(v) De plus, les utilisateurs devraient aussi être avisés que les utilisateurs de radars de haute puissance sont désignés utilisateurs principaux (c.-à-d., qu'ils ont la priorité) pour les bandes 5250-5350 MHz et 5650-5850 MHz et que ces radars pourraient causer du brouillage et/ou des dommages aux dispositifs LAN-EL.

#### **CE Mark Warning**

# 

#### CE marking for devices with wireless LAN/Bluetooth

This equipment complies with the requirements of Directive 1999/5/EC of the European Parliament and Commission from 9 March, 1999 governing Radio and Telecommunications Equipment and recognition of conformity.

The highest CE SAR value for the device is 0.372 W/Kg.

| AT | BE | BG | СН | CY | CZ | DE | DK |
|----|----|----|----|----|----|----|----|
| EE | ES | FI | FR | GB | GR | ΗU | IE |
| IT | IS | LI | LT | LU | LV | MT | NL |
| NO | PL | PT | RO | SE | SI | SK | TR |

This equipment may be operated in:

#### RF Exposure information (SAR) - CE

This device meets the EU requirements (1999/5/EC) on the limitation of exposure of the general public to electromagnetic fields by way of health protection.

The limits are part of extensive recommendations for the protection of the general public. These recommendations have been developed and checked by independent scientific organizations through regular and thorough evaluations of scientific studies. The unit of measurement for the European Council's recommended limit for mobile devices is the "Specific Absorption Rate" (SAR), and the SAR limit is 2.0 W/Kg averaged over 10 gram of body tissue. It meets the requirements of the International Commission on Non-Ionizing Radiation Protection (ICNIRP).

For next-to-body operation, this device has been tested and meets the ICNRP exposure guidelines and the European Standard EN 50566 and EN 62209-2. SAR is measured with the device at a separation of 1.0 cm to the body while transmitting at the highest certified output power level in all frequency bands of the mobile device.

A minimum separation distance of 0 cm must be maintained between the user's body and the device, including the antenna during body-worn operation to comply with the RF exposure requirements in Europe.

#### **ENERGY STAR complied product**

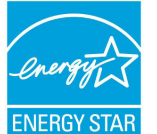

ENERGY STAR is a joint program of the U.S. Environmental Protection Agency and the U.S. Department of Energy helping us all save money and protect the environment through energy efficient products and practices.

All ASUS slate computers with the ENERGY STAR logo comply with the ENERGY STAR standard, and the power management feature is enabled by default. The display will be automatically set to sleep within 10 minutes user inactivity. Users could wake your computer through click the display, or press the power button.

Please visit <u>http://www.energystar.gov/powermanagement</u> for detail information on power management and its benefits to the environment. In addition, please visit <u>http://www.energystar.gov</u> for detail information on the ENERGY STAR joint program.

#### Battery safety information

- 1. Do not disassemble or open, crush, bend, or deform, puncture, or shred.
- 2. Do not modify or remanufacture, attempt to insert foreign objects into the battery, immerse, or expose to water or other liquids, expose to fire, explosion or other hazard.
- 3. Only use the battery with a charging system that has been qualified with the system per CTIA Certification Requirements for Battery System Compliance to IEEE 1725. Use of an unqualified battery or charger may present a risk of fire, explosion, leakage, or other hazard.
- 4. Promptly dispose of used batteries in accordance with local regulations.
- 5. Avoid dropping the phone or battery. If the phone or battery is dropped, especially on a hard surface, and the user suspects damage, take it to a service center for inspection.
- 6. Improper battery use may result on a fire, explosion, or other hand.
- 7. For those host devices that utilize a USB port as a charging source, the host device's user manual shall include a statement that the phone shall only be connected to CTIA-certified adapters, products that bear the USB-IF logo or products that have completed the USB-IF compliance program.

#### Rechargeable Battery Recycling Service in North America

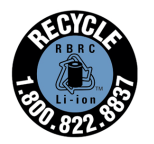

For US and Canada customers, you can call 1-800-822-8837 (toll-free) for recycling information of your ASUS products' rechargeable batteries.

#### For Model P021

**CE Mark Warning** 

# €€0682

#### CE marking for devices with wireless LAN/Bluetooth

This equipment complies with the requirements of Directive 1999/5/EC of the European Parliament and Commission from 9 March, 1999 governing Radio and Telecommunications Equipment and recognition of conformity.

The highest CE SAR value for the device is 0.718 W/Kg.

#### RF Exposure information (SAR) - CE

This device meets the EU requirements (1999/5/EC) on the limitation of exposure of the general public to electromagnetic fields by way of health protection.

The limits are part of extensive recommendations for the protection of the general public. These recommendations have been developed and checked by independent scientific organizations through regular and thorough evaluations of scientific studies. The unit of measurement for the European Council's recommended limit for mobile devices is the "Specific Absorption Rate" (SAR), and the SAR limit is 2.0 W/Kg averaged over 10 gram of body tissue. It meets the requirements of the International Commission on Non-Ionizing Radiation Protection (ICNIRP).

For next-to-body operation, this device has been tested and meets the ICNRP exposure guidelines and the European Standard EN 50566 and EN 62209-2. SAR is measured with the device at a separation of 1.0 cm to the body while transmitting at the highest certified output power level in all frequency bands of the mobile device.

A minimum separation distance of 1.0 cm must be maintained between the user's body and the device, including the antenna during body-worn operation to comply with the RF exposure requirements in Europe.

#### For Model P01T

**CE Mark Warning** 

# €€2200

#### CE marking for devices with wireless LAN/Bluetooth

This equipment complies with the requirements of Directive 1999/5/EC of the European Parliament and Commission from 9 March, 1999 governing Radio and Telecommunications Equipment and recognition of conformity.

The highest CE SAR value for the device is 1.13 W/Kg.

This equipment may be operated in:

| AT | BE | BG | СН | CY | CZ | DE | DK |
|----|----|----|----|----|----|----|----|
| EE | ES | FI | FR | GB | GR | HU | IE |
| IT | IS | LI | LT | LU | LV | MT | NL |
| NO | PL | PT | RO | SE | SI | SK | TR |

#### RF Exposure information (SAR) - CE

This device meets the EU requirements (1999/5/EC) on the limitation of exposure of the general public to electromagnetic fields by way of health protection.

The limits are part of extensive recommendations for the protection of the general public. These recommendations have been developed and checked by independent scientific organizations through regular and thorough evaluations of scientific studies. The unit of measurement for the European Council's recommended limit for mobile devices is the "Specific Absorption Rate" (SAR), and the SAR limit is 2.0 W/Kg averaged over 10 gram of body tissue. It meets the requirements of the International Commission on Non-Ionizing Radiation Protection (ICNIRP).

For next-to-body operation, this device has been tested and meets the ICNRP exposure guidelines and the European Standard EN 50566 and EN 62209-2. SAR is measured with the device at a separation of 1.5 cm to the body while transmitting at the highest certified output power level in all frequency bands of the mobile device.

A minimum separation distance of 1.5 cm must be maintained between the user's body and the device, including the antenna during body-worn operation to comply with the RF exposure requirements in Europe.

#### **Regional notice for Singapore**

Complies with IMDA Standards DB103778 This ASUS product complies with IMDA Standards.

#### For Model DK01 (Optional)

#### **CE Mark Warning**

CE

The shipped version of this device complies with the requirements of the EMC directives 2014/30/ EU "Electromagnetic compatibility" and 2014/35/EU "Low voltage directive".

#### **Power Safety Requirement**

Products with electrical current ratings up to 6A and weighing more than 3Kg must use approved power cords greater than or equal to: H05VV-F, 3G, 0.75 mm<sup>2</sup> or H05VV-F, 2G, 0.75 mm<sup>2</sup>.

For use with UL Listed I.T.E., ASUS Tablets series only.

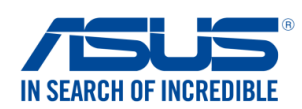

We, the undersigned,

| Manufacturer:         ASUSTek COMPUTER INC.           Address:         47. Ko. 150. L-TE RJ., PETTOU, TAIPEI 112, TAIWAN           Address:         ASUS COMPUTER GmbH           Address:         ASUS COMPUTER GmbH           Address:         Country:           Cauntry:         CERMANY           declare the following apparatus:         Product name :           Product name :         P00C           The object of the declaration described above is in conformity with the relevant Union harmonisation legislation:           EMC - Directive 2004/108/EC (until April 19th, 2016) and Directive 2014/30/EU (from April 20th, 2016)           E N 5002-32016         EN 55002-32013           E N 5002-32016         EN 55002-32013           E N 5002-32016         EN 55002-32013           E N 5002-32016         EN 55002-32014           Z RATE - Directive 2099/SEC         EN 501 489-1 V1.9.2(2011-09)           E N 300 449-1 V1.5.1(2010-68)         EN 301 489-1 V1.9.2(2011-29)           E N 301 489-1 V1.9.2(2011-02)         E N 301 489-1 V1.9.2(2011-09)           E N 301 489-1 V1.9.2(2011-02)         E N 301 489-1 V1.9.2(2011-02)           E N 301 489-1 V1.9.2(2011-02)         E N 301 489-1 V1.9.2(2011-02)           E N 301 489-1 V1.9.2(2011-02)         E N 301 489-1 V1.9.2(2011-02)           E N 301 489-1 V1.9.2(2011-02)         E N                                                                                                    | we, the undersigned,                                                                                                    |                                                                                                    |
|----------------------------------------------------------------------------------------------------|----------------------------------------------------------------------------------------------------|----------------------------------------------------------------------------------------------------|
| Address:         4F, No. 150, LI-TE Rd., PEITOU, TAPEL 112, TAWAN           Authorized representative in Europe:         ASUS COMPUTER GmbH           Address, Gity:         HARKORT STR. 21-23, 40600 RATINGEN           Country:         GERMANY           declare the following apparatus:         Product name :           Product name :         P00C           The object of the declaration described above is in conformity with the relevant Union harmonisation legislation:           SEMC - Directive 2004/108/EC (until April 19th, 2016) and Directive 2014/30/EU (from April 20th, 2016)           EN 66000-3/2010-AC/2011         EN 66000-3/2010-AC/2011           EN 661000-3/2010-AC/2011         EN 66002/2007-A11/2011           EN 66100-3/2010-AC/2014         EN 66002/2007-A11/2011           EN 8013/2011-A11/2003-A2/2006         EN 301489-11/19/20201-09)           EN 300 328 V1.8.1(2012-08)         EN 301489-11/19/20201-109)           EN 300 440-2 V1.4.1(2010-08)         EN 301489-11/19/20201-109)           EN 301 408-1 V1.6.2.1(201-402)         EN 301489-11/19/20201-109)           EN 301 408-2 V2.2.1(201-30)         EN 301489-11/19/2020-110)           EN 301 408-1 V1.6.2.1(201-402)         EN 301489-11/19/2020-110)           EN 301 408-1 V1.6.2.1(201-402)         EN 301489-11/19/2020-120           EN 301 408-1 V1.6.2.1(201-10)         EN 301489-11/19/20201-300                                                                                                    | Manufacturer:                                                                                                    | ASUSTeK COMPUTER INC.                                                                                                    |
| Authorized representative in Europe:       ASUS COMPUTER GmbH         Address, City:       HARKORT STR. 21-23, 40880 RATINGEN         Country:       GERMANY         declare the following apparatus:       Product name :         Product name :       ASUS Tablet         Model name :       PO0C         The object of the declaration described above is in conformity with the relevant Union harmonisation legislation:         © EMC - Directive 2004/108/EC (until April 19th, 2016) and Directive 2014/30/EU (from April 20th, 2016)         © EM 5000-3:2014, Cass A       © EM 5000-3:2013         © EM 5000-3:2014, Cass A       © EM 5000-3:2013         © EM 5000-3:2014, Class A       © EM 5000-3:2013         © EM 5000-3:2014, Class A       © EM 5000-3:2013         © EM 5000-3:2014, Class A       © EM 5000-3:2013         © EM 5000-4:21.2012-006)       © EM 301 489-1 V1.9.2(2011-09)         © EM 301 489-1 V2.2.1(2013-04)       © EM 301 489-7 V1.3.1(2005-11)         © EM 301 489-1 V2.2.1(2013-04)       © EM 301 489-7 V1.3.1(2005-11)         © EM 301 489-1 V2.2.1(2013-04)       © EM 301 489-7 V1.3.1(2005-11)         © EM 301 489-1 V2.1.2(2011-08)       © EM 301 489-7 V1.3.1(2005-11)         © EM 301 489-1 V2.1.2(2014-02)       © EM 301 489-7 V1.3.1(2005-11)         © EM 301 489-1 V2.1.2(2014-02)       © EM 301 489-2 V1.4.1(2007-11)                                                                                                    | Address:                                                                                                    | 4F, No. 150, LI-TE Rd., PEITOU, TAIPEI 112, TAIWAN                                                                                                    |
| Address, City:         HARKORT STR. 21-23, 40880 RATINGEN           Country:         GERMANY           Seclare the following apparatus:         Product name :         ASUS Tablet           Model name :         P00C           The object of the declaration described above is in conformity with the relevant Union harmonisation legislation:         Empose the declaration described above is in conformity with the relevant Union harmonisation legislation:           2         EMC - Directive 2004/108/EC (until April 19th, 2016) and Directive 2014/30/EU (from April 20th, 2016)           2         EMS 50222010+AC:2011         Em 5502242010           3         EMS 50222010+AC:2011         Em 55022007-A112011           3         EMS 5022007-A112011         Em 55022007-A112011           3         EMS 301 481 (2012-06)         Em 301 489-V16.1(2013-08)           3         EM 301 489-V16.1(2013-04)         Em 301 489-V16.1(2013-08)           3         EM 301 489-V16.1(2013-04)         Em 301 489-V16.1(2013-08)           3         EM 301 489-V16.1(2015-06)         Em 301 489-V16.1(2005-01)           3         EM 301 489-V16.1(2005-01)         Em 301 489-V16.1(2005-01)           3         EM 301 489-V16.1(2006-02)         Em 301 489-V16.1(2006-01)           5         EM 301 489-V16.1(2006-02)         Em 301 489-V16.1(2006-02)           5         Em                                                                                                    | Authorized representative in Europe:                                                                                                    | ASUS COMPUTER GmbH                                                                                                    |
| Country:         GERMANY           declare the following apparatus:         Product name :         ASUS Tablet           Product name :         P00C           Model name :         P00C           The object of the declaration described above is in conformity with the relevant Union harmonisation legislation:         EMC - Directive 2004/108/EC (until April 19th, 2016) and Directive 2014/30/EU (from April 20th, 2016)           © EM 5000-3-22014. (Liss A         © EM 5000-3-22013         EM 55002-2007+Ar1:2011           © EM 3000 328 V1.8 (2012-06)         © EM 301 480-1 V1.8 (2013-08)         EM 55002-2007+Ar1:2011           © EM 300 328 V1.8 (2012-06)         © EM 301 480-1 V1.8 (2013-08)         EM 301 480-1 V1.8 (2013-08)           © EM 300 40-2 V1.4 (1/2010-06)         © EM 301 480-4 V2.1 (2005-11)         EM 301 480-4 V2.1 (2005-11)           © EM 300 40-2 V1.4 (1/2010-06)         © EM 301 480-4 V2.1 (2008-11)         EM 301 480-4 V2.1 (2008-11)           © EM 301 480-2 V1.2 (2012-06)         EM 301 480-4 V2.1 (2008-11)         EM 301 480-2 V1.4 (2008-11)           © EM 300 30-2 V1.5 (2014-02)         EM 301 480-2 V1.4 (2008-11)         EM 301 480-2 V1.4 (2008-11)           © EM 300 480-2 V1.4 (2008-11)         EM 301 480-2 V1.4 (2008-11)         EM 301 480-2 V1.4 (2008-11)           © EM 300 480-2 V1.4 (2008-11)         EM 301 480-2 V1.4 (2008-11)         EM 301 480-2 V1.4 (2008-11)           © EM 300 480-2 V1.4 (20                                                      | Address, City:                                                                                                    | HARKORT STR. 21-23, 40880 RATINGEN                                                                                                    |
| declare the following apparatus:         Product name :       ASUS Tablet         Model name :       P00C         The object of the declaration described above is in conformity with the relevant Union harmonisation legislation: <ul> <li>EMC - Directive 2004/108/EC (until April 19th, 2016) and Directive 2014/36/EU (from April 20th, 2016)</li> <li>EMS - Directive 2004/108/EC (until April 19th, 2016) and Directive 2014/36/EU (from April 20th, 2016)</li> <li>EMS 5022 2010+AC 2011</li> <li>EM 5002 2017-A1 2003</li> <li>EM 5002 2017-A1 2011</li> <li>EM 5002 2017-A1 2017</li> <li>EM 5002 2017-A1 2017</li> <li>EM 5002 2017-A1 2011</li> <li>EM 5002 2017-A1 2011</li> <li>EM 301 489 41 41 2007-11)</li> <li>EM 301 489 41 41 2007-11)</li> <li>EM 301 489 41 41 2007-110</li> <li>EM 301 489 41 41 2007-11</li> <li>EM 301 489 41 41 2007-11</li> <li>EM 301 489 41 41 2007-11</li> <li>EM 301 489 41 41 2007-11</li> <li>EM 301 489 41 41 2007-12</li> <li>EM 4096 20141 2010-20</li> <li>EM 60065-2002 / A1:2:2011</li> <li>EM 60065-1:2006 / A2</li></ul> | Country:                                                                                                    | GERMANY                                                                                                    |
| Product name :         ASUS Tablet           Model name :         P00C           The object of the declaration described above is in conformity with the relevant Union harmonisation legislation:                                                                                                    | declare the following apparatus:                                                                                                    |                                                                                                    |
| Model name :         P00C           The object of the declaration described above is in conformity with the relevant Union harmonisation legislation:           2         EMS-Directive 2004/108/EC (until April 19th, 2016) and Directive 2014/30/EU (from April 20th, 2016)           2         EMS022010-AC.2016           2         EMS022010-AC.2017           2         EMS022010-AC.2018           2         EMS022010-AC.2017           2         EMS022010-AC.2017           2         EMS022010-AC.2017           2         EMS022010-AC.2017           2         EMS022010-AC.2017           2         EMS022010-AC.2017           2         EMS02200-AC.2018           2         EMS02200-AL.2017           2         EMS02200-AL.2017           2         EMS01489-4V14.5 (12011-400           2         EMS01489-4V1.4 (12010-401           2         EMS01489-4V1.4 (12010-401           2         EMS01489-4V1.4 (12010-402)           2         EMS01489-4V1.4 (12010-402)           2         EMS01489-4V1.4 (12010-402)           2         EMS01492-1V1.4 (12001-402)           2         EMS01492-1V1.4 (12010-402)           2         EMS01492-1V1.4 (12010-402)           2         EMS01492-1V1.4 (120                                                                                                    | Product name :                                                                                                    | ASUS Tablet                                                                                                    |
| The object of the declaration described above is in conformity with the relevant Union harmonisation legislation:            EMEC_Directive 2004/108/EC (until April 19th, 2016) and Directive 2014/30/EU (from April 20th, 2016)             EN \$50022:2010+AC:2011             EN \$50022:2010+AC:2016             EN \$50022:2010+AC:2016             EN \$50022:2010+AC:2016             EN \$50022:2010+AC:2016             EN \$50022:2014:41:2017             EN \$50022:2014:41:2017             EN \$50022:2007+A11:2011             EN \$50022:2007+A11:2011              EN \$5002:2007+A11:2011             EN \$5003:2007+A11:2012              EN \$5004:40:2.V1:4:(2010-68)             EN \$5004:40:2.V1:4:(2010-68)             EN \$5008:2013/AC:2011             EN \$5008:2013/AC:2014-62)             EN \$5018:30:1:1:2006             EN \$5008:2013/AC:2014             EN \$5008:2013/AC:2014             EN \$5008:2013/AC:2014             EN \$5008:2013/AC:2014              EN \$5008:2013/AC:2016          <                                                                                                    | Model name :                                                                                                    | P00C                                                                                                    |
| EMC - Directive 2004/108/EC (until April 19th, 2016) and Directive 2014/30/EU (from April 20th, 2016)             EN 55002:2010+AC:2011             EN 55003:2001-AC:2014             EN 55003:2001-AC:2014             EN 55013:2001-AC:2016             EN 55013:2001-AC:2016             EN 55013:2001-AC:2016              EN 55013:2001-AC:2016             EN 55013:2001-AC:2016              EN 55013:2001-AC:2016              EN 55013:2001-AC:2016             EN 55013:2001-AC:2016             EN 55013:2001-AC:2016             EN 301 498-111:2017-060              EN 301 498-111:2010-020              EN 301 998-1112:2017-020             EN 301 998-1112:2014-020             EN 301 998-1112:2014-020             EN 301 998-112:2014-021             EN 301 998-112:2014             EN 301 998-112:2014             EN 301 998-112:2017             EN 301 998-112:2017              EN 301 998-12:2016 <td< td=""><td>The object of the declaration described above</td><td>is in conformity with the relevant Union harmonisation legislation:</td></td<>                                                                                                    | The object of the declaration described above                                                                                                    | is in conformity with the relevant Union harmonisation legislation:                                                                                                    |
| E IN 55022:2010-AC:2011         E IN 55024:2010           E NN 50023:2014, Class A         E NN 5003:32013           E NN 5003:20014A1:20034A2:2006         E NN 3001 489-1 V1.9:2(2011-09)           RATTE - Directive 1999/5/EC         E NN 301 489-1 V1.9:2(2011-09)           E NN 300 440-1 V1.6.1(2010-08)         E NN 301 489-1 V2.1:2(2013-12)           E NN 301 440-2 V1.1.1(2010-08)         E NN 301 489-1 V2.1:2(2013-12)           E NN 301 489-2 V2.1:2(2013-04)         E NN 301 489-1 V2.1:2(2010-09)           E NN 301 989-2 V2.1:2(2013-04)         E NN 301 489-1 V2.1:2(2010-09)           E NN 301 989-2 V2.1:2(2010-02)         E NN 301 489-1 V1.1:2(200-09)           E NN 301 989-2 V2.1:2(2014-02)         E NN 301 489-2 V1.1:1(2005-07)           E NN 301 989-1 V2.2:2(2014-02)         E NN 301 387-2 V1.4.1:2(200-09)           E NN 301 989-1 V2.2:2(2014-02)         E NN 302 492-1 V2.1:2(201-09)           E NN 301 989-1 V2.2:2(2010-02)         E NN 302 492-1 V2.1:2(201-09)           E NN 301 989-1 V2.2:2(2010-02)         E NN 302 492-1 V1.1:2(200-07)           E NN 301 989-1 V2.2:2(2010-02)         E NN 302 492-1 V1.1:2(200-09)           E NN 301 989-1 V2.2:2(201-02)         E NN 302 492-1 V1.1:2(200-07)           E NN 301 989-1 V2.2:2(2013         E NN 6056-201/AC:2014           E NN 6050-1:2:2006 / A12:2:2011         E NN 6056-202/A12:2:2011           E NN 6050-0:1:2:206 /                                                                                                    | 🛛 EMC – Directive 2004/108/EC (until Apr                                                                                                    | il 19th, 2016) and Directive 2014/30/EU (from April 20th, 2016)                                                                                                    |
| R8TTE - Directive 1999/5/EC           R8TTE - Directive 1999/5/EC           R N 300 328 V18.1(2012-06)           E N 300 440-1 V16.1(2010-08)           E N 300 440-2 V1.4.1(2010-08)           E N 301 489-3 V1.5.1(2013-08)           E N 301 489-4 V1.1(2013-08)           E N 301 489-7 V1.3.1(2005-11)           E N 301 90E-1 V6.2.1(2013-04)           E N 301 90E-1 V6.2.1(2013-04)           E N 301 90E-1 V6.2.1(2014-02)           E N 301 90E-1 V6.2.1(2014-02)           E N 301 90E-1 V6.2.1(2014-02)           E N 301 90E-1 V6.2.1(2014-02)           E N 301 90E-1 V6.2.1(2014-02)           E N 301 90E-1 V6.2.1(2014-02)           E N 301 90E-1 V6.2.1(2014-02)           E N 301 90E-2 VE.2.1(2014-02)           E N 301 90E-2 VE.2.1(2014-02)           E N 301 90E-3 VE.2.1(2014-02)           E N 301 90E-3 VE.2.1(2014-02)           E N 301 90E-3 VE.2.1(2014-02)           E N 301 90E-3 VE.2.1(2014-02)           E N 80950-1:2006 / A12: 2011           E N 60950-1:2006 / A12: 2011           E N 60950-1:2006 / A12: 2011           E N 60950-1:2006 / A12: 2011           E R 60950-1:2006 / A12: 2011           E R 60950-1:2006 / A12: 2011           E R 60950-1:2006 / A12: 2011           E R 60950-1:2006 / A12: 2014                                                                                                    | <ul> <li>☑ EN 55022:2010+AC:2011</li> <li>☑ EN 61000-3-2:2014, Class A</li> <li>☑ EN 55013:2001+A1:2003+A2:2006</li> </ul>                                                                                                    | <ul> <li>☑ EN 55024:2010</li> <li>☑ EN 61000-3-3:2013</li> <li>☑ EN 55020:2007+A11:2011</li> </ul>                                                                                                    |
| EN 300 328 V1.8.1(2012-06)         EN 301 489-3 V1.6.1(2013-08)           EN 300 440- V1.6.1(2010-08)         EN 301 489-3 V1.6.1(2013-12)           EN 301 440- V1.6.1(2010-08)         EN 301 489-3 V1.6.1(2013-12)           EN 301 440- V1.6.1(2010-08)         EN 301 489-3 V1.6.1(2013-12)           EN 301 908-1 V6.2.1(2013-04)         EN 301 489-7 V1.3.1(2005-11)           EN 301 908-2 V6.2.1(2013-04)         EN 301 489-7 V1.3.1(2005-11)           EN 301 908-2 V6.2.1(2014-02)         EN 301 489-2 V1.5.1(2010-09)           EN 301 908-3 V6.2.1(2014-02)         EN 301 489-2 V1.5.1(2010-09)           EN 301 908-3 V6.2.1(2014-02)         EN 301 489-2 V1.5.1(2010-09)           EN 301 908-3 V6.2.1(2014-02)         EN 301 489-2 V1.5.1(2010-09)           EN 301 908-3 V6.2.1(2014-02)         EN 301 489-2 V1.5.1(2010-09)           EN 301 908-3 V6.2.1(2014-02)         EN 301 489-2 V1.5.1(2010-09)           EN 301 908-3 V6.2.1(2014-02)         EN 301 489-2 V1.5.1(2010-09)           EN 301 908-3 V6.2.1(2014-02)         EN 301 489-2 V1.5.1(2010-09)           EN 301 90-31 V2.2.1(2014-02)         EN 301 489-2 V1.5.1(2010-09)           EN 60350-1:2006 / A12: 2011         EN 60265-2001 / A12: 2011           E Regulation (EC) No. 1275/2008         Regulation (EC) No. 278/2009           Regulation (EC) No. 642/2009         Regulation (EC) No. 617/2013           Signature         Plac                                                                                                    | R&TTE – Directive 1999/5/EC                                                                                                    |                                                                                                    |
| IVD - Directive 2006/95/EC (until April 19th, 2016) and Directive 2014/35/EU (from April 20th, 2016)         □ EN 60950-1: 2006 / A12: 2011       □ EN 60065:2002 / A12: 2011         ○ Ecodesign - Directive 2009/125/EC       □ EN 60065:2002 / A12: 2011         □ Regulation (EC) No. 1275/2008       ○ Regulation (EC) No. 278/2009         ○ Regulation (EC) No. 642/2009       ○ Regulation (EC) No. 617/2013         ○ Regulation (EC) No. 642/2009       ○ Regulation (EU) No. 617/2013         ○ CE marking       ○ CE marking         ○ Equipment Class 2       (EU conformity marking)         ○ Signature       Place of issue         Jerry Shen       30/4/2016         Printed Name       Date of issue         CEO       2016         Year CE marking was first affixed                                                                                                    | □       EN 300 328 V1.8.1(2012-06)         □       EN 300 440-1 V1.6.1(2010-08)         □       EN 300 440-2 V1.4.1(2010-08)         □       EN 301 511 V9.0.2(2003-03)         □       EN 301 908-1 V6.2.1(2013-04)         □       EN 301 908-2 V6.2.1(2013-10)         □       EN 301 908-13 V6.2.1(2014-02)         □       EN 301 893 V1.7.1(2012-06)         □       EN 300 330-2 V1.5.1(2010-02)         □       EN 50360:2001/A1:2012         □       EN 62479:2010         □       EN 62311:2008 | □       EN 301 489-1 V1.9.2(2011-09)         □       EN 301 489-3 V1.6.1(2013-08)         □       EN 301 489-4 V2.1.1(2013-12)         □       EN 301 489-7 V1.3.1(2005-11)         □       EN 301 489-7 V1.3.1(2007-11)         □       EN 301 489-9 V1.4.1(2007-11)         □       EN 301 489-17 V2.2.1(2012-09)         □       EN 301 489-24 V1.5.1(2010-09)         □       EN 301 357-2 V1.4.1(2008-11)         □       EN 302 291-2 V1.1.1(2005-07)         □       EN 60566:2013/AC:2014         □       EN 62209-1:2006         □       EN 62209-2:2010 |
| EN 60950-1: 2006 / A12: 2011       EN 60065:2002 / A12: 2011         Ecodesign - Directive 2009/125/EC       Ecodesign - Directive 2009/125/EC         Regulation (EC) No. 1275/2008       Regulation (EC) No. 278/2009         RoHS - Directive 2011/65/EU       Regulation (EC) No. 642/2009         RoHS - Directive 2011/65/EU       Ver. 1602         C E marking       Equipment Class 2         Signature       Taipei, Taiwan         Signature       Place of issue         Jerry Shen       30/4/2016         Printed Name       Date of issue         CEO       2016                                                                                                    | X LVD – Directive 2006/95/EC (until April                                                                                                    | 19th, 2016) and Directive 2014/35/EU (from April 20th, 2016)                                                                                                    |
| ☑ Ecodesign – Directive 2009/125/EC         ☐ Regulation (EC) No. 1275/2008         ☑ Regulation (EC) No. 642/2009         ☑ RoHS – Directive 2011/65/EU         ☑ CE marking         ☑ Equipment Class 2         ☑ Signature         Image: Signature         Image: Jerry Shen         ☑ Printed Name         Image: CEO         Image: CEO                                                                                                    | □ EN 60950-1: 2006 / A12: 2011<br>⊠ EN 60950-1: 2006 / A2: 2013                                                                                                    | EN 60065:2002 / A12: 2011                                                                                                    |
| □       Regulation (EC) No. 1275/2008       ⊠       Regulation (EC) No. 278/2009         ☑       Regulation (EC) No. 642/2009       ☑       Regulation (EU) No. 617/2013         ☑       RothS – Directive 2011/65/EU       Ver. 1602         ☑       CE marking       Equipment Class 2         ✓       CE marking       (EU conformity marking)         ☑       Signature       Place of issue         Jerry Shen       30/4/2016         Printed Name       Date of issue         CEO       2016         Year CE marking was first affixed                                                                                                    | Ecodesign – Directive 2009/125/EC                                                                                                    |                                                                                                    |
| RoHS - Directive 2011/65/EU       Ver. 1602         CE marking       CE CO         Equipment Class 2       (EU conformity marking)         Signature       Taipei, Taiwan         Signature       Place of issue         Jerry Shen       30/4/2016         Printed Name       Date of issue         CEO       2016         Position       Year CE marking was first affixed                                                                                                    | <ul> <li>Regulation (EC) No. 1275/2008</li> <li>Regulation (EC) No. 642/2009</li> </ul>                                                                                                    | <ul> <li>☑ Regulation (EC) No. 278/2009</li> <li>☑ Regulation (EU) No. 617/2013</li> </ul>                                                                                                    |
| Equipment Class 2       CEO       (EU conformity marking)         Centry       Taipei, Taiwan         Signature       Place of issue         Jerry Shen       30/4/2016         Printed Name       Date of issue         CEO       2016         Position       Year CE marking was first affixed                                                                                                    | ☑ <u>RoHS – Directive 2011/65/EU</u> ☑ CE marking                                                                                                    | Ver. 1602                                                                                                    |
| Taipei, TaiwanSignaturePlace of issueJerry Shen30/4/2016Printed NameDate of issueCEO2016PositionYear CE marking was first affixed                                                                                                    | Equipment Class 2                                                                                                    | EO (EU conformity marking)                                                                                                    |
| SignaturePlace of issueJerry Shen30/4/2016Printed NameDate of issueCEO2016PositionYear CE marking was first affixed                                                                                                    |                                                                                                    | Taipei, Taiwan                                                                                                    |
| Jerry Shen30/4/2016Printed NameDate of issueCEO2016PositionYear CE marking was first affixed                                                                                                    | Signature                                                                                                    | Place of issue                                                                                                    |
| Printed Name     Date of issue       CEO     2016       Position     Year CE marking was first affixed                                                                                                    | Jerry Shen                                                                                                    | 30/4/2016                                                                                                    |
| CEO     2016       Position     Year CF marking was first affixed                                                                                                    | Printed Name                                                                                                    | Date of issue                                                                                                    |
| Position Year CF marking was first affixed                                                                                                    | CEO                                                                                                    | 2016                                                                                                    |
|                                                                                                    | Position                                                                                                    | Year CE marking was first affixed                                                                                                    |

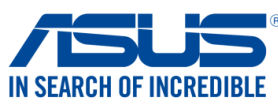

| Manufacturer:                                                                           |                                                                                                    |
|-----------------------------------------------------------------------------------------|----------------------------------------------------------------------------------------------------|
|                                                                                         | ASUSTeK COMPUTER INC.                                                                                                    |
| Address:                                                                                | 4F, No. 150, LI-TE Rd., PEITOU, TAIPEI 112, TAIWAN                                                                                                    |
| Authorized representative in Europe:                                                    | ASUS COMPUTER GmbH                                                                                                    |
| Address, City:                                                                          | HARKORT STR. 21-23, 40880 RATINGEN                                                                                                    |
| Country:                                                                                | GERMANY                                                                                                    |
| leclare the following apparatus:                                                        |                                                                                                    |
| Product name :                                                                          | ASUS Tablet                                                                                                    |
| Model name :                                                                            | P021                                                                                                    |
| he object of the declaration described above                                            | is in conformity with the relevant Union harmonisation legislation:                                                                                                    |
| EMC – Directive 2004/108/EC (until Ap                                                   | ril 19th, 2016) and Directive 2014/30/EU (from April 20th, 2016)                                                                                                    |
| EN 55022:2010+AC:2011                                                                   | EN 55024:2010                                                                                                    |
| ∑ EN 61000-3-2:2014<br>☐ EN 55013:2001+A1:2003+A2:2006                                  | EN 61000-3-3:2013                                                                                                    |
| <b>R&amp;TTE - Directive 1999/5/EC</b>                                                  |                                                                                                    |
| $\frac{1}{2} \frac{1}{10000000000000000000000000000000000$                              | $\square$ EN 201 490 1 1/1 0 2/2011 00)                                                                                                    |
| ⊠ EN 300 328 V1.9.1(2015-02)<br>⊠ EN 300 440-1 V1 6 1(2010-08)                          | ⊠ EN 301 489-1 V1.9.2(2011-09)<br>⊠ EN 301 489-3 V1 6 1(2013-08)                                                                                                    |
| ⊠ EN 300 440-2 V1.4.1(2010-08)                                                          | EN 301 489-4 V2.1.1(2013-12)                                                                                                    |
| EN 301 511 V9.0.2(2003-03)                                                              | EN 301 489-7 V1.3.1(2005-11)                                                                                                    |
| 🖾 EN 301 908-1 V7.1.1(2015-03)                                                          | EN 301 489-9 V1.4.1(2007-11)                                                                                                    |
| EN 301 908-2 V6.2.1(2013-10)                                                            | ☑ EN 301 489-17 V2.2.1(2012-09)                                                                                                    |
| EN 301 908-13 V6.2.1(2013-10)                                                           | EN 301 489-24 V1.5.1(2010-10)                                                                                                    |
| EN 301 893 V1.7.1(2012-06)                                                              | EN 301 357-2 V1.4.1(2008-11)                                                                                                    |
|                                                                                         | EN 302 291-2 V1.1.1(2005-07)                                                                                                    |
| ⊠ EN 300 330-2 V1.5.1(2010-02)                                                          | EN 302 623 V1.1.1(2009-01)                                                                                                    |
| X EN 62479:2010                                                                         | X EN 50566:2013/AC:2014                                                                                                    |
| EN 62209-2:2010                                                                         | EN 62311:2008                                                                                                    |
| EV 60950-1: 2006 / A12: 2011                                                            | Tistil, 2010) and Directive 2014/35/EO (ITOIN ADM 2010, 2016)                                                                                                    |
| EN 60950-1: 2006 / A2: 2013                                                             | EN 60065.20027 A12. 2011                                                                                                    |
| Ecodesign – Directive 2009/125/EC                                                       |                                                                                                    |
| <ul> <li>Regulation (EC) No. 1275/2008</li> <li>Regulation (EC) No. 642/2009</li> </ul> | <ul> <li>☑ Regulation (EC) No. 278/2009</li> <li>☑ Regulation (EU) No. 617/2013</li> </ul>                                                                                        |
| RoHS – Directive 2011/65/EU                                                             | Ver. 16                                                                                                    |
| ☐ CE marking                                                                            |                                                                                                    |
| Equipment Class 1                                                                       |                                                                                                    |
|                                                                                         |                                                                                                    |
|                                                                                         |                                                                                                    |
|                                                                                         |                                                                                                    |
|                                                                                         |                                                                                                    |
|                                                                                         | (EU conformity marking)                                                                                                    |
|                                                                                         | (EU conformity marking)                                                                                                    |
|                                                                                         | (EU conformity marking)                                                                                                    |
|                                                                                         | (EU conformity marking)                                                                                                    |
| Den                                                                                     | Taipei, Taiwan                                                                                                    |
| Jen                                                                                     | <b>Taipei, Taiwan</b><br>Place of issue                                                                                                    |
| Signature                                                                               | Let conformity marking) Taipei, Taiwan Place of issue 26/06/2015                                                                                                    |
| Signature                                                                               | Level (EU conformity marking) Taipei, Taiwan Place of issue 26/06/2015 Original Declaration Date                                                                                  |
| Signature<br>Jerry Shen                                                                 | (EU conformity marking)          Taipei, Taiwan         Place of issue         26/06/2015         Original Declaration Date                                                       |
| Signature<br>Jerry Shen<br>Printed Name                                                 | Cooce (EU conformity marking)          Taipei, Taiwan         Place of issue         26/06/2015         Original Declaration Date         20/05/2016                              |
| Signature<br>Jerry Shen<br>Printed Name                                                 | (EU conformity marking)          Taipei, Taiwan         Place of issue         26/06/2015         Original Declaration Date         20/05/2016         Corrected Declaration Date |
| Signature<br>Jerry Shen<br>Printed Name<br>CEO                                          | Taipei, Taiwan         Place of issue         26/06/2015         Original Declaration Date         20/05/2016         Corrected Declaration Date         2016                     |

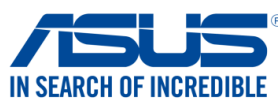

| Address:       4F, No. 150, LI-TE Rd., PEITOU, TAIPEI 112, TAIWAN         Authorized representative in Europe:       ASUS COMPUTER GmbH         Address, City:       HARKORT STR. 21-23, 40880 RATINGEN         Country:       GERMANY         declare the following apparatus:       Product name :         Product name :       ASUS Tablet         Model name :       P01T         The object of the declaration described above is in conformity with the relevant Union harmonisation legislatic         EMC = Directive 2004/108/EC (until April 19th, 2016) and Directive 2014/30/EU (from April 20th, 21         EMS = N5003.2001+41:2003+A2:2006       EN 50003-2007+A11:2011         EN 5003.2001+41:2003+A2:2006       EN 5000-2007+A11:2011         EN 5003.2001+41:2003+A2:2006       EN 501049-3:2014         EN 5003.2001+41:2001-008)       EN 301 489-1 V1.9:2(2011-09)         EN 301 498-1 V1.9:2(2011-09)       EN 301 489-1 V1.9:2(2011-09)         EN 301 498-1 V1.1:2(2015-03)       EN 301 489-1 V1.1:2(2020-11)         EN 301 498-1 V1.1:2(2012-08)       EN 301 489-1 V1.1:2(2012-08)         EN 301 498-1 V1.1:2(2012-08)       EN 301 489-1 V1.1:2(2012-08)         EN 301 498-1 V1.1:2(2012-09)       EN 301 489-1 V1.1:2(2020-01)         EN 301 498-1 V1.1:2(2012-02)       EN 301 489-1 V1.1:2(2020-01)         EN 301 498-1 V1.1:2(2010-02)       EN 301 489-2 V1.1:2(2012-02                                                                                                    | Manufacturer:                                                                           | ASUSTeK COMPUTER INC.                                                                      |
|----------------------------------------------------------------------------------------------------|-----------------------------------------------------------------------------------------|--------------------------------------------------------------------------------------------|
| Authorized representative in Europe:       ASUS COMPUTER GmbH         Address, City:       HARKORT STR. 21-23, 40880 RATINGEN         Country:       GERMANY         declare the following apparatus:       Product name :         Product name :       P01T         the object of the declaration described above is in conformity with the relevant Union harmonisation legislative         EMC - Directive 2004/108/EC (until April 19th, 2016) and Directive 2014/30/EU (from April 20th, 22         EMC - Directive 2004/108/EC (until April 19th, 2016) and Directive 2014/30/EU (from April 20th, 23         EMS - Directive 1999/S/EC         E AN 800 82 V19.1 (2015-02)         E AN 800 82 V19.1 (2015-02)         E AN 300 82 V19.1 (2015-02)         E AN 300 82 V19.1 (2015-03)         E AN 301 982 V19.1 (2015-03)         E AN 301 982 V19.1 (2015-03)         E AN 301 982 V19.1 (2015-03)         E AN 301 982 V19.1 (2015-03)         E AN 301 982 V19.1 (2015-03)         E AN 301 982 V19.1 (2015-03)         E AN 301 982 V19.1 (2015-03)         E AN 301 982 V19.1 (2015-03)         E AN 301 982 V19.1 (2015-03)         E AN 301 983 V1.7 (2012-06)         E AN 301 983 V1.7 (2012-06)         E AN 301 982 V19.1 (2015-03)         E AN 301 982 V19.1 (2015-03)         E AN 301 982 V19.1 (2016-02) <td>Address:</td> <td>4F, No. 150, LI-TE Rd., PEITOU, TAIPEI 112, TAIWAN</td>                                                                                                    | Address:                                                                                | 4F, No. 150, LI-TE Rd., PEITOU, TAIPEI 112, TAIWAN                                         |
| Address, City:         HARKORT STR. 21-23, 40800 RATINGEN           Country:         GERMANY           leclare the following apparatus:         Product name :         ASUS Tablet           Model name :         P01T           The object of the declaration described above is in conformity with the relevant Union harmonisation legislatic         EME           EME         Potot         Emession 22004/108/EC (until April 19th, 2016) and Directive 2014/30/EU (from April 20th, 20           EME N5002 2007-AC12014         Emession 22004/108/EC (until April 19th, 2016) and Directive 2014/30/EU (from April 20th, 20           EN 55003 2001-AC 2014         Emession 22007-Ac112011         Emession 22007-Ac112011           EN 55003 2001-AC 2014         Emession 22007-Ac112011         Emession 22007-Ac112011           EN 55003 2001-AC 2014         Emession 22007-Ac112011         Emession 22007-Ac112011           EN 5000 2007-Ac12016-020         Emession 2007-2017         Emession 2007-2017           EN 800 402-2114 / 12012-020         Emession 2007-2117         Emession 2007-2117           EN 801 908-177.11/2015-030         Emession 2007-2117         Emession 2007-2117           EN 803 908-276.21/2013-100         Emession 2007-2117         Emession 2007-2117           EN 803 908-177.11/2015-030         Emession 2007-2117         Emession 2007-2117           Emession 2001/41/2012         Emes                                                                                                    | Authorized representative in Europe:                                                    | ASUS COMPUTER GmbH                                                                         |
| Country:         GERMANY           eclare the following apparatus:         Product name :         ASUS Tablet           Model name :         P01T           he object of the declaration described above is in conformity with the relevant Union harmonisation legislatid         Since 11430/EU (from April 20th, 21           Image: Since 114 (Since 114)         Image: Since 11430/EU (from April 20th, 21           Image: Since 11430/EU (from April 20th, 21         Image: Since 11430/EU (from April 20th, 21           Image: Since 11430/EU (from April 20th, 21         Image: Since 11430/EU (from April 20th, 21           Image: Since 11430/EU (from April 20th, 21         Image: Since 11430/EU (from April 20th, 21           Image: Since 11430/EU (from April 20th, 21         Image: Since 11430/EU (from April 20th, 21           Image: Since 11430/EU (from April 20th, 21         Image: Since 11430/EU (from April 20th, 21           Image: Since 11430/EU (from April 20th, 21         Image: Since 11430/EU (from April 20th, 21           Image: Since 11430/EU (from April 20th, 21         Image: Since 11430/EU (from April 20th, 21           Image: Since 11430/EU (from April 20th, 21         Image: Since 11430/EU (from April 20th, 21           Image: Since 11430/EU (from April 20th, 21         Image: Since 11430/EU (from April 20th, 21           Image: Since 11430/EU (from April 20th, 21         Image: Since 11430/EU (from April 20th, 21           Image: Since 114200/EU (from April 20                                                                                                    | Address, City:                                                                          | HARKORT STR. 21-23, 40880 RATINGEN                                                         |
| eclare the following apparatus:         ASUS Tablet           Product name :         P01T           the object of the declaration described above is in conformity with the relevant Union harmonisation legislation is the declaration described above is in conformity with the relevant Union harmonisation legislation is the declaration described above is in conformity with the relevant Union harmonisation legislation is the declaration described above is in conformity with the relevant Union harmonisation legislation is the declaration described above is in conformity with the relevant Union harmonisation legislation is the declaration described above is in conformity with the relevant Union harmonisation legislation is the declaration described above is in conformity with the relevant Union harmonisation legislation is the declaration described above is in conformity with the relevant Union harmonisation legislation is the declaration described above is in conformity with the relevant Union harmonisation legislation is the declaration described above is in conformity with the relevant Union harmonisation legislation is the declaration described above is in conformity with the relevant Union harmonisation legislation is the declaration described above is in conformity with the relevant Union harmonisation legislation is the declaration described above is in conformity with the relevant Union harmonisation legislation is the declaration described above is in conformity with the relevant Union harmonisation legislation is the declaration described above is in conformity with the relevant Union harmonisation legislation is the declaration described above is in conformity with the relevant Union harmonisation legislation is the described above is in conformity with the relevant Union harmonisation legislation is the described above is in the described above is in there is and with the described above is in the description is a                                                                       | Country:                                                                                | GERMANY                                                                                    |
| Product name :         ASUS Tablet           Model name :         P01T           he object of the declaration described above is in conformity with the relevant Union harmonisation legislatic           3         EMC - Directive 2004/108/EC (until April 19th, 2016) and Directive 2014/30/EU (from April 20th, 2010           Image: Image: I                                                                                                    | leclare the following apparatus:                                                        |                                                                                            |
| Model name :         P01T           he object of the declaration described above is in conformity with the relevant Union harmonisation legislatid         Second Second Seco                                            | Product name :                                                                          | ASUS Tablet                                                                                |
| he object of the declaration described above is in conformity with the relevant Union harmonisation legislation         3       BMC - Directive 2004/108/EC (until April 19th. 2016) and Directive 2014/30/EU (from April 20th, 20         3       BMS 56022:2010+AC:2011       EN \$56022:2010         4       EN \$56022:2010+AC:2016       EN \$56024:2010         5       EN \$5003:2001+A1:2003+A2:2006       EN \$5002:2007+A11:2011         5       R&TTE - Directive 1999/5/EC       EN \$301 489-3 V1.5.1(2013-08)         5       EN \$300 328 V1.9.1(2015-02)       EN \$301 489-7 V1.3.1(2005-11)         5       EN \$301 490-2 V1.4.1(2010-08)       EN \$301 489-7 V1.3.1(2005-11)         5       EN \$301 908-2 V6.2.1(2013-10)       EN \$301 489-7 V1.3.1(2007-11)         5       EN \$301 908-2 V6.2.1(2013-10)       EN \$301 489-7 V1.3.1(2008-07)         6       EN \$301 908-2 V6.2.1(2013-10)       EN \$301 489-7 V1.3.1(2009-01)         6       EN \$301 908-2 V6.2.1(2013-10)       EN \$301 489-7 V1.3.1(2009-01)         10       EN \$301 803 V1.7.1(2012-06)       EN \$301 489-7 V1.3.2(2010-02)         11       EN \$301 803 V1.7.1(2010-02)       EN \$301 489-7 V1.3.2(2010-02)         12       EN \$301 480-7 V1.3.2(2000-07)       EN \$302 482.3 V1.1.1(2009-07)         12       EN \$301 480-7 V1.3.2(2004       EN \$302 482.3 V1.3.1(2000-07)         13                                                                                                    | Model name :                                                                            | P01T                                                                                       |
| BMC - Directive 2004/108/EC (until April 19th, 2016) and Directive 2014/30/EU (from April 20th, 20           EN 55022:2010+AC:2011         EN 55022:2010           EN 55023:2001+AC:2006         EN 55023:2007+A11:2011           3         RATTE - Directive 1999/5/EC           EN 5303:2001+A1:2003+A2:2006         EN 5103:2007+A11:2011           3         RATTE - Directive 1999/5/EC           EN 300 440-1 V16.1(2010-08)         EN 301 489-3 V16.1(2013-08)           EN 301 482 V19.1(2010-08)         EN 301 489-4 V12.1(2013-12)           EN 301 483-2 V16.1(2003-03)         EN 301 489-7 V12.1(2013-12)           EN 301 908-1 V7.1.1(2015-03)         EN 301 489-7 V12.1(2012-09)           EN 301 908-1 V7.1.1(2015-06)         EN 301 489-7 V1.1.1(2005-07)           EN 301 908-1 V2.5.1(201-02)         EN 301 489-2 V1.1.1(2005-07)           EN 300 330-2 V1.5.1(2010-02)         EN 301 489-2 V1.1.1(2005-07)           EN 50666:2013/AC:2014         EN 302 291-2 V1.1.1(2005-07)           EN 62479:2010         EN 305085:2002           I VD - Directive 2009/125/EC         EN 300 302 V1.5.1(2010-02)           EN 60950-1: 2006 / A12: 2011         EN 60566:2002 / A12: 2011           EN 60950-1: 2006 / A12: 2011         EN 60565:2002 / A12: 2011           EN 60950-1: 2006 / A12: 2013         EN 60056:2002 / A12: 2011           Cemarking         Taipei, Taiwan <td>he object of the declaration described above i</td> <td>s in conformity with the relevant Union harmonisation legislation:</td>                                                                                                    | he object of the declaration described above i                                          | s in conformity with the relevant Union harmonisation legislation:                         |
| E N 5502:2010+AC:2011       E N 55024:2010         E N 55013:2001+A1:2003+A2:2006       E N 55020:2007+A11:2011         3 RATTE - Directive 1999/5/EC       E N 301 489-1 V1.9.2(2011-09)         E N 300 28V1.9.1(2015-02)       E N 301 489-1 V1.9.2(2011-09)         E N 300 440-2 V1.4.1(2010-08)       E N 301 489-1 V1.9.2(2005-11)         E N 301 908-1 V2.1.2(2003-03)       E N 301 489-1 V1.2(2005-11)         E N 301 908-1 V2.1.2(2013-10)       E N 301 489-1 V1.2(2012-09)         E N 301 908-1 V5.2.1(2013-10)       E N 301 489-1 V1.5.1(2005-11)         E N 301 908-1 V5.2.1(2013-10)       E N 301 489-1 V1.5.1(2005-11)         E N 301 908-1 V5.2.1(2013-06)       E N 301 489-1 V1.5.1(2005-11)         E N 301 908-1 V5.2.1(2013-01)       E N 301 489-1 V1.5.1(2005-11)         E N 301 908-1 V5.2.1(2013-10)       E N 301 489-1 V1.5.1(2005-11)         E N 301 908-1 V5.2.1(2013-02)       E N 301 489-1 V1.5.1(2005-11)         E N 303 908-206.1(A12.2012       E N 301 489-1 V1.5.1(2005-11)         E N 60950-2011.5(2010-02)       E N 301 57-2 V1.4.1(2005-11)         E N 60950-1: 2006 / A12: 2011       E N 50666: 2013/AC:2014         E N 60950-1: 2006 / A12: 2011       E N 50666: 2013/AC:2014         Secdesign - Directive 2009/125/EC       M 6056: 2002 / A12: 2011         B Regulation (EC) No. 1275/2008       Regulation (EU) No. 617/2013                                                                                                    | EMC – Directive 2004/108/EC (until Apri                                                 | 19th, 2016) and Directive 2014/30/EU (from April 20th, 2016)                               |
| □       EN 81003-3-22014       □       EN 81003-3-22013         □       EN 85013:2001-A1:2003+A2:2006       □       EN 800 328 V1.9.1(2015-02)       □       EN 801 489-3 V1.6.1(2013-08)         □       EN 800 440-1 V1.6.1(2010-08)       □       EN 801 489-3 V1.6.1(2013-08)       □       EN 801 489-3 V1.6.1(2013-08)         □       EN 801 440-2 V1.4.1(2010-08)       □       EN 801 489-3 V1.6.1(2005-11)       □       EN 801 489-3 V1.4.1(2005-11)         □       EN 801 908-1 V5.2.1(2013-00)       □       EN 801 489-4 V1.5.1(2010-10)       □       EN 801 489-4 V1.5.1(2010-10)         □       EN 801 908-1 3 V6.2.1(2013-10)       □       EN 801 489-4 V1.5.1(2005-07)       □       EN 801 89-24.1.5.1(2005-07)         □       EN 80360:2001/A1:2012       □       EN 80366:2013/AC:2014       □       EN 80366:2013/AC:2014         □       EN 80360:2001/A1:2012       □       EN 80366:2013/AC:2014       □       EN 80366:2013/AC:2014         □       EN 80360:2001/A1:2012       □       EN 80366:2013/AC:2014       □       EN 80366:2013/AC:2014         □       EN 80360:1:2006 / A12:2011       □       EN 80366:2013/AC:2014       □       EN 8036:2002       A12:2011         □       EN 80360:1:2006 / A12:2011       □       EN 8036:2002       C       EU conformity mark <td>EN 55022:2010+AC:2011</td> <td>⊠ EN 55024:2010</td>                                                                                                    | EN 55022:2010+AC:2011                                                                   | ⊠ EN 55024:2010                                                                            |
| RATE – Directive 1999/5/EC           RATE – Directive 1999/5/EC           RATE – Directive 1999/5/EC           Reverage           Reverage                                                                                                    | EN 61000-3-2:2014                                                                       | ⊠ EN 61000-3-3:2013<br>□ EN 55020:2007+A11:2011                                            |
| 2. International content of the second second se | R&TTE – Directive 1999/5/EC                                                             |                                                                                            |
| EN 300 440-1 V1.6.1(2010-08)       EN 301 489-3 V1.6.1(2013-08)         EN 301 440-2 V1.4.1(2010-08)       EN 301 489-4 V2.1.1(2013-12)         EN 301 908-1 V7.1.1(2015-03)       EN 301 489-9 V1.4.1(2007-11)         EN 301 908-2 V6.2.1(2013-10)       EN 301 489-9 V1.4.1(2007-11)         EN 301 908-3 V6.2.1(2013-10)       EN 301 489-7 V1.2.1(2018-07)         EN 301 908-3 V6.2.1(2013-10)       EN 301 489-7 V1.2.1(2008-11)         EN 301 908-3 V6.2.1(2013-10)       EN 301 489-7 V1.4.1(2008-11)         EN 303 30-2 V1.5.1(2010-02)       EN 301 489-7 V2.2.1(2012-09)         EN 50360:2001/A1:2012       EN 302 291-2 V1.1.1(2008-07)         EN 60350:2001/A1:2012       EN 50365:2002         I EN 60950-1: 2006 / A12: 2011       EN 60065:2002 / A12: 2011         EN 60950-1: 2006 / A12: 2011       EN 60065:2002 / A12: 2011         EN 60950-1: 2006 / A12: 2011       EN 60065:2002 / A12: 2011         En 60050-1: 2006 / A12: 2011       EN 60050:200 / A12: 2011         Ecodesign - Directive 2011/65/EU       Kegulation (EC) No. 617/2013         Regulation (EC) No. 1275/2008       Regulation (EU) No. 617/2013         Regulation (EC) No. 642/2009       Regulation (EU) No. 617/2013         I Bedies 1       Cercareting Place of issue         Signature       13/07/2015         Jerry Shen       20/04/2016         Prin                                                                                                    | × EN 300 328 V1 9 1(2015-02)                                                            | K FN 301 489-1 V1 9 2(2011-09)                                                             |
|                                                                                                    | EN 300 440-1 V1.6.1(2010-08)                                                            | EN 301 489-3 V1.6.1(2013-08)                                                               |
| Ext sub still vs.02(2003-03)       EN 301 489-V1.3.1(2007-11)         EN 301 908-177.11(2015-03)       EN 301 489-V1.4.1(2007-11)         EN 301 908-177.11(2015-03)       EN 301 489-V1.4.1(2007-11)         EN 301 908-177.11(2015-03)       EN 301 489-V1.4.1(2007-11)         EN 301 908-177.11(2015-03)       EN 301 489-V1.4.1(2007-11)         EN 301 908-177.11(2012-06)       EN 301 489-24 V1.4.1(2008-11)         EN 303 30-2 V1.5.1(2010-02)       EN 301 357-2 V1.4.1(2008-07)         EN 62499-2010       EN 302 623 V1.1.1(2009-01)         EN 62499-2010       EN 50366:2013/AC:2014         EN 60950-1: 2006 / A12: 2011       EN 60065:2002 / A12: 2011         En 60950-1: 2006 / A2: 2013       EN 60065:2002 / A12: 2011         Ecodesign - Directive 2009/125/EC       En 60065:2002 / A12: 2011         Regulation (EC) No. 1275/2008       Regulation (EC) No. 278/2009         Regulation (EC) No. 642/2009       Regulation (EU) No. 617/2013         I CE marking       Eaujpment Class 1         Signature       13/07/2015         Jerry Shen       Original Declaration Date         Printed Name       20/04/2016                                                                                                    | EN 300 440-2 V1.4.1(2010-08)                                                            | EN 301 489-4 V2.1.1(2013-12)                                                               |
| Ext 301 500-1 V1.11(2013-00)       EN 301 409-17 V1.2.1(2012-09)         EN 301 908-2 V6.2.1(2013-10)       EN 301 489-17 V1.5.1(2010-10)         EN 301 908-2 V6.2.1(2013-10)       EN 301 489-17 V1.2.1(2010-10)         EN 301 308-3 V6.2.1(2013-10)       EN 301 489-24 V1.5.1(2010-10)         EN 301 308-3 V6.2.1(2013-10)       EN 301 489-24 V1.5.1(2010-10)         EN 50360:2001/A1:2012       EN 302 291-2 V1.4.1(2005-07)         EN 60350:2001/A1:2012       EN 302 291-2 V1.4.1(2005-07)         EN 60250-2:2010       EN 50365:2002         LVD - Directive 2006/95/EC (until April 19th, 2016) and Directive 2014/35/EU (from April 20th, 201         EN 60950-1: 2006 / A12: 2011       EN 60065:2002 / A12: 2011         En 60950-1: 2006 / A12: 2013       EN 60065:2002 / A12: 2011         Ecodesign - Directive 2009/125/EC       Regulation (EC) No. 1275/2008         Regulation (EC) No. 642/2009       Regulation (EU) No. 617/2013         Reduction (EC) No. 642/2009       Regulation (EU) No. 617/2013         Regulation (EC) No. 642/2009       Regulation (EU) No. 617/2013         Regulation (EC) No. 5278/2000       (EU conformity mark         Signature       13/07/2015         Jerry Shen       Direct Picture Shen         Printed Name       20/04/2016                                                                                                    | XI EN 301 511 V9.0.2(2003-03) ✓ EN 301 008 1 V7 1 1(2015 02)                            | ∐ EN 301 489-7 V1.3.1(2005-11)     □ EN 301 489 0 \/1 4 1/2007 11)                         |
| En 301 908-13 V62.1(2013-10)       En 301 489-24 V1.5.1(2010-10)         En 301 983 V1.7.1(2012-06)       En 301 357-2 V1.4.1(2008-11)         En 303 030-2 V1.5.1(2010-02)       En 302 291-2 V1.1.1(2008-11)         En 50360:2001/A1:2012       En 50366:2013/AC:2014         En 60290-2:2010       En 60365:2002 / A12: 2011         En 60950-1: 2006 / A12: 2011       En 60065:2002 / A12: 2011         Ecodesign - Directive 2009/125/EC       Regulation (EC) No. 278/2009         Regulation (EC) No. 1275/2008       Regulation (EC) No. 647/2013         Regulation (EC) No. 642/2009       Regulation (EC) No. 617/2013         Regulation (EC) No. 642/2009       Regulation (EC) No. 617/2013         Regulation (EC) No. 642/2009       Regulation (EC) No. 617/2013         Regulation (EC) No. 642/2009       Regulation (EC) No. 617/2013         Regulation (EC) No. 642/2009       Regulation (EC) No. 617/2013         Regulation (EC) No. 642/2009       Regulation (EC) No. 617/2013         Regulation (EC) No. 642/2009       Regulation (EC) No. 617/2013         Regulation (EC) No. 642/2009       Regulation (EC) No. 617/2013         Regulation (EC) No. 617/2015       Regulation (EC) No. 617/2015         Signature       13/07/2015         Jerry Shen       Original Declaration Date         Printed Name       Corrected Declaration Date <td>EN 301 908-2 V6 2 1(2013-10)</td> <td>□ EN 301 489-3 V1.4.1(2007-11)<br/>⊠ EN 301 489-17 V2 2 1(2012-09)</td>                                                                                                    | EN 301 908-2 V6 2 1(2013-10)                                                            | □ EN 301 489-3 V1.4.1(2007-11)<br>⊠ EN 301 489-17 V2 2 1(2012-09)                          |
| EN 301 993 V1.7.1(2012-06)       EN 301 357-2 V1.4.1(2009-11)         EN 300 330-2 V1.5.1(2010-02)       EN 302 2291-2 V1.1.1(2009-01)         EN 50360:2001/A1:2012       EN 50366:2013/AC:2014         EN 62479:2010       EN 50566:2013/AC:2014         EN 60950-1: 2006 / A12: 2011       EN 60065:2002 / A12: 2011         EN 60950-1: 2006 / A12: 2013       EN 60065:2002 / A12: 2011         Ecodesign – Directive 2009/125/EC       Regulation (EC) No. 278/2009         Regulation (EC) No. 1275/2008       Regulation (EC) No. 617/2013         Regulation (EC) No. 642/2009       Regulation (EU) No. 617/2013         Regulation (EC) No. 642/2009       Regulation (EU) No. 617/2013         Regulation (EC) No. 1275/2008       Regulation (EU) No. 617/2013         Regulation (EC) No. 1275/2008       Regulation (EU) No. 617/2013         Regulation (EC) No. 1275/2008       Regulation (EU) No. 617/2013         Regulation (EC) No. 1275/2008       Regulation (EU) No. 617/2013         Regulation (EC) No. 1275/2008       Regulation (EU) No. 617/2013         Signature       13/07/2015         Jerry Shen       Original Declaration Date         20/04/2016       Corrected Declaration Date                                                                                                    | $\boxtimes$ EN 301 908-13 V6.2.1(2013-10)                                               | ⊠ EN 301 489-24 V1.5.1(2010-10)                                                            |
| □ EN 300 330-2 V1.5.1(2010-ó2)       □ EN 302 291-2 V1.1.1(2005-07)         □ EN 50360:2001/A1:2012       □ EN 302 623 V1.1.1(2005-07)         □ EN 622479:2010       □ EN 50365:2002         □ EN 60950-1: 2006/95/EC (until April 19th, 2016) and Directive 2014/35/EU (from April 20th, 2011         □ EN 60950-1: 2006 / A12: 2011       □ EN 60065:2002 / A12: 2011         □ EN 60950-1: 2006 / A2: 2013       □ EN 60065:2002 / A12: 2011         □ Excelve 2009/125/EC       □ Regulation (EC) No. 1275/2008         □ Regulation (EC) No. 1275/2008       □ Regulation (EC) No. 617/2013         □ En arking       □ Equipment Class 1         □ CE marking       □ Taipei, Taiwan         □ Signature       13/07/2015         □ Jerry Shen       00/04/2016         □ Printed Name       20/04/2016                                                                                                    | EN 301 893 V1.7.1(2012-06)                                                              | EN 301 357-2 V1.4.1(2008-11)                                                               |
| □ EN 50360:2001/A1:2012       □ EN 3032 623 V1.1.1(2009-01)         □ EN 62479:2010       □ EN 503566:2013/AC:2014         □ EN 60950-1: 2006/95/EC (until April 19th, 2016) and Directive 2014/35/EU (from April 20th, 201         □ EN 60950-1: 2006 / A12: 2011       □ EN 60065:2002 / A12: 2011         □ EN 60950-1: 2006 / A2: 2013       □ EN 60065:2002 / A12: 2011         □ Ecodesign – Directive 2009/125/EC       □ EN 60065:2002 / A12: 2011         □ Regulation (EC) No. 1275/2008       □ Regulation (EC) No. 278/2009         □ Regulation (EC) No. 642/2009       □ Regulation (EC) No. 617/2013         □ CE marking       □ Em arking         □ GE marking       □ English and Directive 2011/65/EU         □ CE marking       □ English and English and En                                                                                                    | EN 300 330-2 V1.5.1(2010-02)                                                            | EN 302 291-2 V1.1.1(2005-07)                                                               |
|                                                                                                    | EN 50360:2001/A1:2012                                                                   | EN 302 623 V1.1.1(2009-01)                                                                 |
| ≥ EN 62209-2:2010       □ EN 50385:2002         2 LD - Directive 2006/95/EC (until April 19th, 2016) and Directive 2014/35/EU (from April 20th, 201         □ EN 60950-1: 2006 / A12: 2011       □ EN 60965:2002 / A12: 2011         □ EN 60950-1: 2006 / A2: 2013       □ EN 60965:2002 / A12: 2011         □ Excedesign - Directive 2009/125/EC       □ Regulation (EC) No. 1275/2008       ○ Regulation (EC) No. 278/2009         □ RoHS - Directive 2011/65/EU       ○ Regulation (EC) No. 642/2009       ○ Regulation (EC) No. 617/2013         □ En Arking       □ Equipment Class 1         □ CE marking       □ Equipment Class 1         □ Signature       Taipei, Taiwan         □ Place of issue       13/07/2015         □ Original Declaration Date       20/04/2016         □ Printed Name       20/04/2016                                                                                                    | EN 62479:2010                                                                           | EN 50566:2013/AC:2014                                                                      |
| I _UD - Directive 2006/95/EC (until April 19th, 2016) and Directive 2014/35/EU (from April 20th, 201         □ EN 60950-1: 2006 / A2: 2013       □ EN 60065:2002 / A12: 2011         □ EN 60950-1: 2006 / A2: 2013       □ EN 60065:2002 / A12: 2011         □ Ex 60950-1: 2006 / A2: 2013       □ EN 60065:2002 / A12: 2011         □ Ex 60950-1: 2006 / A2: 2013       □ EN 60065:2002 / A12: 2011         □ Ex 60950-1: 2006 / A2: 2003       □ EN 60065:2002 / A12: 2011         □ Ex 60950-1: 2006 / A2: 2009       □ Ex 60065:2002 / A12: 2011         □ Ex 60950-1: 2006 / A2: 2009       □ Ex 60065:2002 / A12: 2011         □ Ex 60950-1: 2006 / A2: 2009       □ Ex 60065:2002 / A12: 2011         □ Ex 60950-1: 2006 / A2: 2009       □ Ex 60065:2002 / A12: 2011         □ Ex 60950-1: 2006 / A2: 2009       □ Ex 60065:2002 / A12: 2011         □ Ex 60950-1: 2006 / A2: 2009       □ Ex 60065:2002 / A12: 2011         □ Ex 60950-1: 2006 / A2: 2009       □ Ex 60065:2002 / A12: 2011         □ Ex 60050-1: 2008 / A2: 2009       □ Ex 60065:2002         □ Ex 60050-1: 2008 / A2: 2009       □ Ex 60065:2009         □ Ex 60050-1: 2008 / A2: 2009       □ Ex 60065:2009         □ Ex 60050-1: 2008 / A2: 2009       □ Ex 60065:2009         □ Ex 60050-1: 2008 / A2: 2009       □ Ex 60065:2009         □ Ex 60050-1: 2008 / A2: 2009       □ Ex 60065:2009         □ Ex 60050-1: 2008 / A2:                                                                                                    | ⊠ EN 62209-2:2010                                                                       | L EN 50385:2002                                                                            |
| □ EN 00950-1: 2006 / A2: 2011         □ EN 00950-1: 2006 / A2: 2013         □ Ex 00950-1: 2006 / A2: 2013         □ Ex 00950-1: 2007 / A12: 2011         □ Ex 00950-1: 2007 / A12: 2011         □ Ex 00950-1: 2007 / A12: 2014         □ Ex 00950-1: 2007 / A12: 2014         □ Ex 00950-1: 2007 / A12: 2014         □ Ex 00950-1: 2007 / A12: 2014         □ Ex 0005: 2007 / A12: 2014         □ Ex 0050-1: 2007 / A12: 2014         □ Ex 0050-1: 2007 / A12: 2014         □ Ex 0050-1: 2007 / A12: 2014         □ Ex 0050-1: 2007 / A12: 2014         □ Ex 0050-1: 2007 / A12: 2014         □ Ex 0050-1: 2007 / A12: 2                                                                                                    | LVD – Directive 2006/95/EC (until April ?                                               | 19th, 2016) and Directive 2014/35/EU (from April 20th, 2016)                               |
| 3 Ecodesign - Directive 2009/125/EC         □ Regulation (EC) No. 1275/2008         □ Regulation (EC) No. 642/2009         2 Regulation (EC) No. 642/2009         2 Regulation (EC) No. 642/2009         3 ROHS - Directive 2011/65/EU         2 CE marking         3 Equipment Class 1         C C 20200 (EU conformity mark         3 Equipment Class 1         Taipei, Taiwan         Place of issue         Signature         Jerry Shen         Printed Name       20/04/2016         Corrected Declaration Date                                                                                                    | EN 60950-1: 2006 / A12: 2011<br>EN 60950-1: 2006 / A2: 2013                             | L EN 60065:2002 / A12: 2011                                                                |
| ☐ Regulation (EC) No. 1275/2008       ☑ Regulation (EC) No. 278/2009         ☑ Regulation (EC) No. 642/2009       ☑ Regulation (EU) No. 617/2013         ☑ CE marking       ☑ Equipment Class 1         ☑ CE marking       ☑ Equipment Class 1         ☑ CE marking       ☑ Equipment Class 1         ☑ Signature                                                                                                    | Ecodesign – Directive 2009/125/EC                                                       |                                                                                            |
| RoHS - Directive 2011/65/EU         CE marking         Equipment Class 1         CE 22000 (EU conformity mark         Signature         Signature         Jerry Shen         Printed Name                                                                                                    | <ul> <li>Regulation (EC) No. 1275/2008</li> <li>Regulation (EC) No. 642/2009</li> </ul> | <ul> <li>☑ Regulation (EC) No. 278/2009</li> <li>☑ Regulation (EU) No. 617/2013</li> </ul> |
| Image: Signature       Signature       Taipei, Taiwan         Printed Name       0000/2015         Image: Signature       0000/2015         Image: Signature       0000/2015         Image: Signature       0000/2015         Image: Signature       0000/2015         Image: Signature       0000/2015         Image: Signature       0000/2015         Image: Signature       0000/2015         Image: Signature       0000/2015         Image: Signature       0000/2015         Image: Signature       0000/2015         Image: Signature       0000/2015         Image: Signature       0000/2016         Image: Signature       0000/2016         Image: Signature       0000/2016         Image: Signature       0000/2016         Image: Signature       0000/2016         Image: Signature       0000/2016         Image: Signature       0000/2016         Image: Signature       0000/2016         Image: Signature       0000/2016         Image: Signature       0000/2016         Image: Signature       0000/2016         Image: Signature       0000/2016         Image: Signature       00000/2016         Image: Signa                                                                                                    | RoHS – Directive 2011/65/EU                                                             | Ver. 16                                                                                    |
| Sequipment Class 1         CE22000 (EU conformity mark         Jerry Shen         Printed Name         Signature         20/04/2016         Corrected Declaration Date                                                                                                    | CE marking                                                                              |                                                                                            |
| Jerry ShenTaipei, TaiwanPrinted NamePlace of issueCorrected Declaration Date20/04/2016Corrected Declaration DateCorrected Declaration Date                                                                                                    |                                                                                         | E2200 (EU conformity marking)                                                              |
| MainTaipei, TaiwanSignaturePlace of issueJerry Shen0/01/2015Printed Name20/04/2016Corrected Declaration Date                                                                                                    | $\bigcap$                                                                               |                                                                                            |
| Signature     Place of issue       Jerry Shen     Original Declaration Date       Printed Name     20/04/2016                                                                                                    | llun                                                                                    | Taipei, Taiwan                                                                             |
| Signature13/07/2015Jerry ShenOriginal Declaration DatePrinted Name20/04/2016Corrected Declaration Date                                                                                                    | 1.                                                                                      | Place of issue                                                                             |
| Jerry Shen     Original Declaration Date       Printed Name     20/04/2016       Corrected Declaration Date                                                                                                    | Signature                                                                               | 13/07/2015                                                                                 |
| Jerry Shen     20/04/2016       Printed Name     Corrected Declaration Date                                                                                                    |                                                                                         | Original Declaration Date                                                                  |
| Printed Name Corrected Declaration Date                                                                                                    | Jerry Snen                                                                              | 20/04/2016                                                                                 |
|                                                                                                    | Printed Name                                                                            | Corrected Declaration Date                                                                 |
| CEO 2016                                                                                                    | CEO                                                                                     | 2016                                                                                       |
| Position Versite basis officials OF merilian                                                                                                    |                                                                                         |                                                                                            |

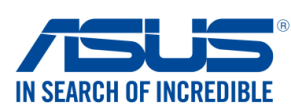

| We, the undersigned,                                                                                           |                                                                                    |
|----------------------------------------------------------------------------------------------------|------------------------------------------------------------------------------------|
| Manufacturer:                                                                                                  | ASUSTeK COMPUTER INC.                                                              |
| Address:                                                                                                    | 4F, No. 150, LI-TE Rd., PEITOU, TAIPEI 112, TAIWAN                                 |
| Authorized representative in Europe:                                                                           | ASUS COMPUTER GmbH                                                                 |
| Address, City:                                                                                                 | HARKORT STR. 21-23, 40880 RATINGEN                                                 |
| Country:                                                                                                    | GERMANY                                                                            |
| declare the following apparatus:                                                                               |                                                                                    |
| Product name :                                                                                                 | Mobile Dock                                                                        |
| Model name :                                                                                                   | DK01                                                                               |
| The object of the declaration described above is                                                               | s in conformity with the relevant Union harmonisation legislation:                 |
| 🛛 EMC – Directive 2004/108/EC (until April                                                                     | I 19th, 2016) and Directive 2014/30/EU (from April 20th, 2016)                     |
| EN 55022:2010+AC:2011, Class B                                                                                 | 🖾 EN 55024:2010                                                                    |
| EN 61000-3-2:2014, Class A                                                                                     | EN 61000-3-3:2013                                                                  |
| EN 55013:2001+A1:2003+A2:2006                                                                                  | L EN 55020.2007+ATT.2011                                                           |
| K&ITE - Directive 1999/5/EC           M         EN 200 229 V/1 9 1(2012 06)                                    | $\square$ EN 201 490 1 1/1 0 2/2011 00                                             |
| □ EN 300 440-1 V1.6.1(2012-06)                                                                                 | $\square$ EN 301 489-3 V1.6.1(2013-12)                                             |
| EN 300 440-2 V1.4.1(2010-08)                                                                                   | EN 301 489-4 V2.1.1(2013-12)                                                       |
| EN 301 511 V9.0.2(2003-03)                                                                                     | EN 301 489-7 V1.3.1(2005-11)                                                       |
| EN 301 908-1 V6.2.1(2013-04)                                                                                   | □ EN 301 489-9 V1.4.1(2007-11)                                                     |
| $\square$ EN 301 908-2 V0.2. I(2013-10)<br>$\square$ EN 301 908 13 V6 2 1(2014 02)                             | $\square$ EN 301 489-17 V2.2.1(2012-09)<br>$\square$ EN 301 489-24 V1 5 1(2010-09) |
| $\square$ EN 301 893 V1 7 1(2012-06)                                                                           | $\square$ EN 301 357-2 V1 4 1(2008-11)                                             |
| $\square$ EN 300 330-2 V1.5.1(2010-02)                                                                         | $\square$ EN 302 291-2 V1.1.1(2005-07)                                             |
| EN 50360:2001/A1:2012                                                                                          | EN 302 623 V1.1.1(2009-01)                                                         |
| 🖾 EN 62479:2010                                                                                                | EN 50566:2013/AC:2014                                                              |
| EN 62311:2008                                                                                                  | EN 50385:2002                                                                      |
| LVD – Directive 2006/95/EC (until April 1                                                                      | 9th, 2016) and Directive 2014/35/EU (from April 20th, 2016)                        |
| ☐ EN 60950-1: 2006 / A12: 2011<br>⊠ EN 60950-1: 2006 / A2: 2013                                                | EN 60065:2002 / A12: 2011                                                          |
| Ecodesign – Directive 2009/125/EC                                                                              |                                                                                    |
| ☐ Regulation (EC) No. 1275/2008 ☐ Regulation (EC) No. 642/2009                                                 | ☐ Regulation (EC) No. 278/2009<br>☐ Regulation (EU) No. 617/2013                   |
| RoHS – Directive 2011/65/EU                                                                                    | Ver. 1602                                                                          |
| CE marking                                                                                                    |                                                                                    |
| Equipment Class 1                                                                                              |                                                                                    |
|                                                                                                    |                                                                                    |
|                                                                                                    | (EU conformity marking)                                                            |
| the second second second second second second second second second second second second second second second s | ()                                                                                 |
| (                                                                                                    |                                                                                    |
| ( 10.                                                                                                    |                                                                                    |
|                                                                                                    |                                                                                    |
| 8                                                                                                    | Taipei, Taiwan                                                                     |
| Signature                                                                                                    | Place of issue                                                                     |
| Jerry Shen                                                                                                    | 30/6/2016                                                                          |
| Printed Name                                                                                                   | Date of issue                                                                      |
| CEO                                                                                                    | 2016                                                                               |
| Dosition                                                                                                    | Voor CE marking was first offived                                                  |
| FUSILIUIT                                                                                                    | real CE marking was first amxed                                                    |

#### Model name: P00C / P021 / P01T / DK01

| Manufacturer:                        | ASUSTeK Computer Inc.                             |
|--------------------------------------|---------------------------------------------------|
| Address:                             | 4F, No.150, LI-TE Rd., PEITOU, TAIPEI 112, TAIWAN |
| Authorised representative in Europe: | ASUS Computer GmbH                                |
| Address:                             | HARKORT STR. 21-23, 40880 RATINGEN, GERMANY       |